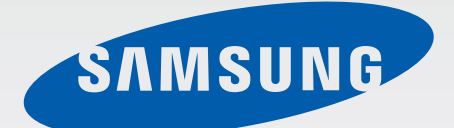

# samsung **Galaxy A**8 SM-A800F

# Kullanma Kılavuzu Cep Telefonu

Turkish. 07/2015. Rev.1.0

www.samsung.com

# İçerik

# Temel hususlar

- 4 İlk önce beni oku
- 5 Paket içindekiler
- 6 Cihaz yerleşimi
- 8 Pil
- 12 SIM veya USIM kartı
- 14 Hafıza kartı
- 17 Cihazı açma ve kapama
- 17 Dokunmatik ekran
- 20 Ana ekran
- 26 Ekranı kilitle
- 27 Bildirim paneli
- 31 Metin girme
- 33 Ekran görüntüsü yakalama
- 34 Uygulamaları açma
- 34 Çoklu Pencere
- 39 Cihaz ve veri yönetimi
- 43 Bir TV'ye bağlanma
- 45 Dosyaları kişilerle paylaşma
- 46 Acil mod

## Uygulamalar

- 47 Uygulamaları yükleme veya kaldırma
- 48 Telefon
- 51 Kişiler
- 53 Mesajlar
- 55 İnternet

- 56 E-posta
- 57 Kamera
- 65 Galeri
- 66 Smart Manager
- 68 S Planlayıcı
- 69 S Voice
- 71 Müzik
- 72 Video
- 73 Ses Kaydedici
- 74 Dosyalarım
- 75 Not
- 76 Saat
- 77 Hesap Makinesi
- 78 Radyo
- 79 Google apps

## Ayarlar

- 81 Tanıtım
- 81 Wi-Fi
- 83 Bluetooth
- 85 Uçuş modu
- 85 Mobil erişim noktası ve İnternet paylaşımı
- 86 Veri kullanımı
- 86 SIM kart yöneticisi
- 87 Mobil ağlar
- 87 Diğer bağlantı ayarları
- 89 Sesler ve bildirimler

#### İçerik

- 90 Ekran
- 91 Hareketler ve işaretler
- 91 Uygulamalar
- 91 Duvar kağıdı
- 92 Temalar
- 92 Kilit ekranı ve güvenlik
- 96 Gizlilik ve güvenlik
- 99 Kolay mod
- 100 Erişilebilirlik
- 101 Hesaplar
- 102 Yedekle ve sıfırla
- 102 Dil ve giriş
- 103 Pil
- 103 Hafıza
- 104 Tarih ve saat
- 104 Cep Telefonu Kullanım Kılavuzu
- 104 Cihaz hakkında

# Ek

105 Sorun giderme

# Temel hususlar

# İlk önce beni oku

Lütfen güvenilir ve doğru kullandığınızdan emin olmak için cihazı kullanmadan önce bu kılavuzu okuyun.

- · Açıklamalar cihazın varsayılan ayarlarına göredir.
- Bazı içerikler bölgenize, servis sağlayıcınıza veya cihazın yazılımına bağlı olarak cihazınızda farklı olabilir.
- Yüksek CPU ve RAM kullanımı gerektiren içerik (yüksek kalitede içerik) cihazın genel performansını etkileyecektir. İçerik ile ilgili uygulamalar cihazın teknik özelliklerine ve kullanıldığı ortama bağlı olarak doğru çalışmayabilir.
- Samsung, Samsung dışındaki sağlayıcılar tarafından tedarik edilen uygulamalar ile sebep olunan performans sorunlarından sorumlu değildir.
- Samsung, düzenlenen kayıt ayarları ya da değiştirilen işletim sistemi yazılımının sebep olduğu performans sorunları veya uyumsuzluklardan sorumlu değildir. İşletim sistemini özelleştirmeye çalışmak, cihazınızın veya uygulamalarınızın yanlış çalışmasına sebep olabilir.
- Bu cihaz ile birlikte verilen yazılım, ses kaynakları, duvar kağıtları, görüntüler ve diğer medyalar sınırlı kullanım için lisanslanmıştır. Bu malzemelerin ticari veya diğer amaçlarla alınması ve kullanımı, telif hakkı kanunlarının ihlali anlamına gelmektedir. Kullanıcılar medyaların yasa dışı kullanımından tamamen kendileri sorumludur.
- Veri planınıza bağlı olarak mesajlaşma, yükleme ve indirme, otomatik senkronizasyon veya konum hizmetlerinin kullanılması gibi veri hizmetleri için ek masraflar da ödemeniz gerekebilir. Büyük veri transferleri için Wi-Fi kullanılması önerilmektedir.
- Cihaz ile gelen varsayılan uygulamalar güncellenebilir ve önceden bildirilmeden destek kesilebilir. Cihaz ile birlikte verilen bir uygulama hakkında sormak istedikleriniz varsa, bir Samsung Servis Merkezi ile iletişime geçin. Kullanıcının yüklediği uygulamalar için, servis sağlayıcıları ile iletişime geçin.
- Cihazın işletim sistemini değiştirmek veya yazılımları izinsiz bir kaynaktan yüklemek, cihazın arızalanmasına ve veri bozulmasına veya veri kaybına sebep olabilir. Bu eylemler Samsung lisans sözleşmenizi ihlal eder ve garantinizi hükümsüz kılar.

- Bölgeye veya modele bağlı olarak bazı cihazların Federal Haberleşme Komisyonu'ndan (FCC) onay alması gerekir. Cihazınız FCC tarafından onaylandıysa cihazın FCC kimliğini görüntüleyebilirsiniz. FCC kimliğini görüntülemek için Uygulmlr → Ayarlar → Cihaz hakkında öğelerine dokunun.
- Bu cihaz Türkiye altyapısına uygundur.

#### Talimat simgeleri

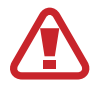

Uyarı: Kendinizin veya diğer kişilerin yaralanmasına sebep olabilecek durumlar

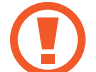

İkaz: Cihazınıza veya diğer donanıma zarar verebilecek durumlar

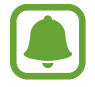

Notice: Notlar, kullanım ipuçları veya ek bilgiler

# Paket içindekiler

Ürün kutusunda aşağıdakilerin bulunup bulunmadığını kontrol edin:

- Cihaz
- Hızlı başlangıç kılavuzu

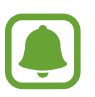

- Cihaz ile birlikte verilen öğeler ve mevcut aksesuarlar bölgeye veya servis sağlayıcısına göre farklılık gösterebilir.
- Verilen öğeler sadece bu cihaz için tasarlanmıştır ve diğer cihazlar ile uyumlu olmayabilir.
- · Görünüm ve teknik özellikler önceden haber verilmeden değiştirilebilir.
- Yerel Samsung bayinizden ek aksesuar satın alabilirsiniz. Satın almadan önce cihaz ile uyumlu olduklarından emin olun.
- Yalnızca Samsung tarafından onaylanan aksesuarları kullanın. Onaylanmamış aksesuarların kullanılması, performans sorunlarına veya garanti kapsamı dışında kalan arızalara neden olabilir.
- Tüm aksesuarların hazır bulunması tamamıyla, üretici firmaların yapacağı değişikliklere bağlıdır. Mevcut aksesuarlar hakkında ayrıntılı bilgi için Samsung web sitesine bakınız.

Temel hususlar

# Cihaz yerleşimi

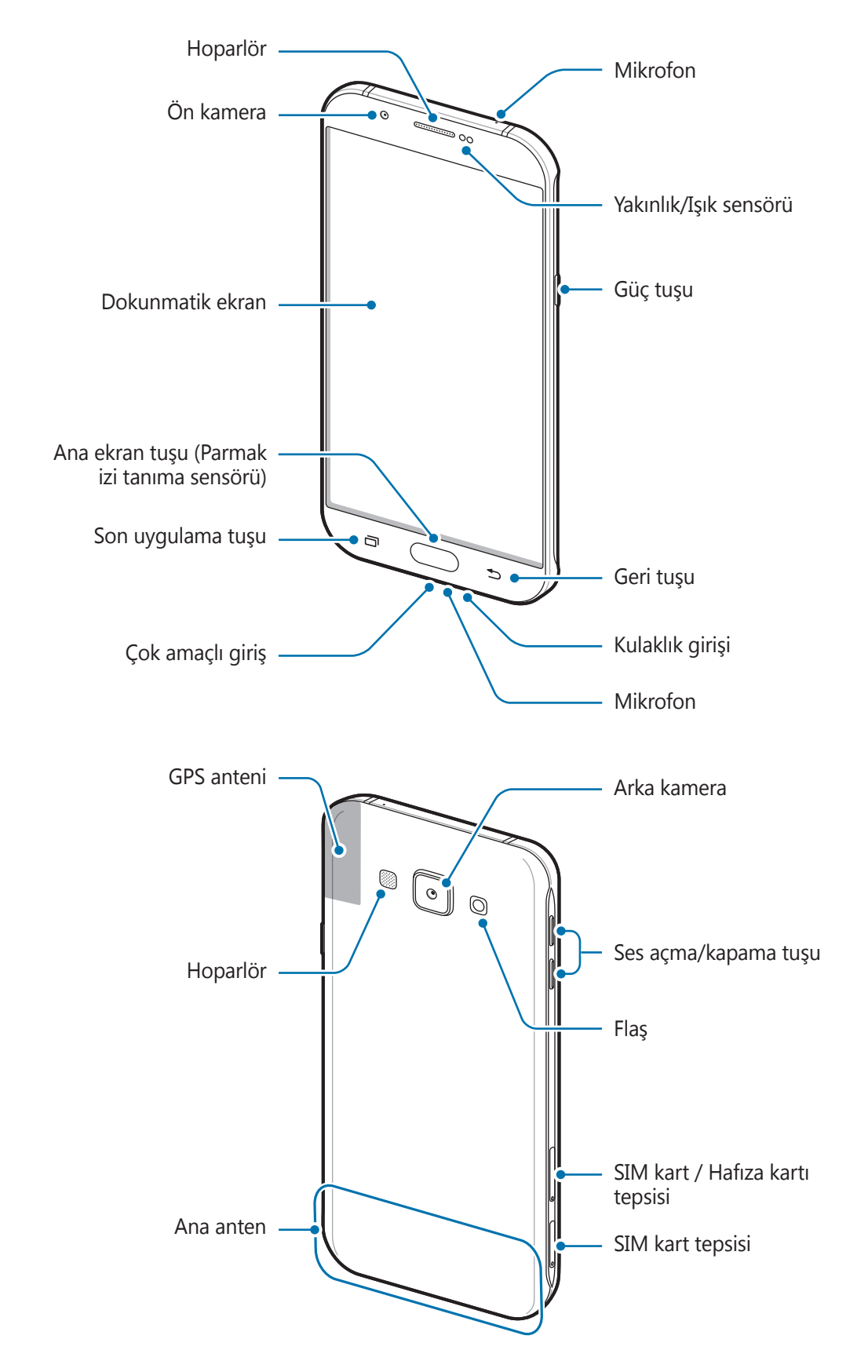

- Anten alanını elleriniz veya diğer subjeler ile kapatmayın. Bu, bağlantı sorunlarına sebep olabilir veya pili boşaltabilir.
  - Samsung onaylı bir ekran koruyucu kullanmanız önerilir. Onaylı olmayan ekran koruyucular, sensörlerin hatalı şekilde çalışmasına neden olabilir.
  - Dokunmatik ekranın su ile temas etmesine izin vermeyin. Dokunmatik ekran, nemli koşullarda veya suya maruz kaldığında bozulabilir.

#### Tuşlar

| Tuş |              | İşlev                                                                                     |
|-----|--------------|-------------------------------------------------------------------------------------------|
| N   | Güç Tuşu     | <ul> <li>Cihazı açmak veya kapatmak için uzun basın.</li> </ul>                           |
| U   |              | <ul> <li>Ekranı açmak veya kilitlemek için basın.</li> </ul>                              |
| ī   | Son          | <ul> <li>Son uygulamalar listesini açmak için dokunun.</li> </ul>                         |
|     | uygulamalar  | <ul> <li>Bölünmüş ekran görüntüsünü değiştirmek için üzerine<br/>uzun dokunun.</li> </ul> |
|     |              | Ekran kilitliyken ekranı açmak için basın.                                                |
|     | Ana ekran    | <ul> <li>Ana ekrana dönmek için basın.</li> </ul>                                         |
|     |              | Google'ı başlatmak için uzun basın.                                                       |
| 5   | Geri         | <ul> <li>Önceki sayfaya dönmek için dokunun.</li> </ul>                                   |
|     | Ses seviyesi | <ul> <li>Cihaz ses seviyesini ayarlamak için basın.</li> </ul>                            |

# Pil

## Pili şarj etme

İlk kez kullanmadan önce ya da uzun süre kullanılmadığında pili şarj edin.

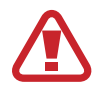

Sadece Samsung tarafından onaylanan şarj cihazlarını, pilleri ve kabloları kullanın. Onaylanmayan şarj cihazları veya kablolar pilin patlamasına veya cihazın zarar görmesine sebep olabilir.

1 USB kablosunu USB güç adaptörüne bağlayın ve ardından USB kablosunun ucunu çok amaçlı girişe takın.

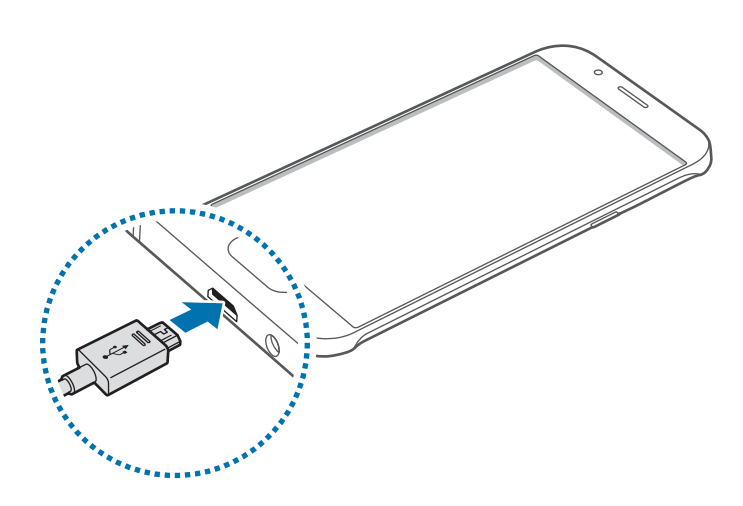

Şarj cihazının yanlış takılması cihaza ciddi zarar verebilir. Yanlış kullanımın sebep olacağı herhangi bir hasar garanti kapsamında değildir.

- 2 USB güç adaptörünü bir elektrik prizine takın.
- **3** Şarj tamamlandıktan sonra, cihazı şarj cihazından çıkarın. İlk olarak şarj cihazını cihazdan çıkarın ve ardından elektrik prizinden çıkarın.

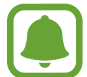

Enerjiden tasarruf etmek için, kullanmadığınızda şarj aletini fişten çıkarın. Şarj aletinde güç tuşu yoktur, dolayısıyla elektriği boşa harcamamak için kullanmadığınızda şarj aletini elektrik prizinden çıkarmanız gereklidir. Şarj cihazı elektrik prizine yakın durmalı ve şarj sırasında kolay erişilmelidir.

#### Kalan şarj süresinin görüntülenmesi

Şarj işlemi esnasında Ana ekranı açın ve **Uygulmlr**  $\rightarrow$  **Ayarlar**  $\rightarrow$  **Pil** üzerine dokunun.

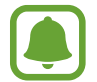

Gerçek şarj süresi cihazın durumuna ve şarj koşullarına bağlı olarak değişebilir. Cihazı çok soğuk veya çok sıcak koşullarda şarj ederken kalan şarj süresi görüntülenemeyebilir.

#### Pil tüketimini azaltma

Cihazınız pil gücünü muhafaza etmenize yardım edecek çeşitli seçenekler sunar.

- Akıllı Yöneticiyi kullanarak cihazı optimize edin.
- Cihazı kullanmadığınızda, Güç tuşuna basarak uyku moduna geçin.
- Güç tasarrufu modunu etkinleştirin.
- · Gereksiz uygulamaları kapatın.
- Kullanmadığınızda Bluetooth özelliğini devre dışı bırakın.
- Kullanmadığınızda Wi-Fi özelliğini devre dışı bırakın.
- Uygulamaların otomatik senkronizasyonunu devre dışı bırakın.
- Arka ışık süresini azaltın.
- Ekran parlaklığını azaltın.

# Pil şarjı hakkında ipuçları ve tedbirler

- Pil gücü azaldığında, pil simgesi boş görünür.
- Eğer pil tamamen boşalırsa, şarj cihazı bağlandığında cihaz hemen açılamaz. Cihazı açmadan önce boşalan pilin birkaç dakika şarj olmasına izin verin.
- Eğer birden fazla uygulamayı, ağ uygulamalarını veya başka bir cihaza bağlanması gereken uygulamaları aynı anda kullanıyorsanız, pil hızlı bir şekilde boşalacaktır. Bir veri aktarımı sırasında ağ bağlantısının kesilmesini veya güç kaybını önlemek için pili tam şarj ettikten sonra daima bu uygulamaları kullanın.
- USB güç adaptörü dışında bir bilgisayar gibi başka bir güç kaynağı kullanmak, düşük elektrik akımı nedeniyle daha yavaş bir şarja neden olabilir.
- Şarj sırasında cihaz kullanabilir ancak bu durumda pilin tamamen şarj edilmesi daha uzun sürebilir.
- Eğer cihaz şarj olurken dengesiz güç kaynağı alırsa, dokunmatik ekran çalışmayabilir. Bu gerçekleşirse, şarj cihazını cihazdan çıkarın.
- Cihaz şarj edildiği sırada cihaz ve şarj cihazı ısınabilir. Bu durum normaldir ve cihazın kullanım ömrünü veya performansını etkilemez. Eğer pil normalden daha çok ısınırsa, şarj cihazı şarj işlemini durdurabilir.
- Cihaz düzgün şarj olmuyorsa, cihazınızı ve şarj cihazını herhangi bir Samsung Servis Merkezi'ne getirin.

## Güç tasarrufu modu

Cihazın işlevlerini sınırlandırarak pil gücünden tasarruf edin.

Ana ekranda **Uygulmlr**  $\rightarrow$  **Ayarlar**  $\rightarrow$  **Pil**  $\rightarrow$  **Güç tasarrufu modu** üzerine dokunun ve ardından tuşun üzerine dokunarak etkinleştirin.

Kalan pil gücü önceden ayarlanmış seviyeye ulaştıysa, güç tasarrufu modunu otomatik olarak etkinleştirmek için **Güç tasarrufunu başlat** başlatın üzerine dokunun ve ardından bir seçeneği seçin.

# Ultra güç tasarrufu modu

Cihazın pil gücünü uzatmak için bu modu kullanın. Ultra güç tasarrufu modunda, cihaz şunları yerine getirir:

- Ekrandaki renkleri gri tonlarda görüntüler.
- Mevcut uygulamaları sadece temel ve seçili uygulamalar ile sınırlandırır.
- Ekran kapandığında mobil veri bağlantısını devre dışı bırakır.
- Wi-Fi ve Bluetooth özelliklerini devre dışı bırakır.

Ana ekranda **Uygulmlr** → **Ayarlar** → **Pil** → **Ultra güç tasarrufu modu** dokunun ve ardından tuşunun üzerine dokunarak etkinleştirin.

Ultra güç tasarrufu modunu devre dışı bırakmak için, **DAHA FAZLA** → **Ultra güç tasarrf. dev. dşı brk** üzerine dokunun.

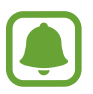

Kalan kullanım süresi pil bitmeden önce kalan süreyi gösterir. Kalan kullanım süresi cihaz ayarlarınıza ve çalıştırma şartlarına bağlı olarak farklılık gösterebilir.

# SIM veya USIM kartı

## SIM veya USIM kartını takmak

Cep telefonu servis sağlayıcısı tarafından verilen SIM veya USIM kartını takın.

- Sadece mikro-SIM kartlar cihaz ile birlikte çalışır.
- Bazı LTE hizmetleri dosya türüne bağlı olarak kullanılamayabilir. Servis kullanılabilirliği hakkında ayrıntılı bilgi için servis sağlayıcınız ile iletişime geçin.

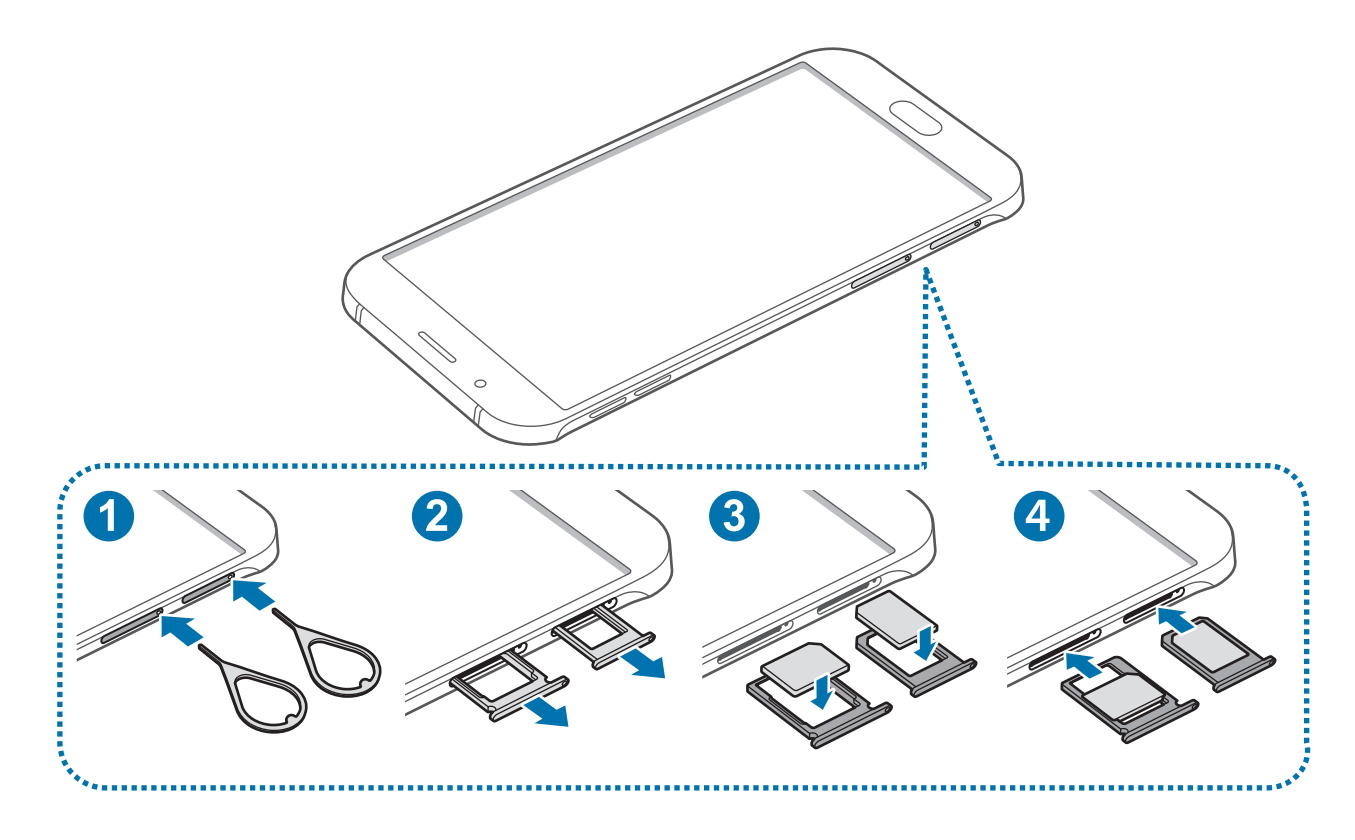

SIM çıkarma pimini SIM kart tepsisindeki deliğe sokarak tepsiyi çıkarın.

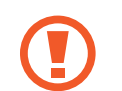

SIM kart çıkartma piminin deliğe dik olduğundan emin olun. Aksi takdirde cihaz hasar görebilir.

2 SIM kart tepsisini SIM kart tepsisi yuvasından yavaşça dışarı çekin.

3 SIM veya USIM kartı, altın renkli kontaklar aşağı dönük olarak SIM kart tepsisine yerleştirin. Birincil SIM veya USIM kartını SIM kart tepsisi 1'e (1), ikincil SIM veya USIM kartını SIM kart tepsisi 2'ye (2) yerleştirin.

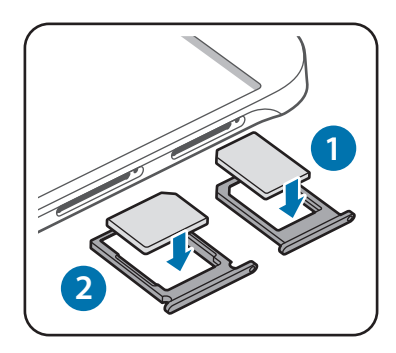

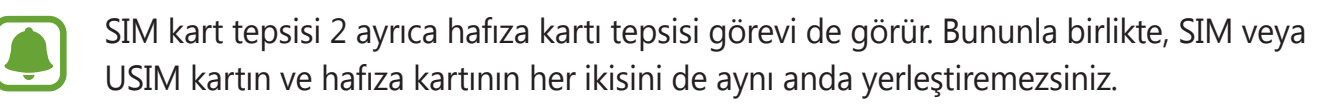

SIM veya USIM kartını kaybetmemek veya diğer kişilerin kullanmasını önlemek için dikkatli olun. Samsung, herhangi bir hasardan veya kaybolan ya da çalınan kartlara yönelik sorumluluk kabul etmemektedir.

4 SIM kart tepsisini tekrar SIM kart tepsisi yuvasına takın.

## SIM veya USIM kartını çıkartmak

- SIM çıkarma pimini SIM kart tepsisindeki deliğe sokarak tepsiyi çıkarın.
- 2 SIM kart tepsisini SIM kart tepsisi yuvasından yavaşça dışarı çekin.
- 3 SIM veya USIM kartını çıkartın.

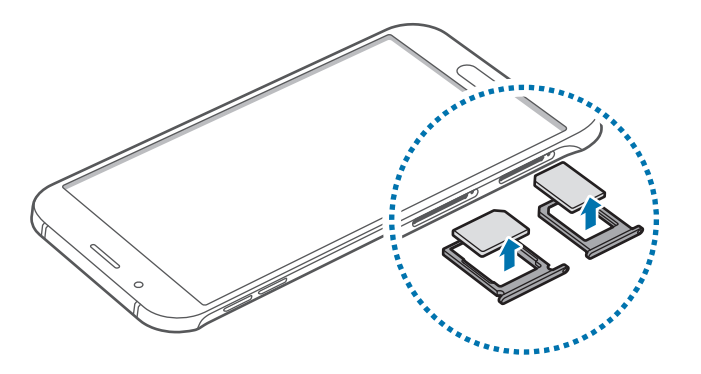

4 SIM kart tepsisini tekrar SIM kart tepsisi yuvasına takın.

## Çift SIM veya USIM kart kullanma

İki SIM veya USIM kart takarsanız, tek cihazda iki telefon numarası veya servis sağlayıcı kullanabilirsiniz.

#### SIM veya USIM kartları etkinleştirme

Ana ekranda, **Uygulmlr** → **Ayarlar** → **SIM kart yöneticisi** üzerine dokunun. Bir SIM veya USIM kartı seçin ve anahtar tuşuna dokunarak etkinleştirin.

#### SIM veya USIM kartlarının ekran adını ve simgesini değiştirme

Ana ekranda, **Uygulmlr**  $\rightarrow$  **Ayarlar**  $\rightarrow$  **SIM kart yöneticisi** üzerine dokunun. SIM veya USIM kartını seçin, sonra **Ad** veya **Simge** öğesine dokunun. Her kart için bir ekran adı ve simgesi belirleyin.

#### Kartlar arasında geçiş yapma

İki SIM veya USIM kartı etkinleştirildiğinde bildirim paneli tablosunda kart seçim simgeleri belirir. Bildirim panelini açın ve bir kart seçin.

# Hafıza kartı

# Bir hafıza kartı takma

Cihazınız en fazla 128 GB kapasiteye sahip hafıza kartlarını kabul eder. Hafıza kartı üreticisine ve türüne bağlı olarak, bazı hafıza kartları cihazınız ile uyumlu olmayabilir.

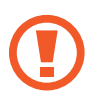

- Bazı hafıza kartları cihazınız ile tam uyumlu olmayabilir. Uyumsuz bir kart kullanılması, cihaza veya hafıza kartına zarar verebilir veya kartta saklanan veriler bozulabilir.
- Hafıza kartının doğru tarafı yukarı gelecek şekilde takın.

- Cihaz, hafıza kartları için FAT ve exFAT dosya sistemini desteklemektedir. Farklı bir dosya sisteminde biçimlendirilen bir kart takarsanız, cihaz hafıza kartını yeniden biçimlendirmenizi isteyecektir.
  - Sık sık veri silme ve yazma işlemi yapmak hafıza kartlarının kullanım ömrünü kısaltır.
  - Cihaza bir hafıza kartı taktığınızda, Dosyalarım → SD kart klasöründe hafıza kartının dosya dizini görünür.

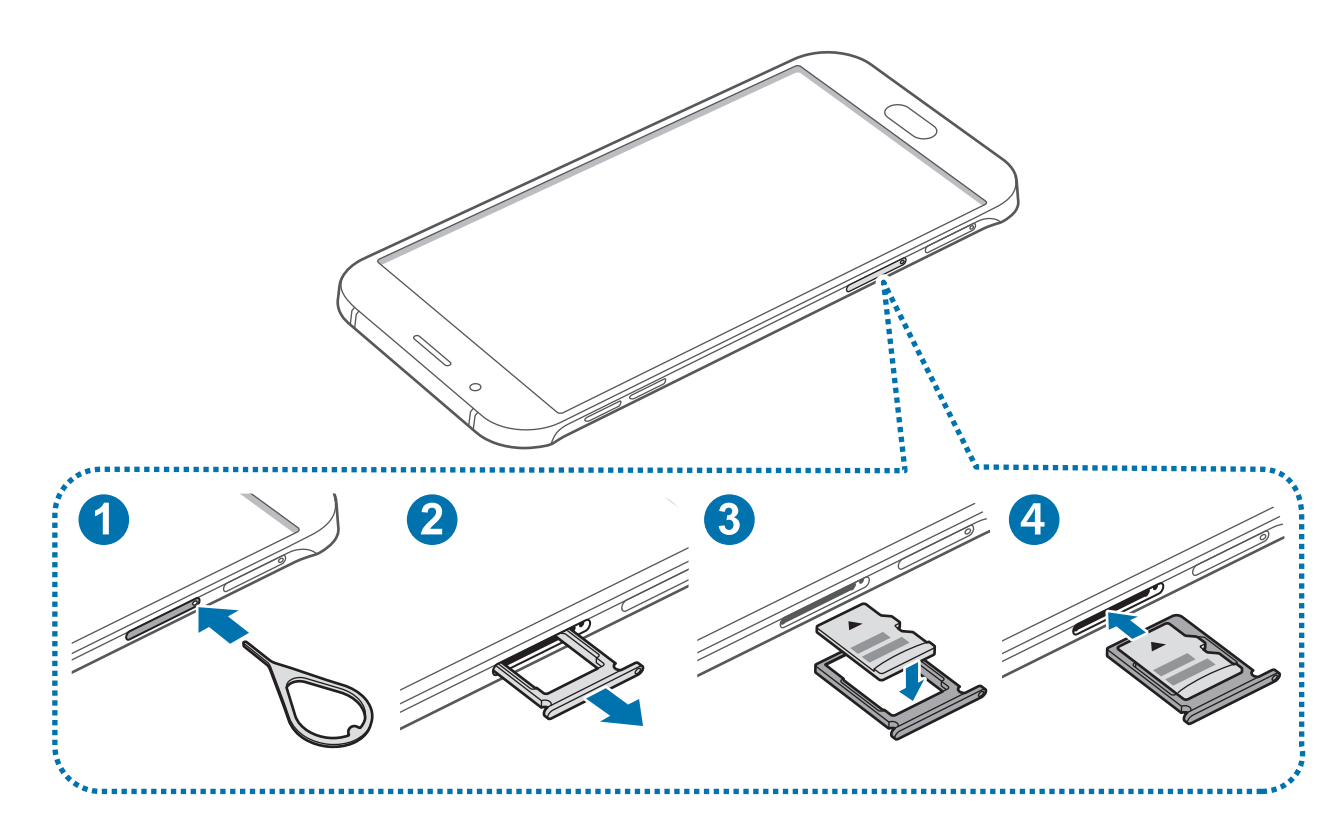

1 Çıkarma pimini hafıza kartı tepsisindeki deliğe sokarak tepsiyi açın.

SIM kart çıkartma piminin deliğe dik olduğundan emin olun. Aksi takdirde cihaz hasar görebilir.

- 2 Hafıza kartı tepsisini hafıza kartı tepsisi yuvasından yavaşça dışarı çekin.
- 3 Hafıza kartını, altın renkli kontaklar aşağı dönük olarak hafıza kartı tepsisine yerleştirin.
- 4 Hafıza kartı tepsisini tekrar hafıza kartı tepsisi yuvasına takın.

## Hafıza kartını çıkarma

Hafıza kartını çıkarmadan önce, güvenli şekilde çıkarmak için devre dışı bırakın.

Ana ekranda, **Uygulmlr** → **Ayarlar** → **Hafıza** → **SD kartı çıkartın** üzerine dokunun.

- 1 Çıkarma pimini hafıza kartı tepsisindeki deliğe sokarak tepsiyi açın.
- 2 Hafıza kartı tepsisini hafıza kartı tepsisi yuvasından yavaşça dışarı çekin.
- **3** Hafıza kartını çıkarın.
- 4 Hafıza kartı tepsisini tekrar hafıza kartı tepsisi yuvasına takın.

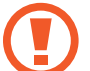

Cihaz aktarım yaparken veya bilgilere erişirken hafıza kartını çıkarmayın. Bunu yapmanız verileri kaybetmenize veya verilerin bozulmasına ya da hafıza kartının veya cihazın zarar görmesine sebep olabilir. Samsung, veri kaybı da dahil olmak üzere hasar gören hafıza kartlarının yanlış kullanılmasından dolayı oluşabilecek kayıplardan sorumlu değildir.

# Hafıza kartını formatlama

Bir bilgisayarda formatlanan bir hafıza kartı cihaz ile uyumlu olmayabilir. Hafıza kartını cihazınızda formatlayın.

Ana ekranda, **Uygulmlr**  $\rightarrow$  **Ayarlar**  $\rightarrow$  **Hafıza**  $\rightarrow$  **SD kartı biçimlendir**  $\rightarrow$  **SD KARTI BİÇİMLENDİR**  $\rightarrow$  **TÜMÜNÜ SİL** üzerine dokunun.

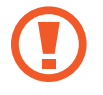

Hafıza kartını biçimlendirmeden önce, hafıza kartında kayıtlı bütün önemli verilerin yedek kopyalarını almayı unutmayın. Üreticinin garantisi, kullanıcının eylemleri sonucu veri kaybedilmesini kapsamamaktadır.

# Cihazı açma ve kapama

Cihazı açmak için güç tuşuna birkaç saniye uzun basın.

Cihazı ilk kez açtığınızda veya bir veri sıfırlama işlemi gerçekleştirdikten sonra, cihazınızı ayarlamak için ekranda verilen talimatları izleyin.

Cihazı kapatmak için Güç tuşuna uzun basın ve ardından Kapat üzerine dokunun.

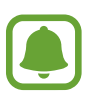

- Eğer cihazınız donmuşsa ve cevap vermiyorsa, yeniden başlatmak için Güç tuşuna ve Ses açma/kapama tuşuna aynı anda 7 saniyeden uzun basın.
- Uçak ve hastane gibi kablosuz cihazların kullanımının kısıtlı olduğu alanlarda yetkili personelin verdiği talimatları ve yazılı uyarıları takip edin.

# Dokunmatik ekran

- Dokunmatik ekranın diğer elektrikli cihazlarla temas etmesine izin vermeyin.
   Elektrostatik deşarjlar, dokunmatik ekranın bozulmasına sebep olabilir.
  - Dokunmatik ekrana zarar vermemek için keskin nesneler ile dokunmayın veya parmak uçlarınız ile aşırı basınç uygulamayın.
  - Cihaz, ekranın kenarlarına yakın olan ve dokunmatik giriş alanının dışında kalan dokunmatik girişleri algılamayabilir.
    - Dokunmatik ekranı uzun süre boşta bırakmanız kalıntı görüntü (ekran yanması) veya gölge görüntü oluşmasına sebep olabilir. Cihazı kullanmadığınızda dokunmatik ekranı kapatın.
    - Dokunmatik ekranı kullandığınızda, parmaklarınızı kullanmanız önerilir.

#### Dokunma

Bir uygulamayı açmak, bir menü öğesini seçmek, ekran üstü tuşa basmak veya ekran üstü klavyeyi kullanarak bir karakter girmek için parmağınızla dokunun.

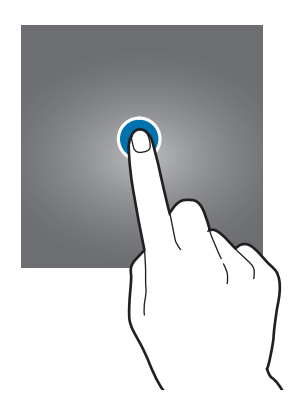

#### Uzun dokunma

Mevcut seçeneklere ulaşmak için bir öğeye veya ekrana 2 saniyeden daha uzun süre dokunun.

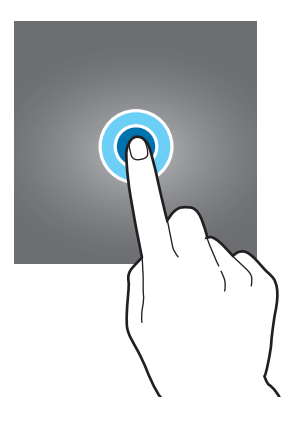

#### Sürükleme

Bir öğeyi taşımak için uzun dokunun ve hedef konuma sürükleyin.

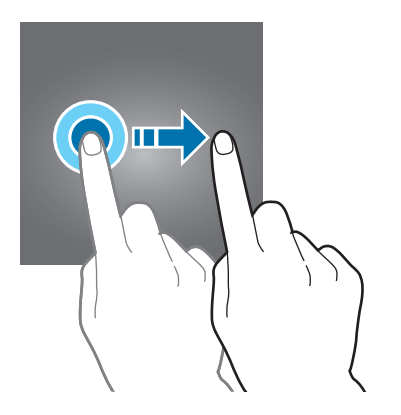

#### Çift dokunma

Bir web sayfasına veya görüntüye iki kez dokunarak bir kısmını yakınlaştırın.

Tekrar iki kez dokunarak geri dönün.

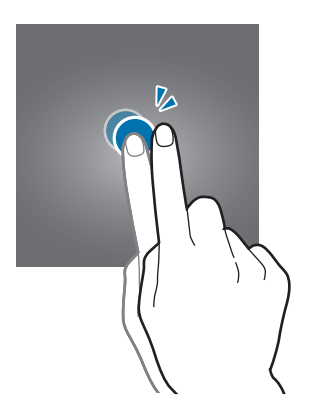

#### Kaydırma

Diğer panelleri görmek için Ana ekranda veya uygulamalar ekranında sola veya sağa kaydırın. Bir web sayfasında veya kişiler gibi bir öğe listesini kaydırmak için yukarı veya aşağı kaydırın.

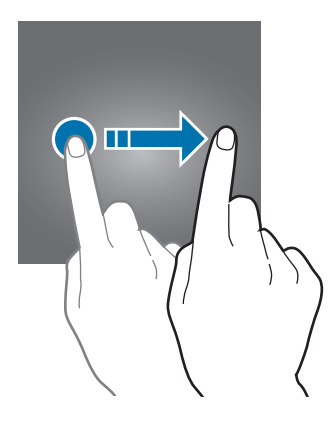

#### Parmaklarınızı açma ve birleştirme

Bir kısmını yakınlaştırmak için bir web sayfasının, haritanın veya görüntünün üzerine iki parmağınızı yerleştirip birbirinden ayırın. Uzaklaştırmak için parmaklarınızı birleştirin.

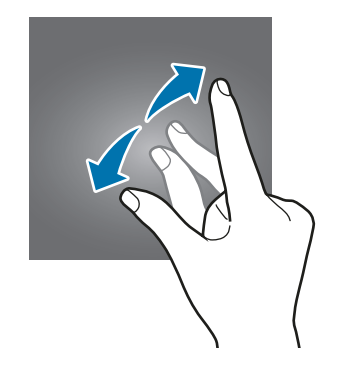

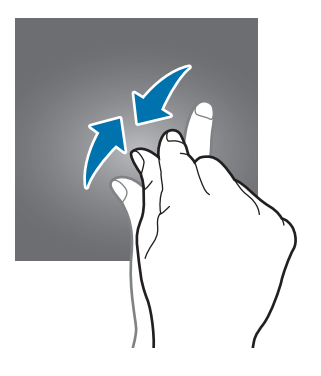

# Ana ekran

## Ana ekran

Ana ekran cihazın tüm özelliklerine erişebileceğiniz başlangıç noktasıdır. Widget'ları, uygulama kısayollarını ve daha fazlasını gösterir.

Diğer panelleri görüntülemek için sola veya sağa kaydırın veya ekranın altındaki ekran göstergelerinden birine dokunun.

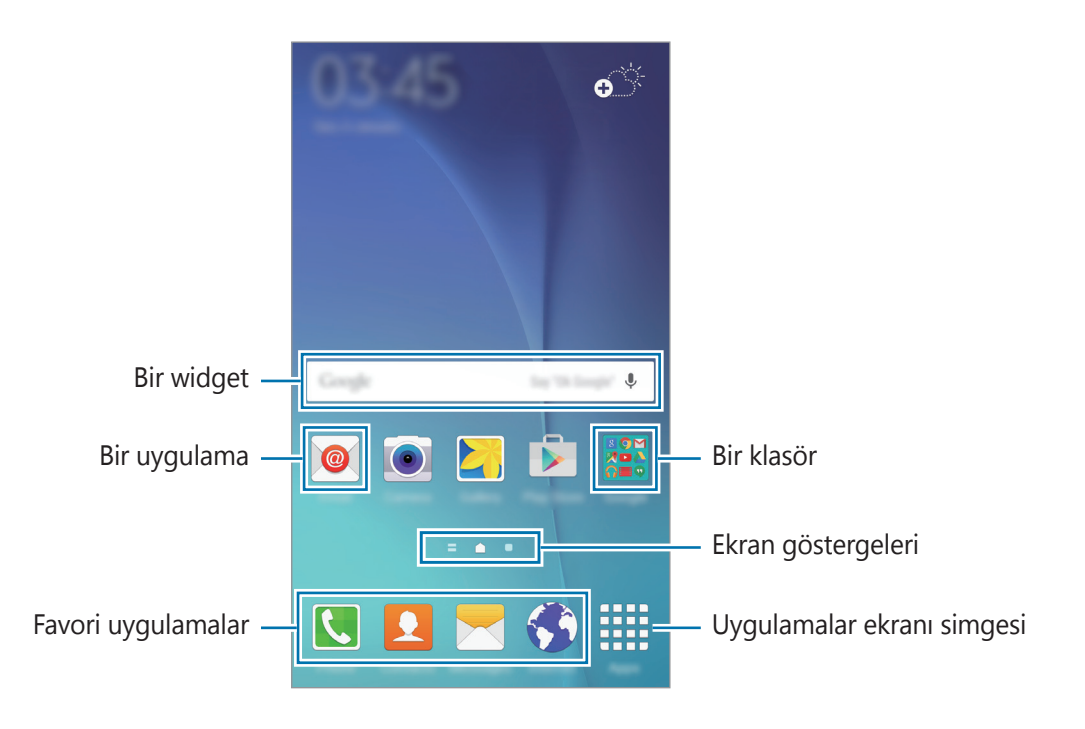

#### Ana ekranı seçenekleri

Ana ekranda mevcut seçeneklere erişmek için, boş bir alana uzun dokunun veya parmaklarınızı ekranda kıstırın. Ana ekran panelleri ekleyerek, silerek veya yeniden düzenleyerek Ana ekranı özelleştirin. Aynı zamanda Ana ekran duvar kağıdını ayarlayabilir, Ana ekrana widget'lar ekleyebilir ve daha fazlasını yapabilirsiniz.

- Duvar kağıtları: Ana ekran ve kilit ekranı için duvar kağıdı ayarlarını değiştirin.
- **Widget'lar**: Ana ekrana widget ekleyin. Widget'lar Ana ekranınıza bilgi ve güvenilir erişim sağlamak için belirli uygulama işlevlerini başlatan küçük uygulamalardır.
- **Temalar**: Cihazın temasını değiştirin. Arayüzdeki renkler, simgeler ve duvar kağıdı gibi görsel öğeler seçilen temaya göre değişir.
- **Ekran kılavuzu**: Ana ekranda daha fazla ya da az öğe görüntülemek için ızgara boyutunu değiştirin.

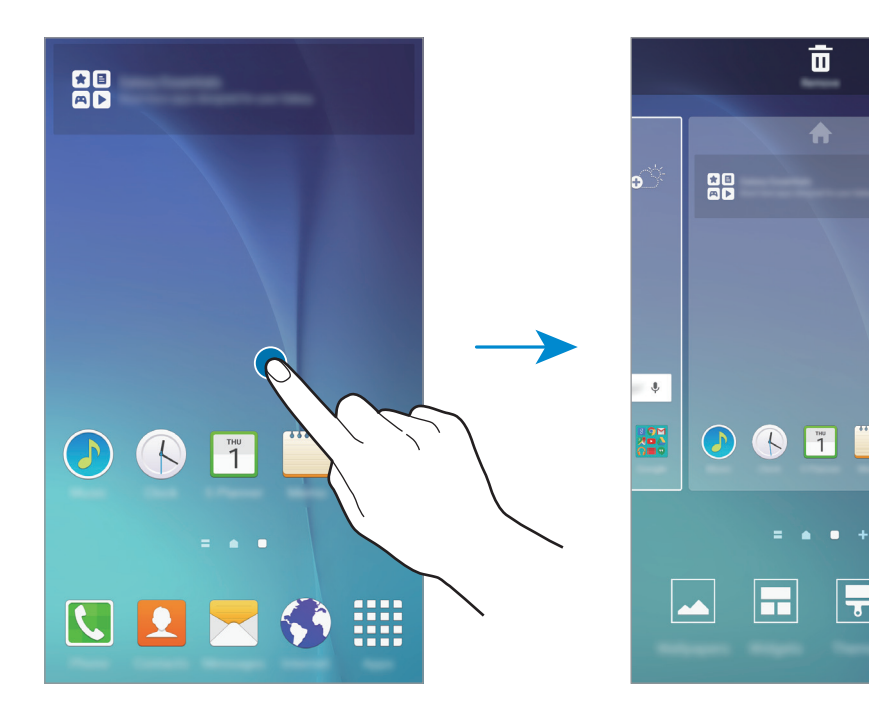

#### Flipboard Bilgilendirmesi

Çeşitli kategorilerdeki en son makaleleri görüntüleyin. Bu özelliği kullanarak ilginizi çeken haberlere ilişkin güncellemeler alabilirsiniz.

Flipboard Bilgilendirmesini açmak için Ana ekranda 📰 ekranın üzerine dokunun veya sağa kaydırın. Her haber kategorisindeki makalelere göz atmak için yukarı ya da aşağı doğru kaydırın.

Flipboard Bilgilendirmesi'ni devre dışı bırakmak için Ana ekranda boş bir alana uzun dokunun. Daha sonra sağa kaydırın ve Flipboard Bilgilendirme paneli üzerindeki işaret kutucuğunu iptal edin.

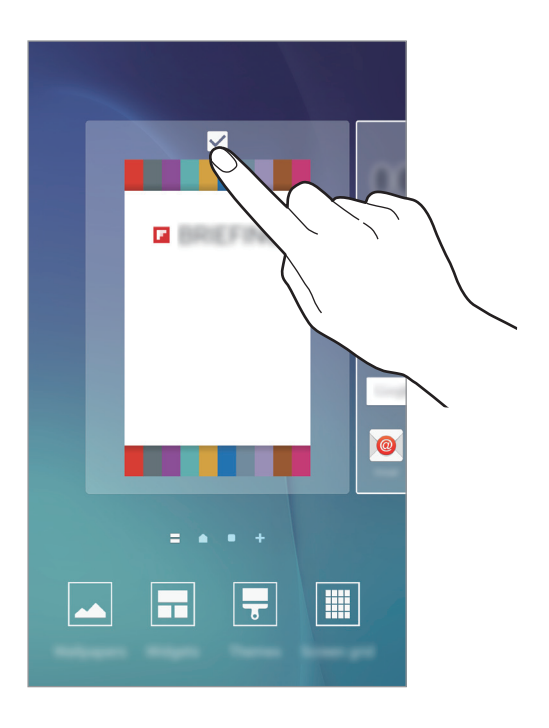

## Öğeleri ekleme

Uygulamalar ekranında bir uygulamaya veya bir klasöre uzun dokunun ve ardından bunu Ana ekrana sürükleyin.

Widget'ları eklemek için Ana ekranda boş bir alana uzun dokunun, **Widget'lar** üzerine dokunun, bir widget üzerine uzun dokunun ve ardından Ana ekrana sürükleyin.

#### Bir öğeyi taşıma ve kaldırma

Ana ekranda bir öğeye uzun dokunun ve ardından yeni bir konuma sürükleyin.

Öğeyi başka bir panele taşımak için öğeyi ekranın yanına sürükleyin.

Sık kullanılan uygulamaları Ana ekranın altında kısayollar alanına da taşıyabilirsiniz.

Bir öğeyi kaldırmak için öğeye uzun dokunun. Ardından, ekranın en üstündeki **Kaldır** öğesine sürükleyin.

#### Klasör oluşturma

- 1 Ana ekranda bir uygulamaya uzun dokunun, daha sonra başka bir uygulama üzerine sürükleyin.
- 2 Uygulamaların çevresinde klasör çerçevesi belirince uygulamaya son verin. Seçilen uygulamaları içeren yeni bir klasör açılacak.

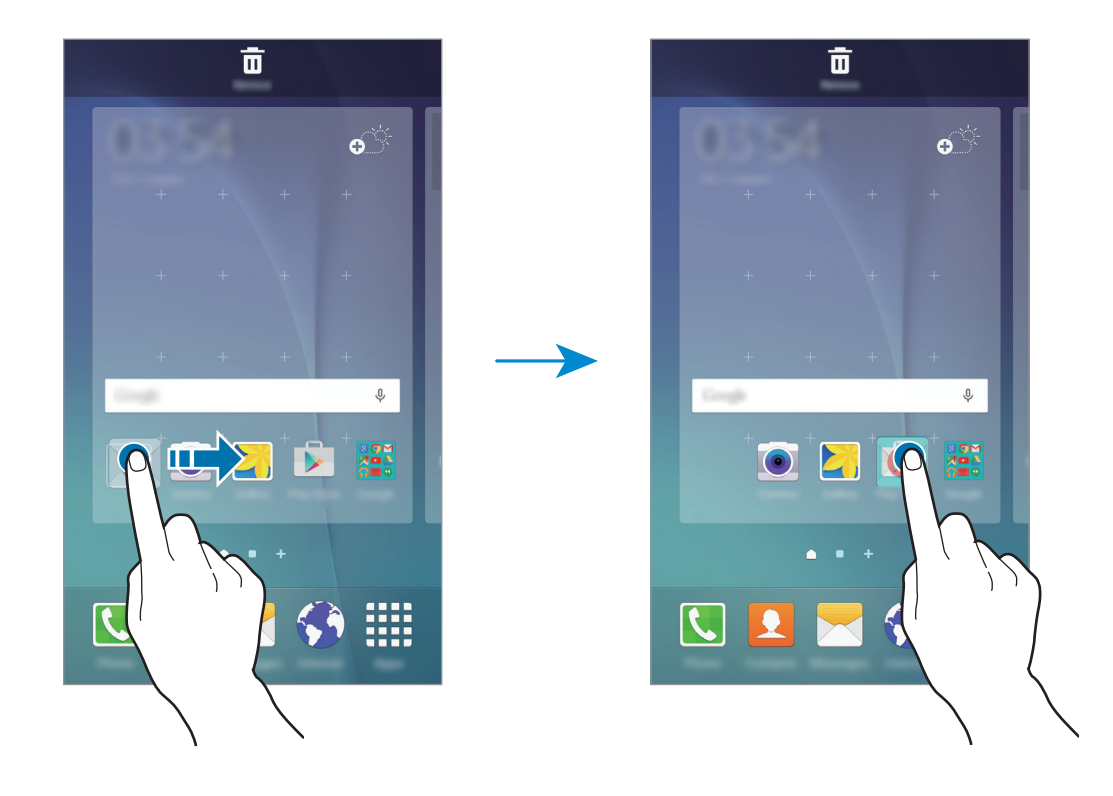

**3** Bir klasör adı girin.

Klasör rengini değiştirmek için, 🔏 üzerine dokunun.

Bir klasöre daha fazla uygulama eklemek için başka bir uygulamaya uzun dokunun ve ardından uygulamayı klasöre sürükleyin.

#### Panelleri yönetme

Ana ekranda, bir panel eklemek, taşımak veya çıkarmak için boş bir alana uzun dokunun.

Bir panel eklemek için sola doğru kaydırın ve ardından 🕂 üzerine dokunun.

Bir paneli taşımak için bir panel önizlemesine uzun dokunun ve ardından bunu yeni bir konuma sürükleyin.

Bir paneli kaldırmak için bir panel önizlemesine uzun dokunun ve ardından bunu ekranın en üstünde **Kaldır** üzerine sürükleyin.

Bir paneli Ana ekrana ayarlamak için 🛧 üzerine dokunun.

# Uygulamalar ekranı

Uygulamalar ekranında yeni kurulan uygulamalar da dahil olmak üzere tüm uygulamalar için simgeler gösterilmektedir.

Ana ekranda, **Uygulmir** üzerine dokunun Uygulamalar ekranını açın. Diğer panelleri görüntülemek için sola veya sağa kaydırın veya ekranın altında bir ekran göstergesini seçin.

## Öğeleri taşıma

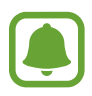

Bu özellik bölgeye veya servis sağlayıcısına bağlı olarak kullanılamayabilir.

Uygulamalar ekranında, **DÜZENLE** üzerine dokunun. Bir öğeye uzun dokunun ve öğeyi yeni bir yere sürükleyin.

Öğeyi başka bir panele taşımak için öğeyi ekranın yanına sürükleyin.

#### Klasör oluşturma

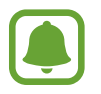

Bu özellik bölgeye veya servis sağlayıcısına bağlı olarak kullanılamayabilir.

- 1 Uygulamalar ekranında, **DÜZENLE** üzerine dokunun.
- 2 Bir uygulamaya uzun dokunun ve ardından başka bir uygulama üzerine sürükleyin.
- **3** Uygulamaların çevresinde klasör çerçevesi belirince uygulamaya son verin. Seçilen uygulamaları içeren yeni bir klasör açılacak.

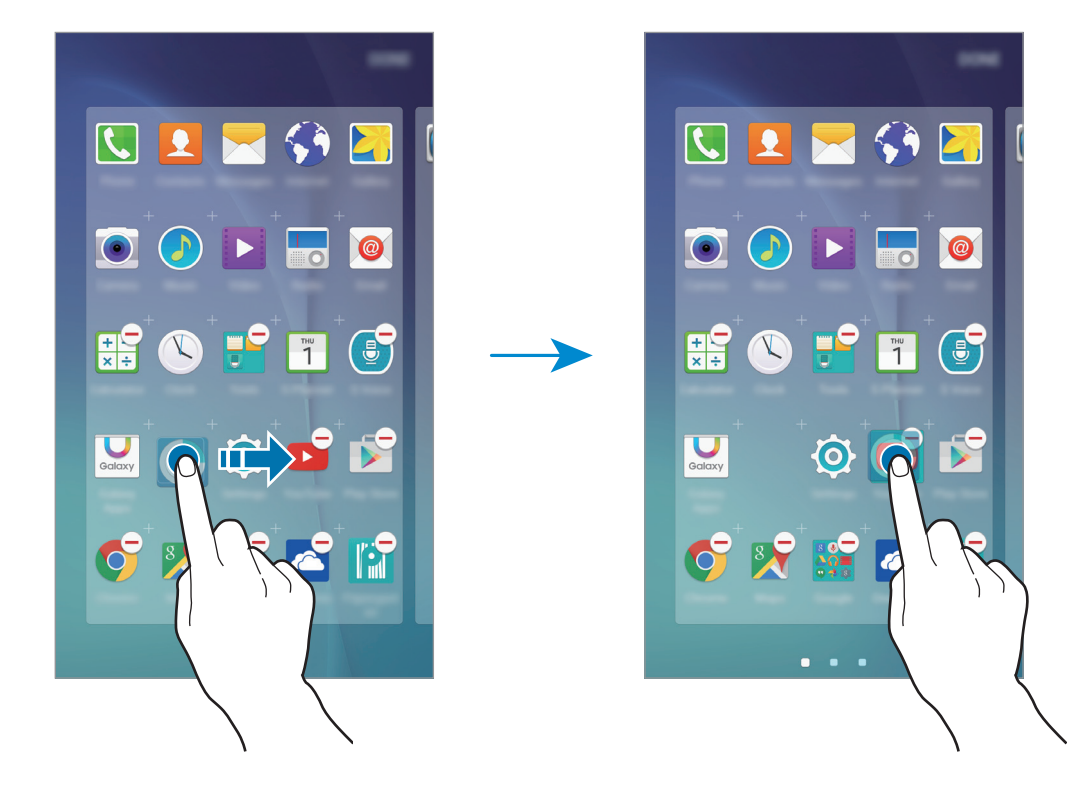

4 Bir klasör adı girin.

Klasör rengini değiştirmek için, 🏵 üzerine dokunun.

Bir klasöre daha fazla uygulama eklemek için başka bir uygulamaya uzun dokunun ve ardından uygulamayı klasöre sürükleyin.

## Gösterge simgeleri

Gösterge simgeleri ekranın en üstündeki durum çubuğunda görünür. Aşağıdaki tabloda listelenen simgeler en genel olanlardır.

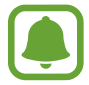

Bazı uygulamalarda durum çubuğu ekranın en üstünde görünmeyebilir. Durum çubuğunu görüntülemek için ekranın en üstünden aşağı doğru sürükleyin.

| Simge               | Anlamı                                   |  |
|---------------------|------------------------------------------|--|
| $\otimes$           | Sinyal yok                               |  |
| h. \ h.             | Sinyal kuvveti                           |  |
| 1/2                 | Şu an SIM veya USIM kartına erişiliyor   |  |
|                     | Dolaşım (normal servis alanının dışında) |  |
| G<br>Ļt             | GPRS şebekesine bağlı                    |  |
| E<br>ţt             | EDGE şebekesine bağlı                    |  |
| 3G<br>+†            | UMTS şebekesine bağlı                    |  |
| tt<br>H             | HSDPA şebekesine bağlı                   |  |
| H+<br>\$1           | HSPA+ şebekesine bağlı                   |  |
| 4G / LTE<br>#1 / #1 | LTE şebekesi bağlı                       |  |
| ţ.                  | Wi-Fi bağlı                              |  |
| *                   | Bluetooth özelliği etkinleştirildi       |  |
| Q                   | GPS etkinleştirildi                      |  |
| 6                   | Arama devam ediyor                       |  |
| č                   | Cevapsız arama                           |  |
| $\mathbf{X}$        | Yeni metin veya multimedya mesaji        |  |
| Ø                   | Alarm etkinleştirildi                    |  |

| Simge        | Anlamı                            |
|--------------|-----------------------------------|
| ×            | Sessiz modu etkinleştirildi       |
| } <b>X</b> } | Titreşim modu etkinleştirildi     |
| X            | Uçuş modu etkinleştirildi         |
| A            | Hata oluştu veya dikkat gerekiyor |
| <b>1</b>     | Pil gücü seviyesi                 |

# Ekranı kilitle

Güç tuşuna basmanız ekranı kapatır ve kilitler. Ayrıca, cihaz belli bir süre kullanılmadığında ekran kapanır ve otomatik olarak kilitlenir.

Ekran kilidini açmak için Güç tuşuna veya Ana ekran tuşuna basarak herhangi bir yönde kaydırın.

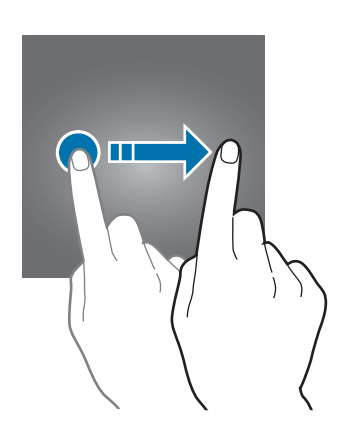

Diğer kişilerin kişisel bilgilerinize erişmesini önlemek için ekranı kilitleme şeklinizi değiştirebilirsiniz.

Uygulama ekranında, **Ayarlar** → **Kilit ekranı ve güvenlik** → **Ekran kilidi türü** üzerine dokunun ve ardından bir ekran kilitleme yöntemi seçin. Cihazın kilidini açmak için bir kilit açma kodu gereklidir.

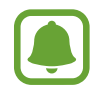

Eğer kilit açma kodunu unutursanız, cihazı bir Samsung Servis Merkezine götürerek sıfırlatın.

#### Desen

Dört veya daha fazla noktayı birleştirerek bir desen çizin ve ardından doğrulamak için deseni tekrar çizin. Deseni unutursanız, ekran kilidini açmak için yedek bir PIN ayarlayın.

#### PIN

Bir PIN sadece sayılardan oluşmaktadır. En az dört numara girin ve ardından doğrulamak için bir parola girin.

#### Şifre

Bir şifre karakterlerden ve sayılardan oluşmaktadır. Sayı ve semboller de dahil olmak üzere en az dört karakter girin ve ardından doğrulamak için şifreyi tekrar girin.

#### Parmak izleri

Ekranın kilidini açmak için parmak izlerinizi kaydedin.

Ayrıntılı bilgi için Parmak izi Tarayıcı kısmına bakın.

# **Bildirim paneli**

# Bildirim panelini kullanma

Mesajlar veya cevapsız aramalar gibi yeni bildirimleri aldığınızda, gösterge simgeleri durum çubuğunda görünür. Simgeler hakkında ayrıntılı bilgileri görmek için bildirim panelini açın ve detayları görüntüleyin.

Bildirim panelini açmak için durum çubuğunu aşağı doğru sürükleyin. Bildirim panelini kapatmak için parmağınızı ekranda aşağıdan yukarı doğru kaydırın.

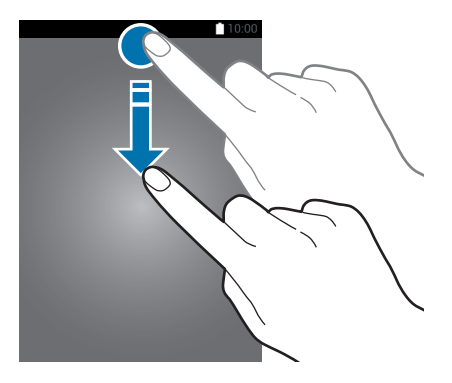

#### Temel hususlar

Bildirim panelinde aşağıdaki işlevleri kullanabilirsiniz.

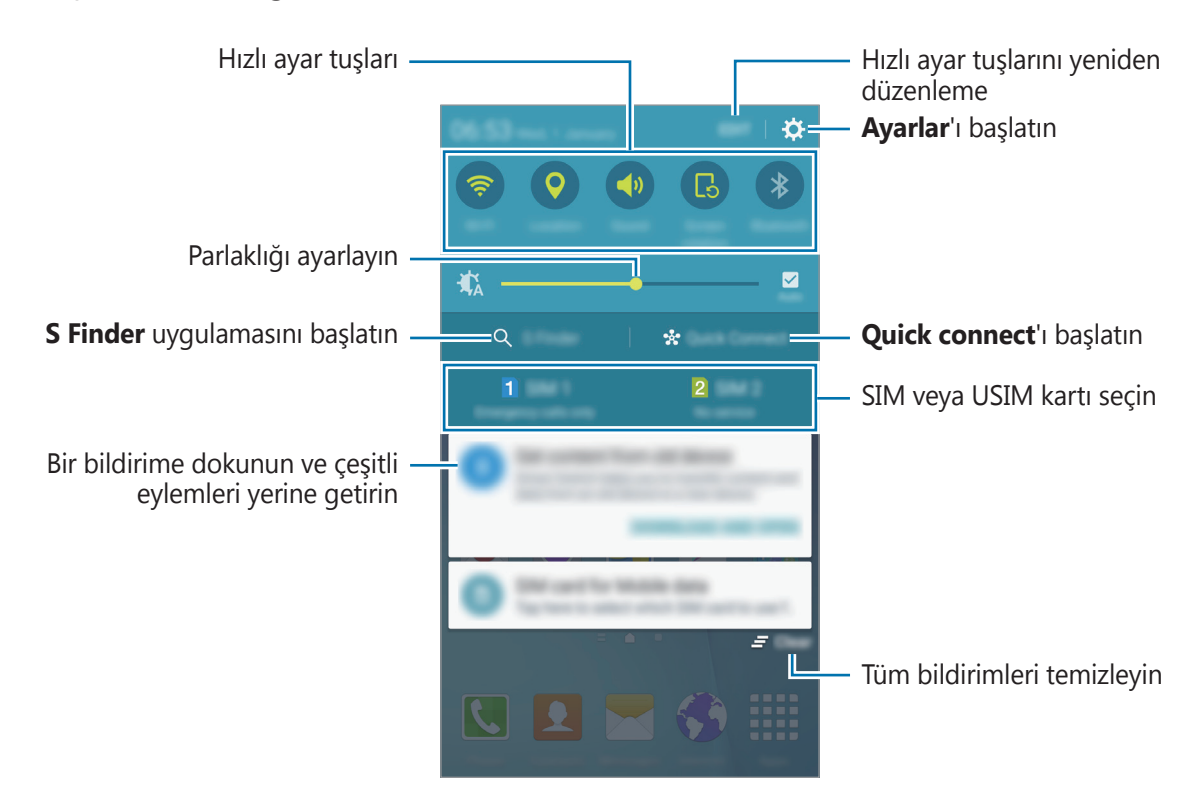

#### Hızlı ayar tuşlarını kullanma

Bazı özellikleri etkinleştirmek için hızlı ayar tuşlarına dokunun. Daha çok tuş görüntülemek için Edge ekranında parmağınızı sola veya sağa kaydırın. Bir tuşa uzun basarsanız daha ayrıntılı ayarları görüntüleyebilirsiniz.

Tuşları yeniden düzenlemek için, **DÜZENLE**'nin üzerine dokunun, bir tuşa uzun basın ve ardından başka bir konuma sürükleyin.

#### **S** Finder

Anahtar kelime ile çeşitli içerikler arayın.

#### Cihazda bir içerik arama

Bildirimler panelini açın ve **S Finder** üzerine dokunun.

Arama alanına bir anahtar kelime girin veya 🌷 üzerine dokunun ve bir anahtar kelime söyleyin.

Daha ayrıntılı sonuç elde etmek için arama alanının altındaki filtre tuşlarına dokunun ve ardından filtre ayrıntılarını seçin.

#### Arama kategorileri ayarlama

Belirli arama alanlarında içerik aramak için arama kategorileri ayarlayabilirsiniz.

DAHA FAZLA → Arama konumlarını seçin'nın üzerine dokunun seçin ve sonra kategorileri seçin.

## **Quick connect**

Yakındaki cihazları otomatik olarak arayın ve onlara hızlıca bağlanın.

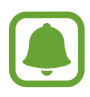

- Bağlanmak istediğiniz cihaz Quick connect özelliğini desteklemiyorsa, cihazınızda
   Wi-Fi Direct feature before launching **Quick connect** özelliğini etkinleştirin.
- Bağlanan cihazların türüne veya paylaşım yöntemine bağlı olarak bağlantı yöntemleri farklılık gösterebilir.

#### Diğer cihazlara bağlanma

1 Bildirim panelini açın ve **Quick connect** üzerine dokunun.

Bu özelliği ilk kez kullanıyorsanız, bir görünürlük seçeneği seçin ve **QUICK CONNECT'İ ETKİNLEŞTR** üzerine dokunun.

Panel açıldığında, Wi-Fi özelliği otomatik olarak etkinleşir ve cihaz yakındaki cihazları arar.

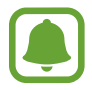

Cihazınıza Samsung Link kurulumunu yaptıysanız Samsung Link'e kayıtlı cihazların listesi ekranın üst kısmında gözükür. Samsung Link hakkında ayrıntılı bilgi için, link.samsung.com adresini ziyaret edin.

2 Listeden bir cihaz seçin ve ekrandaki talimatları takip ederek bu cihaza bağlanın.

Sonraki adımlar bağlı cihazlara bağlı olarak farklılık gösterebilir.

Cihazınızın görünürlük ayarını değiştirmek için, **AYARLAR** → **Cihaz görünürlüğü**'nün üzerine dokunun ve bir seçenek belirleyin.

#### Cihazları yeniden arama

Eğer istediğiniz cihaz listede görünmezse, cihazı arayın.

YENİLE üzerine dokunun ve algılanan cihazların listesinden cihazı seçin.

#### İçerik paylaşma

Bağlı cihazlar ile içerik paylaşın.

- **1** Bildirim panelini açın ve **Quick connect** üzerine dokunun.
- 2 Algılanan cihazlar listesinden bir cihazı seçin.
- **3 İçerik paylaş**'nin üzerine dokunun ve bir medya kategorisi seçin.
- 4 Bağlanılan cihaza içerik göndermek için ekrandaki talimatları uygulayın. Sonraki adımlar seçilen medya kategorilerine bağlı olarak farklılık gösterebilir.

# **Screen Mirroring**

Cihazınızın ekranındaki içeriği kablosuz bağlantıyla daha büyük ekranda görüntüleyin.

TV gibi daha büyük bir ekran, Ekran aynalama özelliğini desteklemiyorsa, özelliği etkinleştirmek için uyumlu aksesuarlar kullanın. Uyumlu aksesuarlar HomeSync ve AllShare Cast donanım anahtarıdır.

Cihazınızda bu özelliği etkinleştirmek için, bildirim panelini açın ve **DÜZENLE** → **Screen Mirroring** öğelerine dokunun. Cihazınızla daha büyük bir ekranı bağlama konusunda daha fazla bilgi için, büyük ekranın veya Ekran aynalama özellikli aksesuarın kullanım kitabına bakın.

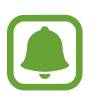

- Bu özellik bölgeye veya servis sağlayıcısına bağlı olarak kullanılamayabilir.
- Bazı dosyalar ağ bağlantınıza bağlı olarak oynatma sırasında önbelleğe alınabilir.
- Enerjiden tasarruf etmek için, kullanmadığınızda bu özelliği devre dışı bırakın.
- Eğer bir Wi-Fi frekans bandı belirlemişseniz, AllShare Cast donanım anahtarları ya da HomeSync bulunamayabilir veya bağlanamayabilir.
- Eğer videoları veya oyunları bir TV'de oynatıyorsanız, uygun bir TV modu seçerek en iyi deneyimi alın.

# Metin girme

# Klavye düzeni

Mesaj göndermek, not oluşturmak ve daha fazlası için metin gireceğiniz zaman otomatik olarak bir klavye belirir.

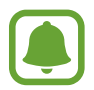

Metin girişi bazı dillerde desteklenmemektedir. Metin girmek için giriş dilini desteklenen dillerden birine ayarlamanız gerekir.

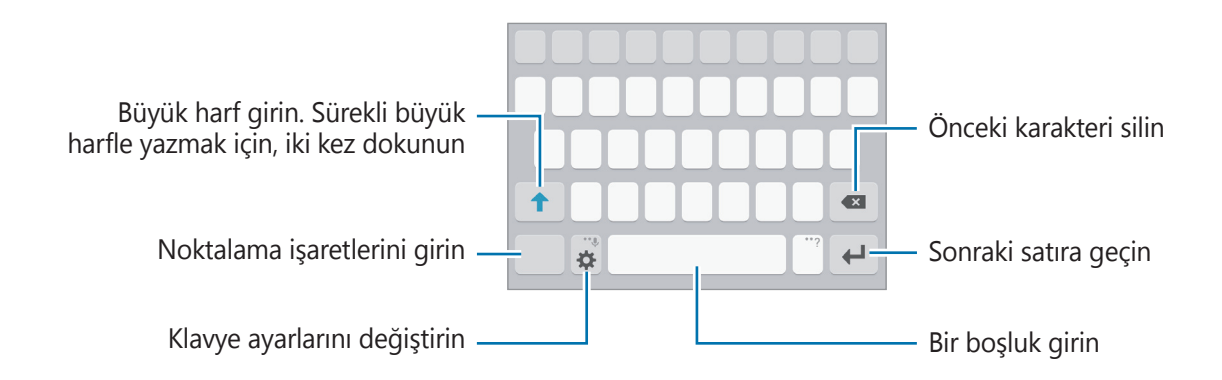

#### Giriş dilini değiştirme

☆ → Giriş dillerini seçin üzerine dokunun ve ardından kullanacağınız dilleri seçin. Eğer iki veya daha fazla dil seçtiğinizde, boşluk tuşunu sola veya sağa kaydırarak giriş dillerini değiştirebilirsiniz.

#### Klavye yerleşimini değiştirme

Üzerine dokunun, Giriş dilleri kısmında bir dil seçin ve ardından kullanmak için bir klavye düzeni seçin.

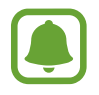

**3x4 klavye**, bir tuşta üç veya dört karakter vardır. Bir karakter girmek için istenen karakter gelene kadar ilgili tuşun üzerine sürekli olarak dokunun.

# Ek klavye işlevleri

Çeşitli işlevleri kullanmak için 🌣 üzerine uzun dokunun. Kullandığınız son işleve bağlı olarak 🔅 simgesinin yerine diğer simgeler görünebilir.

• U: Metni sesle girin.

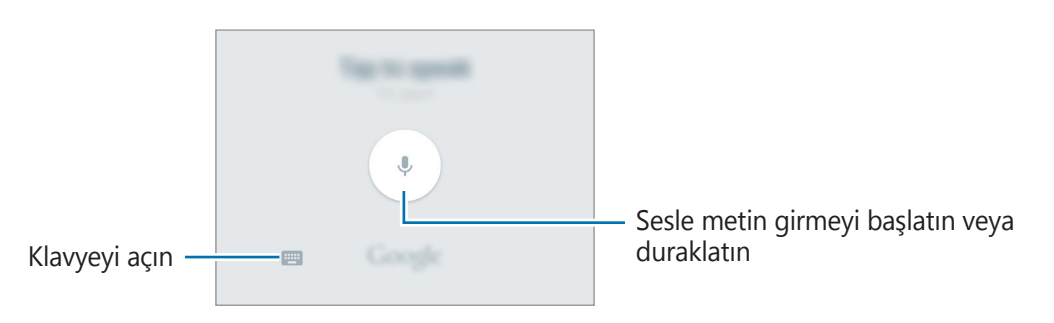

- 🖪 : Panodan bir öğe ekleyin.
- 😳 : Duygusal simgeleri girin.
- 🗐 : Kayar klavyeye geçin. Sekmeyi sürükleyerek klavyeyi başka bir konuma taşıyabilirsiniz.

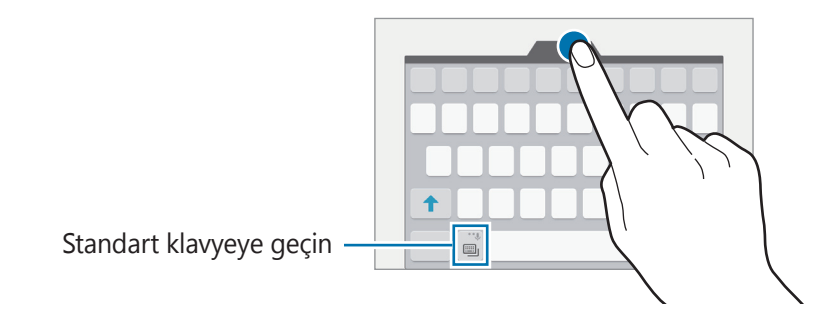

• 🔅 : Klavye ayarlarını değiştirin.

# Kopyalama ve yapıştırma

- 1 Metnin üzerine uzun dokunun.
- 2 İstediğiniz metni seçmek için veya öğesini sürükleyin veya tüm metni seçmek için Hepsini seç üzerine dokunun.
- **3 Kopyala** veya **Kes** üzerine dokunun. Seçilen metin panoya kopyalanır.
- 4 Metnin ekleneceği yere dokunup tutun ve **Yapıştır** öğesine dokunun. Önceden kopyaladığınız metni yapıştırmak için, **Pano** üzerine dokunun ve metni seçin.

## Sözlük

Bazı özellikleri kullanırken sözcüklerin anlamına bakın, örneğin web sayfalarına göz atarken.

1 Aramak istediğiniz bir kelimenin üzerine uzun dokunun.

Aramak istediğiniz sözcük seçilmezse, istenen metni seçmek için 🥑 veya 🍉 öğesini sürükleyin.

2 Seçenek listesinden **Sözlük**'ün üzerine dokunun.

Sözlük, cihazınıza önceden yüklenmemişse, yüklemek için ekrandaki talimatları **Q**'nın üzerine dokunup takip edin.

3 Sözlük açılır penceresindeki tanımlamayı görüntüleyin.

Tam ekran görüntüsüne geçmek için dokunun ☑'nın üzerine dokunun. Daha fazla tanımlama görüntülemek için ekran üzerindeki tanımlamaya dokunun. Detaylı görünümde, kelimeyi favori kelimeler listenize eklemek için 余 üzerinde üzerine dokunun veya kelimeyi arama terimi olarak kullanmak için **WEB'DE ARA** üzerine dokunun.

# Ekran görüntüsü yakalama

Cihazı kullanırken bir ekran görüntüsü yakalayın.

Ana ekran tuşuna ve Güç tuşuna aynı anda uzun basın. Yakalanan görüntüleri **Galeri**'de görüntüleyebilirsiniz.

Elinizi ekrana doğru sola ya da sağa kaydırırsanız ekran görüntüsü de yakalayabilirsiniz. Ayrıntılı bilgi için Hareketler ve işaretler kısmına bakın.

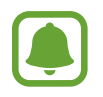

Bazı uygulamaları ve özellikleri kullanırken ekran görüntüsü yakalamak mümkün değildir.

# Uygulamaları açma

Ana ekranda veya Uygulamalar ekranında, bir uygulama açmak için bir uygulama simgesini seçin.

Son kullanılan uygulamalar listesinden bir uygulama açmak için 🗂 üzerine dokunun ve açacağınız uygulamanın penceresini seçin.

#### Bir uygulamayı kapatma

 üzerine dokunun ve son olarak kullanılan uygulama penceresini sola veya sağa sürükleyerek kapatın. Çalışan tüm uygulamaları kapatmak için **TÜMÜNÜ KAPAT** üzerine dokunun.

# Çoklu Pencere

#### Tanıtım

Çoklu pencere, bölmeli bir ekranda aynı anda iki uygulama çalıştırmanıza izin verir. Ayrıca açılır pencerelerde aynı anda birden fazla uygulama çalıştırabilirsiniz.

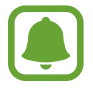

Bazı uygulamalar bu özelliği desteklemeyebilir.

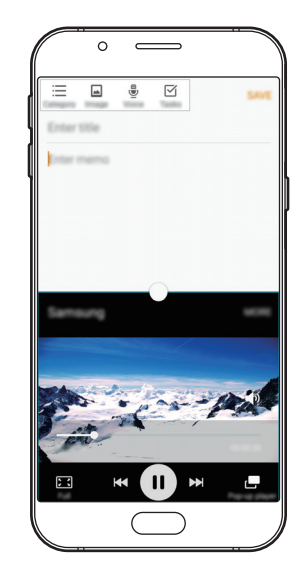

Bölünmüş ekran görüntüleme

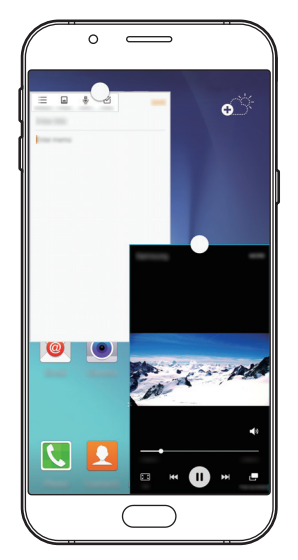

Açılır pencere görünümü

## Bölünmüş ekran görüntüleme

- 1 Son uygulamalar listesini açmak için 🗂 'nın üzerine dokunun.
- 2 Parmağınızı yukarı veya aşağı doğru kaydırın ve 🗄 son uygulama penceresi üzerine dokunun.

Seçili uygulama, üst pencerede başlayacaktır.

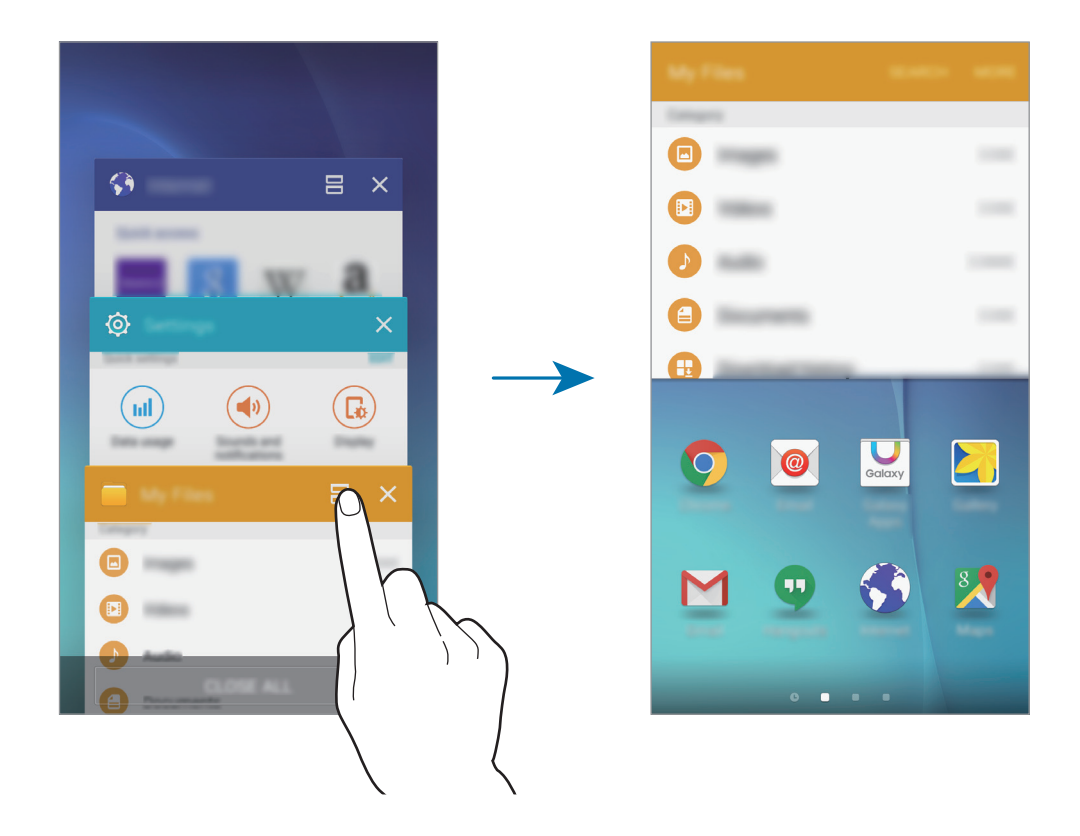

**3** Başlatılacak başka bir uygulama seçin.

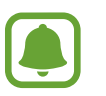

🗂 uzun basarak bölünmüş ekran görüntüsünü başlatabilirsiniz.

#### Ek seçenekleri kullanma

Bölünmüş ekran görüntüsündeki uygulamaları kullanırken bir uygulama penceresi seçin ve uygulama pencereleri arasındaki daireye dokunarak aşağıdaki seçeneklere erişin:

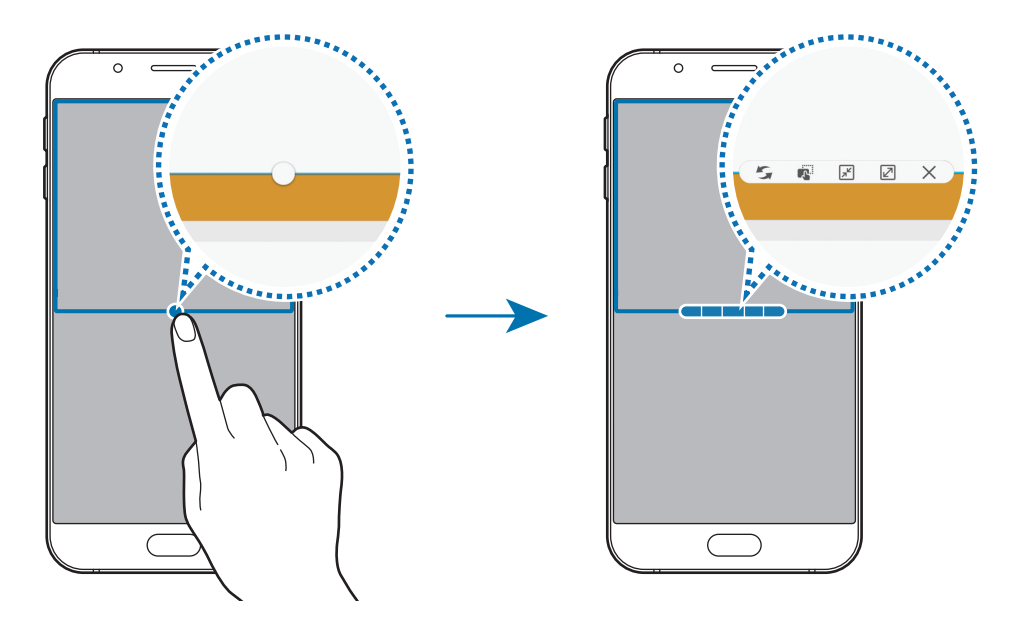

- 🗲 : Uygulama pencereleri arasındaki konumları değiştirin.
- Metni veya kopyalanan görüntüleri bir pencereden diğerine sürükleyin ve bırakın.
   Seçilen penceredeki bir öğeye uzun dokunun ve başka bir penceredeki bir yere sürükleyin.

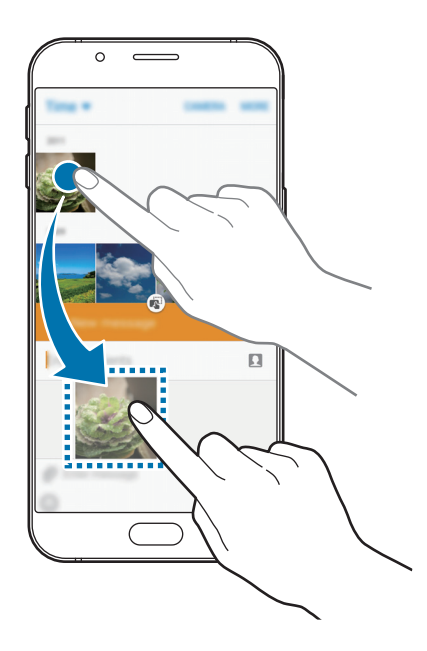

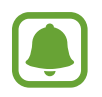

Bazı uygulamalar bu özelliği desteklemeyebilir.
- 🔎 : Pencereyi simge durumuna küçültün.
- 🗷 : Pencereyi ekran boyutuna getirir.
- $\cdot$  X : Uygulamayı kapatın.

#### Pencere boyutunu ayarlama

Daireyi uygulama pencereleri arasında yukarı veya aşağı sürükleyerek pencerelerin boyutunu ayarlayın.

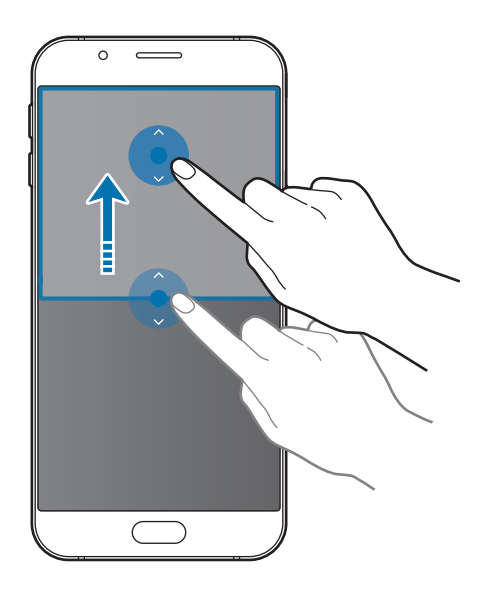

# Açılır pencere görünümü

1 Bir açılır pencerede kullanmak için Uygulama ekranında bir uygulama başlatın.

Üst köşenin uçlarından çaprazlama bir şekilde aşağı sürükleyin.
 Uygulama ekranı bir açılır pencerede görünecektir.

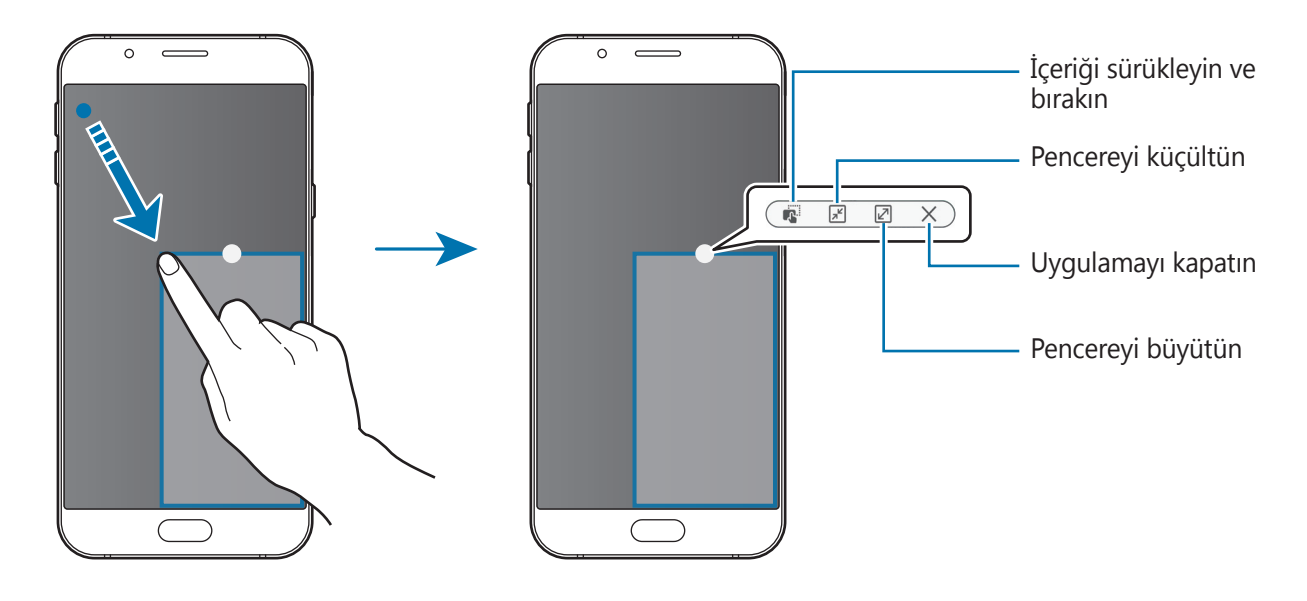

#### Açılır pencereleri taşıma

Bir açılır pencereyi taşımak için bir penceredeki daireye uzun dokunun ve yeni bir konuma sürükleyin.

#### Bölünmüş ekran görüntüsünden açılır pencereyi başlatmak

- 1 Bölünmüş ekran görüntüsünde açılır pencere başlatmak için bir uygulama penceresine dokunun.
- 2 Uygulama pencereleri arasındaki daireye uzun dokunun. Seçili uygulama, bir açılır pencerede başlayacaktır.

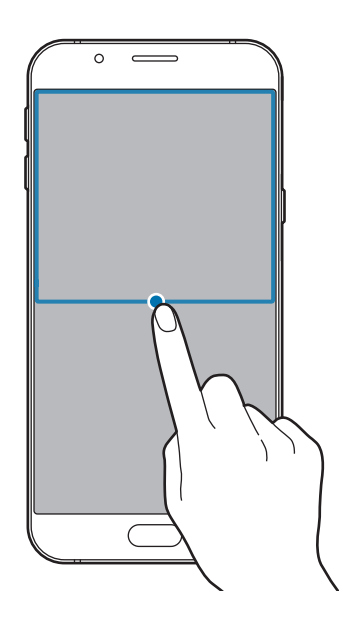

# Cihaz ve veri yönetimi

# Önceki cihazınızdan verileri aktarma

Samsung Smart Switch ile önceki cihazdaki verileri yeni bir cihaza aktarabilirsiniz.

Samsung Smart Switch'in aşağıdaki versiyonları mevcuttur.

- Mobil sürüm: Mobil cihazlar arasında veri transferi. Uygulamayı Galaxy Apps veya Play
   Store'dan indirebilirsiniz.
- Bilgisayar versiyonu: Cihazınız ve bilgisayar arasında veri transferi. Uygulamayı www.samsung.com/smartswitch'dan indirebilirsiniz.

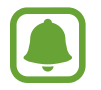

- Samsung Smart Switch bazı cihazlarda veya bilgisayarlarda desteklenmez.
- Sınırlamalar geçerlidir. Detaylar için www.samsung.com/smartswitch adresini ziyaret edin. Samsung telif hakkını ciddiye alır. Sadece sahibi olduğunuz ya da aktarma hakkına sahip olduğunu içeriği aktarın.

### Önceki mobil cihazınızdan verileri aktarma

Verileri önceki cihazınızdan yeni cihazınıza aktarın.

Cihazınızı ilk kez açtığınızda Smart Switch kurulumu açılır pencerede uygulamayı başlatmak için **İNDİR VE AÇ**'ın üzerine dokunun. Alternatif olarak, Smart Switch uygulamasını **Galaxy Apps** veya **Play Store**'dan indirin ve yükleyin.

**Smart Switch** uygulamasını çalıştırın ve önceki cihazınızdan veri aktarımı yapmak için ekrandaki yönergeleri takip edin.

### Bilgisayardan veri aktarma

Önceki cihazınızdan bir bilgisayara verileri yedekleyin ve veriyi yeni cihazınıza aktarın.

- 1 Bilgisayarda Smart Switch'i indirmek için www.samsung.com/smartswitch adresini ziyaret edin.
- 2 Bilgisayarda, Smart Switch'i başlatın.

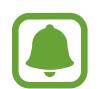

Önceki cihazınız Samsung değilse cihazın imalatçısı tarafından sağlanan programı kullanarak veriyi bir bilgisayara yedekleyin. Sonra beşinci adıma geçin.

- **3** Önceki cihazınızı USB kablosu kullanarak bir bilgisayara bağlayın.
- 4 Bilgisayarda, cihazdan veri yedeklemek için ekrandaki talimatları takip edin. Sonra önceki cihazınızın bilgisayar ile bağlantısını kesin.
- 5 Yeni cihazınızı USB kablosu kullanarak bir bilgisayara bağlayın.
- 6 Bilgisayarda, yeni cihazınıza veri aktarmak için ekrandaki talimatları takip edin.

### Cihazı veri aktarımı için çıkartılabilir disk olarak kullanma

Ses, video, görüntü veya diğer dosya türlerini cihazdan bilgisayara veya tam tersine aktarın.

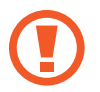

Dosyaları aktarırken USB kablosunun cihaz ile olan bağlantısını kesmeyin. Bunu yapmanız veri kaybına veya cihazın hasar görmesine sebep olabilir.

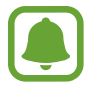

Bir USB hub ile bağlanmış cihazlar, doğru şekilde bağlanmayabilir. Cihazı doğrudan bilgisayarın USB girişine bağlayın.

- 1 Cihazı USB kablosu kullanarak bir bilgisayara bağlayın.
- 2 Bildirim panelini açın ve ardından **Ortam cihazı olarak bağlandı** → **Ortam cihazı (MTP)** öğelerine dokunun.

Bilgisayarınız Medya Aktarma Protokolünü (MTP) desteklemiyorsa ya da uygun bir sürücü kurulu değilse, **Kamera (PTP)** üzerine dokunun.

**3** Dosyaları, cihazınız ve bilgisayar arasında aktarın.

# Cihazı güncelleme

Cihaz en son yazılıma güncellenebilir.

### Kablosuz güncelleme

Cihaz, firmware over-the-air (FOTA) servisi ile doğrudan en son yazılıma güncellenebilir.

Uygulama ekranında, **Ayarlar**  $\rightarrow$  **Cihaz hakkında**  $\rightarrow$  **Yazılım güncelleştirme**  $\rightarrow$  **Şimdi güncelle** üzerine dokunun.

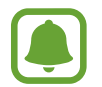

Mevcut güncellemeleri otomatik olarak kontrol etmek için **Otomatik güncelleştir**'ye etkinleştimek için üzerine dokunun. Sadece bir Wi-Fi bağlantısı etkinleştirildiğinde güncellemeleri indirmek için **Sadece Wi-Fi** tuşuna etkinleştirmek için üzerine dokunun.

#### Smart Switch ile Güncelleme

Cihazı bir bilgisayara bağlayın ve cihazı en son yazılıma güncelleyin.

- 1 Bilgisayarda Smart Switch'i indirmek ve yüklemek için www.samsung.com/smartswitch adresini ziyaret edin.
- 2 Bilgisayarda, Smart Switch'i başlatın.
- 3 Cihazı USB kablosu kullanarak bir bilgisayara bağlayın.
- **4** Bir yazılım güncellemesi varsa, cihazı güncellemek için ekrandaki talimatları takip edin.
  - Bilgisayarı kapatmayın veya cihaz güncellenirken USB kablosunun bağlantısını kesmeyin.
    - Cihazı güncellerken, diğer medya cihazlarını bilgisayara bağlamayın. Bunu yapmanız güncelleme sürecini bölmenize neden olabilir. Güncellemeden önce, tüm diğer medya cihazlarının bilgisayar ile bağlantısını kesin.

### Verileri yedekleme veya geri yükleme

Kişisel bilgileri, uygulama verisini ve ayarları cihazınızda güvende tutun. Hassas bilgilerinizi yedek bir hesaba yedekleyebilir ve daha sonra erişebilirsiniz. Verileri yedeklemek veya geri yüklemek için Google veya Samsung hesabınıza giriş yapmanız gerekir. Ayrıntılı bilgi için Hesaplar kısmına bakın.

### Bir Samsung hesabı kullanma

Uygulamalar ekranında **Ayarlar** → **Yedekle ve sıfırla** → **Verilerimi yedekle** dokunun, öğeleri yedeklemek için seçin, ardından **ŞİMDİ YEDEKLE** üzerine dokunun.

Cihazı verileri otomatik olarak yedekleyecek şekilde ayarlamak için **Otomatik yedekle** öğesinin üzerine etkinleştirmek için dokunun.

Samsung hesabını kullanarak veriyi geri yüklemek için **Geri yükle** üzerine dokunun. Seçilen öğeleri geri yüklemek için geçerli veriler cihazdan silinecektir.

#### Bir Google hesabını kullanma

Uygulamalar ekranında, **Ayarlar** → **Yedekle ve sıfırla** üzerine dokunun, ardından **Verilerimi yedekle** tuşuna dokunarak etkinleştirin. **Hesabı yedekle** üzerine dokunun ve yedek hesap olarak bir hesap seçin.

Google hesabınızı kullanarak verileri geri yüklemek için **Otomatik geri yükle** üzerine dokunun. Uygulamaları yeniden yüklediğinizde yedeklenen ayarlar ve veriler geri yüklenecektir.

# Veri sıfırlama işlemi yapma

Cihazdaki tüm ayarları ve verileri siler. Fabrikada ayarlanan verileri sıfırlamadan önce, cihaza yüklenen tüm önemli verilerin yedeğini aldığınızdan emin olun. Ayrıntılı bilgi için Verileri yedekleme veya geri yükleme kısmına bakın.

Uygulama ekranında, **Ayarlar**  $\rightarrow$  **Yedekle ve sıfırla**  $\rightarrow$  **Fabrika ayarlarına sıfırla**  $\rightarrow$  **CİHAZI SIFIRLA**  $\rightarrow$  **TÜMÜNÜ SİL** üzerine dokunun. Cihaz otomatik olarak yeniden başlar.

# Bir TV'ye bağlanma

### Tanıtım

Cihazınıza içerik paylaşımını kolaylaştırmak için bir TV kaydedin.

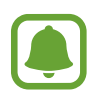

- Bu özellik 2015 ya da daha sonra piyasaya sürülen Samsung Smart TV'ler ile uyumludur, Bluetooth Enerji Tasarrufu (BLE) özelliğini destekler.
- Bazı dosyalar ağ bağlantınıza bağlı olarak oynatma sırasında önbelleğe alınabilir.
- Bazı uygulamalar bölgeye veya servis sağlayıcısına bağlı olarak kullanılamayabilir veya farklı etiketlenebilir.

# Bir TV kaydetme

Cihazınıza bir TV kaydedin. Bir kere bir TV kaydettiğinizde cihazınız ve TV arasında ekranı kolaylıkla paylaşabilir ve TV'de Bilgilendirme özelliğini kullanabilirsiniz.

- 1 TV'yi açın ve cihazınızı TV'nin yakınına yerleştirin.
- 2 Bildirim panelini açın ve **Quick connect** üzerine dokunun.
- **3** TV'yi seçin ve **TV Kaydet** üzerine dokunun.

# Ekranı paylaşma

Cihazınızın ekranını TV'ye ya da tam tersi şekilde yansıtabilirsiniz.

### Cihazınızın ekranını TV'ye yansıtma

Cihazınız video izlediğiniz sırada kayıtlı TV'yi gördüğü zaman 🗐 simgesi cihazınızda belirecek. Videoyu cihazınızdan TV'de aktarmak için simgeye dokunun.

TV kapatılmışsa ve **Quick connect** ile kaydedilmişse, otomatik olarak açılacak ve cihazınızın ekranı TV ekranında görünecektir.

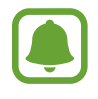

Bu özellik sadece varsayılan video oynatıcı uygulama tarafından desteklenmektedir.

### Cihazınıza bir TV ekranı yansıtma

- Bildirim panelini açın ve Quick connect üzerine dokunun.
   Kayıtlı TV listede belirir.
- 2 Kayıtlı TV'yi seçin.
- 3 TV mobil cihaz üzerine dokunun.

TV ekranı cihazınızda belirecek.

# TV özelliğindeki bilgilendirmeyi kullanma

Kayıtlı TV'niz cihazınızda önceden ayarlanmış zamana göre otomatik olarak açılacak ve zamanı, hava durumunu ve programınızın bilgisini gösterecek. Bu özelliği kullanmak için, cihazınız ve TV'nin aynı erişim noktasına bağlı olması gereklidir.

- Bildirim panelini açın ve Quick connect üzerine dokunun.
   Kayıtlı TV listede belirir.
- 2 Kayıtlı TV'yi seçin.
- **3 TV'de bilgilendirme** üzerine dokunun ve TV'de bilgilendirme'nin kulanılacağı saat ve günü ayarlayın.

Saat, hava durumu ve program bilgileri TV ekranının sağ tarafından önceden belirlenmiş saatte görüntülenecektir.

# Dosyaları kişilerle paylaşma

Basit paylaşım özelliğini kullanarak dosyaları bağlantılarınızla paylaşın. Aşağıdaki eylemler görüntü paylaşımı örneğidir.

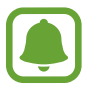

Bu özellik bölgeye veya servis sağlayıcısına bağlı olarak kullanılamayabilir.

- 1 Uygulamalar ekranında **Galeri** üzerine dokunun.
- 2 Bir görüntüyü seçin.
- $\textbf{3} \quad \textbf{Paylaş} \rightarrow \textbf{Basit paylaşım} ~ \texttt{ögelerine dokunun}.$

Eğer bu özeliği ilk kez kullanıyorsanız, hüküm ve koşulları okuyun ve kabul edin. Telefon numaranız doğrulanacak ve ardından basit paylaşma özelliği etkinleştirilecektir.

- 4 Alıcıları seçin ve **TAMAM** üzerine dokunun.
  - Alıcıların cihazları basit paylaşma özelliğini desteklemiyorsa, metin mesajı ile dosyalara ulaşabilecekleri bir bağlantı gönderilecektir. Bağlantı bir süre sonra zaman aşımına uğrar.
    - · Dosyaları mobil ağ üzerinden paylaşmak ilave maliyete neden olabilir.

# Acil mod

Acil durum modu, pil tüketimini azaltmak için ekranı gri tonlara çevirir. Bazı uygulamalar ve işlevler kısıtlanır. Acil durum modunda acil durum araması yapabilirsiniz, başkalarına mevcut konum bilgisi gönderebilirsiniz, bir acil alarm sesi ayarlayabilirsiniz ya da bunlardan daha fazlasını yapabilirsiniz.

Güç tuşuna uzun basın ve ardından Acil mod üzerine dokunun.

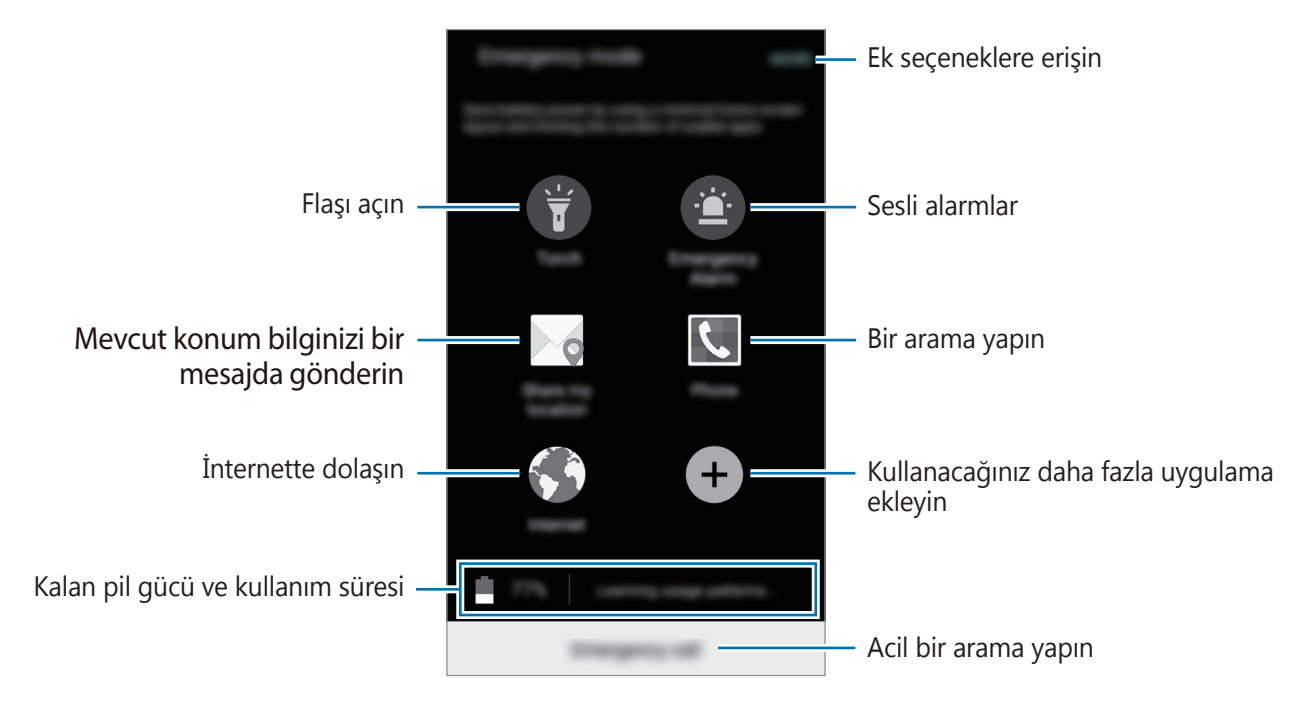

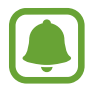

Kalan kullanım süresi pil bitmeden önce kalan süreyi gösterir. Kalan kullanım süresi cihaz ayarlarınıza ve çalıştırma şartlarına bağlı olarak farklılık gösterebilir.

### Acil durum modunu devre dışı bırakma

Acil durum modunu devre dışı bırakmak için, **DAHA FAZLA**  $\rightarrow$  **Acil modu devre dışı bırak** üzerine dokunun. Alternatif olarak, Güç tuşuna uzun basın ve ardından **Acil mod** üzerine dokunun.

# Uygulamalar

# Uygulamaları yükleme veya kaldırma

# **Galaxy Apps**

Uygulamaları satın alın ve indirin. Samsung Galaxy cihazları için geliştirilen uygulamaları indirebilirsiniz.

Uygulamalar ekranında Galaxy Apps üzerine dokunun.

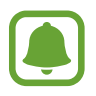

Bu uygulama, bölgeye veya servis sağlayıcısına bağlı olarak kullanılamayabilir.

### Uygulamaları yükleme

Uygulamalara kategoriye göre göz atın veya **BUL** üzerine dokunarak bir anahtar sözcüğü arayın.

Bir öğe hakkındaki bilgileri görüntülemek için o öğeyi seçin. Ücretsiz uygulamaları indirmek için **KUR** üzerine dokunun. Fiyat uygulanacak uygulamaları satın almak ve indirmek için fiyata dokunun ve ekranda verilen talimatları izleyin.

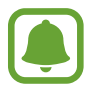

Otomatik güncelleme ayarlarını değiştirmek için,  $\checkmark \rightarrow$  **Ayarlar**  $\rightarrow$  **Uygulamaları otomatik güncelle** üzerine dokunun ve ardından bir seçeneği seçin.

# **Play Store**

Uygulamaları satın alın ve indirin.

Uygulamalar ekranında Play Store üzerine dokunun.

### Uygulamaları yükleme

Uygulamalara kategoriye göre göz atın veya arama alanına dokunarak bir anahtar sözcüğü arayın. Bir öğe hakkındaki bilgileri görüntülemek için o öğeyi seçin. Ücretsiz uygulamaları indirmek için **YÜKLE** üzerine dokunun. Fiyat uygulanacak uygulamaları satın almak ve indirmek için fiyata dokunun ve ekranda verilen talimatları izleyin.

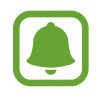

Otomatik güncelleme ayarlarını değiştirmek için,  $\blacksquare \rightarrow$  Ayarlar  $\rightarrow$  Uygulamaları otomatik güncelle üzerine dokunun ve ardından bir seçeneği seçin.

# Uygulamaları yönetme

#### Uygulamaları kaldırma veya devre dışı bırakma

Uygulamalar ekranında, **DÜZENLE** üzerine dokunun. Devre dışı bırakabileceğiniz ya da kaldırabileceğiniz uygulamalarda — simgesi görünür. Bir uygulamayı seçin ve **DEVRE DIŞI BIRAK** ya da **KALDIR** üzerine dokunun. Alternatif olarak, Uygulama ekranında, **Ayarlar** → **Uygulamalar** → **Uygulama yöneticisi** öğelerine dokunun, bir uygulama seçin ve ardından **D. DIŞI BIRAK** veya **KALDIR** öğesine dokunun.

- **D. DIŞI BIRAK**: Cihazdan kaldırılamayacak seçilen varsayılan uygulamaları devre dışı bırakın.
- KALDIR: İndirilen uygulamaları kaldırın.

#### Uygulamaları etkinleştirme

Uygulamalar ekranında, **Ayarlar** → **Uygulamalar** → **Uygulama yöneticisi** üzerine dokunun, **DEVRE DIŞI**'na gidin, bir uygulama seçin ve ardından **ETKİNLEŞTİR** üzerine dokunun.

# **Telefon**

### Tanıtım

Sesli ve görüntülü aramalar yapın veya bunları yanıtlayın.

### Arama yapma

- 1 Uygulamalar ekranında **Telefon** üzerine dokunun.
- 2 Bir telefon numarası girin.

Ekranda tuş takımı belirmezse tuş takımını açmak için 
O'nın üzerine dokunun.

3 Sesli arama yapmak için 🕻 veya 🕻 öğesine veya görüntülü arama yapmak için 🔤 öğesine dokunun.

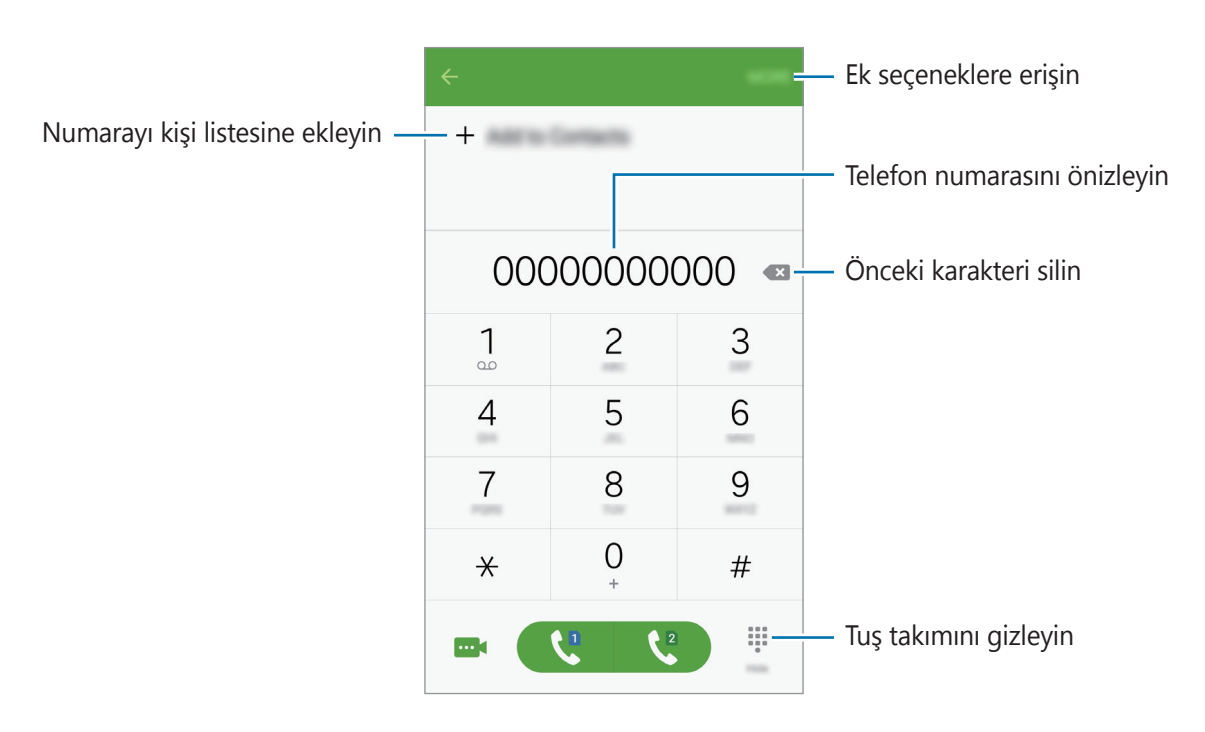

### Kilitli ekrandan arama yapma

Kilitli ekranda, 🕓 öğesini büyük dairenin dışına sürükleyin.

### Arama kayıtlarından veya kişi listelerinden arama yapma

**KAYIT** veya **KİŞİLER** üzerine dokunun ve ardından bir kişi veya telefon numarası üzerinde sağa doğru kaydırarak arama yapın.

### Uluslararası arama yapma

- 1 Ekranda belirmezse tuş takımını açmak için 🕕 üzerine dokunun.
- 2 + işareti görününceye kadar **0** üzerine uzun dokunun.
- 3 Ülke kodunu, alan kodunu ve telefon numarasını girin ve ardından ᢗ veya 🕻 üzerine dokunun.

# Arama alma

#### Aramayı cevaplama

Bir arama geldiğinde, 🕓 öğesini büyük dairenin dışına sürükleyin.

### Arama reddetme

Bir arama geldiğinde, 🚳 öğesini büyük dairenin dışına sürükleyin.

Gelen aramayı reddederken mesaj göndermek için mesaj reddetme çubuğunu yukarı sürükleyin.

Çeşitli geri çevirme mesajları oluşturmak için, Uygulamalar ekranını açın ve **Telefon**  $\rightarrow$  **DAHA FAZLA**  $\rightarrow$  **Ayarlar**  $\rightarrow$  **Arama reddetme**  $\rightarrow$  **Reddetme mesajları** öğelerine dokunun bir mesaj girin ve ardından + öğesine dokunun.

### Cevapsız aramalar

Eğer bir aramayı cevaplamazsanız, durum çubuğunda 👗 simgesi belirir. Bildirimler panelini açarak cevapsız aramalar listesini görüntüleyin. Alternatif olarak, Uygulamalar ekranında, **Telefon** → **KAYIT** üzerine dokunarak cevapsız aramaları görüntüleyin.

# Aramalar esnasındaki seçenekler

#### Bir sesli arama sırasında

Aşağıdaki eylemler yapılabilir:

- Arama ekle: İkinci bir arama yapın.
- Ekst ses dzy: Ekstra ses düzeyini etkinleştirir.
- Bluetooth: Cihaza bağlı ise bir Bluetooth kulaklığa geçin.
- **Hoparlör**: Hoparlörü etkinleştirin veya devre dışı bırakın. Hoparlörü kullandığınızda, cihazın en üstündeki mikrofona konuşun ve cihazı kulaklarınızdan uzakta tutun.
- Tuşlar / Gizle: Tuş takımını açar ya da kapatır.
- Sessiz: Mikrofonu kapatın. Böylece karşı taraf sizi duyamaz.
- E-posta: Bir e-posta gönderin.
- Mesaj: Bir mesaj gönderin.

- **İnternet**: Web sitelerine göz atar.
- Kişiler: Kişi listesini açın.
- S Planlayıcı: Takvimi açar.
- Not: Not oluşturun.
- 🙃 : Mevcut aramayı sonlandırır.

#### Bir video araması sırasında

Ekrana dokunarak aşağıdaki seçenekleri kullanın:

- 🙍 : Ön ve arka kamera arasında geçiş yapar.
- 🔁 : Mevcut aramayı sonlandırır.
- 🗟 : Mikrofonu kapatır, böylece karşı taraf sizi duyamaz.

# Kişiler

# Tanıtım

Yeni kişiler oluşturun veya cihazdaki kişileri yönetin.

# Kişi ekleme

### Kişileri manuel oluşturma

- 1 Uygulama ekranında **Kişiler** üzerine dokunun.
- 2 💩 üzerine dokunun ve bir kayıt yeri seçin.

#### 3 İletişim bilgisini girin.

- 💿 : Bir görüntü ekleyin.
- + / : Bir kişi alanını ekleyin veya silin.
- **4 KAYDET** üzerine dokunun.

Bir telefon numarasını tuş takımını kullanarak rehbere eklemek için, Uygulamalar ekranını açın ve **Telefon** üzerine dokunun. Ekranda tuş takımı belirmezse tuş takımını açmak için ()'nın üzerine dokunun. Numarayı girin ve **Rehber'e ekle** üzerine dokunun.

Bir telefon numarasını gelen aramalar ya da mesajlardan rehbere eklemek için, Uygulamalar ekranını açın ve **Telefon**  $\rightarrow$  **KAYIT**  $\rightarrow$  öğelerine, bir kişi için  $\rightarrow$  **YENİ KİŞİ EKLE** öğesine dokunun.

### Kişileri içeri aktarma

Depolama hizmetlerinden kişileri cihazınıza taşıma.

Uygulamalar ekranında, **Kişiler**  $\rightarrow$  **DAHA FAZLA**  $\rightarrow$  **Ayarlar**  $\rightarrow$  **Kişileri İçe aktar/Dışa aktar**  $\rightarrow$  **İÇERİ AKTAR**'ın üzerine dokunun ve İçe Aktar'ı seçin.

# Kişi arama

Uygulamalar ekranında, Kişiler üzerine dokunun.

Aşağıdaki arama yöntemlerinden birini kullanın:

- Kişiler listesinde yukarı veya aşağı kaydırın.
- Kişiler listesinin sağ tarafında bir parmağınızı endeks boyunca sürükleyerek hızlı bir şekilde kaydırın.
- Kişiler listesinin en üstündeki arama alanına dokunun ve arama kriterini girin.

Bir kişi seçildiğinde, aşağıdaki eylemlerden birini yerine getirin:

- 🚖 : Favorilere ekleyin.
- 📞 / 🔤 : Bir sesli veya görüntülü arama yapın.
- 🔀 : Bir mesaj yazın.
- 📷 : Bir e-posta yazın.

### Profil paylaşma

Fotoğrafınız ve durum mesajınız gibi profil bilgilerinizi, profil paylaşma özelliğini kullanarak diğerleri ile paylaşın.

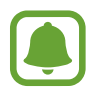

- Bu özellik bölgeye veya servis sağlayıcısına bağlı olarak kullanılamayabilir.
- Bu özellik sadece cihazlarında profil paylaşma özelliğini etkinleştiren kişilerle kullanılabilecektir.

Uygulamalar ekranında, **Kişiler** → profiliniz → **Profil paylaşımı** üzerine dokunun ve ardından tuşa dokunarak etkinleştirin. Eğer bu özeliği ilk kez kullanıyorsanız, hüküm ve koşulları okuyun ve kabul edin. Telefon numaranız doğrulanacak ve ardından profil paylaşma özelliği etkinleştirilecektir.

İlave öğeler paylaşmak için **Paylaşılan profil bilgiri** üzerine dokunun ve öğeleri seçin.

Profilinizin paylaşılacağı bir kişi grubu oluşturmak için, **Paylaşma hedefi** altından bir kişi grubu seçin.

# Mesajlar

# Tanıtım

Mesajları görüşmeye göre gönder ve görüntüle.

# Mesaj gönderme

- Dolaşımda iken mesaj göndermek için ek ücret ödemeniz gerekebilir.
  - Bu cihaz Türkçe karakterlerin tamamını ihtiva eden ETSI TS 123.038 V8.0.0 ve ETSI TS 123.040 V8.1.0 teknik özelliklerine uygundur.
- 1 Uygulamalar ekranında **Mesajlar** üzerine dokunun.
- 2 🕑 üzerine dokunun.

#### Uygulamalar

3 Alıcıları ekleyin ve bir mesaj girin.

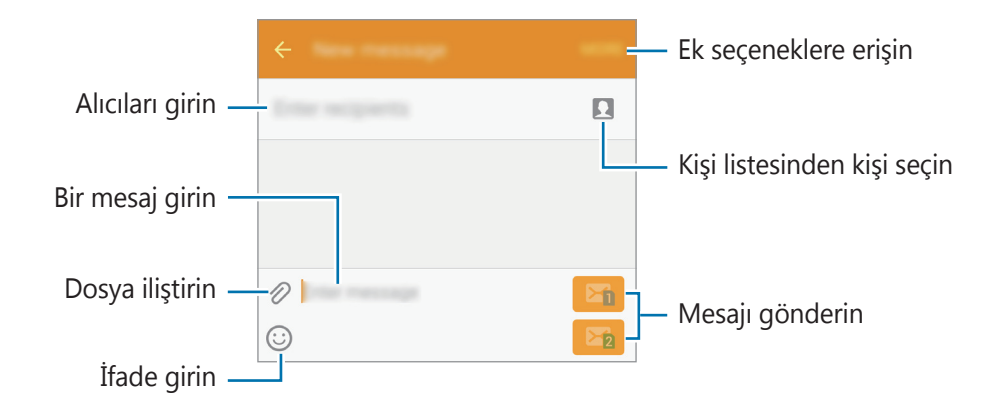

4 Mesaj göndermek için 🖾 veya 🖾 üzerine dokunun.

### Mesajları görüntüleme

Mesajlar kişi bazında mesaj dizininde gruplanır.

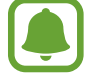

Dolaşımda iken mesaj almak için ek ücret ödemeniz gerekebilir.

- 1 Uygulamalar ekranında **Mesajlar** üzerine dokunun.
- 2 Mesajlar listesinde bir kişi seçin.
- **3** Görüşmenizi görüntüleyin.

# İnternet

İnternette gezinerek bilgi arayın ve yer işaretlerinize ekleyerek kolaylıkla favori internet sayfalarınıza erişin.

- 1 Uygulamalar ekranında **İnternet** üzerine dokunun.
- 2 Adres alanına dokunun.
- **3** Web adresini veya bir anahtar sözcüğü girin ve ardından **Git** üzerine dokunun.

Araç çubuklarını görüntülemek için parmağınızı ekranda hafifçe aşağı doğru sürükleyin.

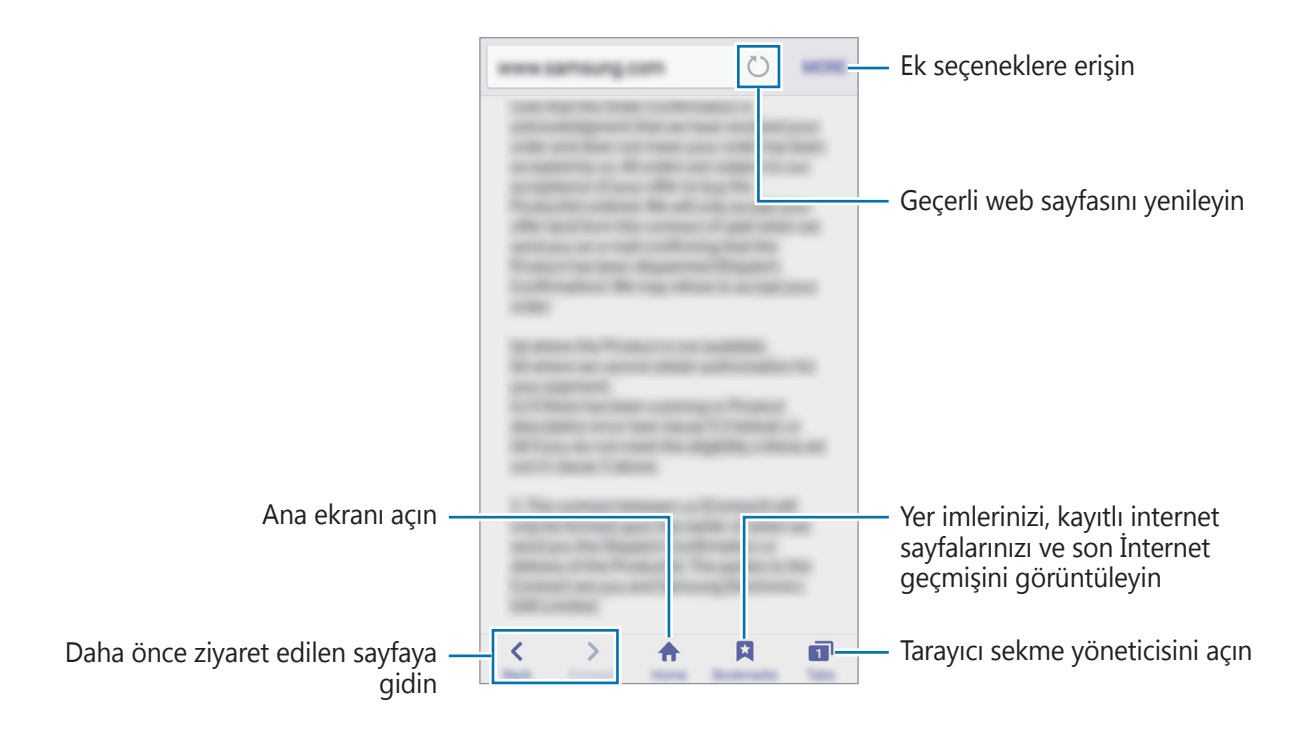

# E-posta

#### E-posta hesaplarını ayarlama

Bir **E-posta**'yı ilk kez açarken bir e-posta hesabı oluşturun.

- **1** Uygulamalar ekranında **E-posta** üzerine dokunun.
- 2 E-posta adresini ve şifreyi girin ve ardından **İLERİ** üzerine dokunun.

Manuel olarak bir şirket e-posta hesabı kaydetmek için **MANUEL KURULUM** üzerine dokunun.

**3** Kurulumu tamamlamak için ekrandaki talimatları uygulayın.

Diğer e-posta hesabı oluşturmak için, **DAHA FAZLA**  $\rightarrow$  **Ayarlar**  $\rightarrow$  **Hesap ekle** üzerine dokunun.

Birden çok e-posta hesabınız varsa bir tanesini varsayılan hesap olarak ayarlayabilirsiniz. **DAHA** FAZLA → Ayarlar → DAHA FAZLA → Varsayılan hesap ayarla'un üzerine dokunun.

### E-posta gönderme

- 1 Bir e-posta oluşturmak için 🕑 üzerine dokunun.
- 2 Alıcıları ekleyin ve e-posta metni girin.
- **3** E-posta göndermek için **GÖNDER** üzerine dokunun.

### E-posta okuma

Mesajlar listesinde, okumak için bir e-posta üzerine dokunun.

# Kamera

### Tanıtım

Çeşitli modları ve ayarları kullanarak fotoğraf ve video çekin.

# Temel çekim

Fotoğraf veya video çekebilirsiniz. Fotoğraf veya videolarınızı **Galeri**'de görüntüleyin. Uygulamalar ekranında **Kamera** üzerine dokunun.

#### Kamera etiketi

- Diğer kişilerin fotoğraflarını veya videolarını izinlerini almadan çekmeyin.
- · Kanunen yasaklanmış fotoğrafları veya videoları çekmeyin.
- Diğer kişilerin gizliliğini ihlal edebileceğiniz yerlerde fotoğraf veya video çekmeyin.

### Fotoğraf veya video çekme

- 1 Kameranın odaklanacağı yerde önizleme ekranında görüntüye dokunun.
- 2 💿 üzerine dokunarak bir fotoğraf çekin veya 🖸 üzerine dokunarak bir video çekin.
  - Yaklaştırmak için iki parmağınızı ekranda birbirinden ayırın, uzaklaştırmak için ise parmaklarınızı yakınlaştırın.
  - Kayıt sırasında videodan bir görüntü yakalamak için Yakala üzerine dokunun.

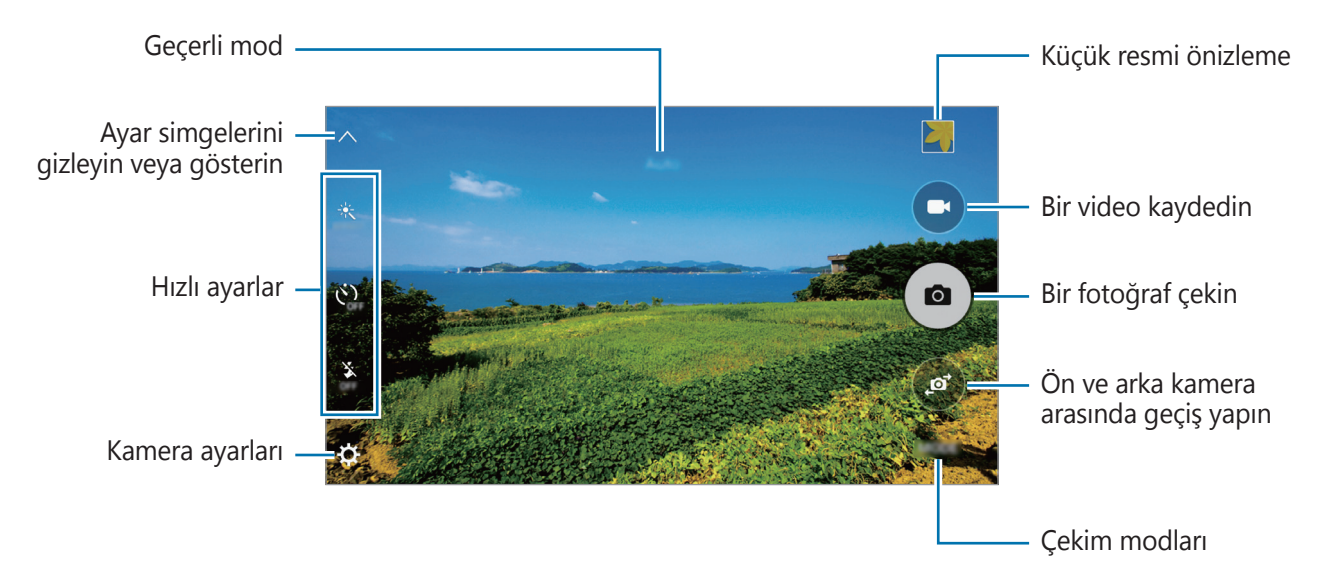

Önizleme ekranında çekim modları listesine girmek için sağa kaydırın. Ya da, çektiğiniz video ve fotoğrafları görüntülemek için sola kaydırın.

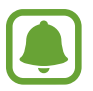

- Önizleme ekranı çekim modu ve hangi kameranın kullanıldığına göre değişebilir.
- Kamera kullanılmadığında otomatik olarak kapanır.
- Lensin temiz olduğundan emin olun. Aksi halde cihaz, yüksek çözünürlük gerektiren bazı modlarda doğru çalışmayabilir.
- Ön kamera geniş açılı bir lens içerir. Küçük bozulmalar geniş açılı fotoğraflarda oluşabilir ve cihazın performans sorunu olduğunu göstermez.
- Maksimum kayıt süresi yüksek çözünürlükte video çektiğiniz zaman azalabilir.

### Kilitli ekranda Kamerayı başlatma

Fotoğrafları hızlı bir şekilde çekmek için kilitli ekranda **Kamera** öğesini başlatın.

Kilitli ekranda, 💿 öğesini büyük dairenin dışına sürükleyin.

- Bu özellik bölgeye veya servis sağlayıcısına bağlı olarak kullanılamayabilir.
- Bazı kamera özellikleri, güvenlik özellikleri etkin olduğu sırada **Kamera** kilitli ekrandan başlattığınız zaman kullanılamaz.

### Kamerayı Hızlı Başlatma

**Kamera**'yı çalıştırmak için Ana Ekran tuşuna iki kez hızlıca basın. **Kamera** her zaman otomatik modda açılır.

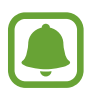

Bazı kamera özellikleri güvenlik özellikleri etkin olduğu sırada **Kamera** kilitli ekrandan başlattığınız zaman ya da ekran kapalıyken kullanılamaz.

# Otomatik mod

Otomatik mod kameranın çevredekileri değerlendirmesine olanak sağlar ve fotoğraf için ideal modu belirler.

Önizleme ekranında,  $MOD \rightarrow Otomatik$  üzerine dokunun.

# Pro Mod

Pozlama değeri ve ISO değeri gibi çeşitli çekim seçeneklerini manuel olarak ayarlayarak fotoğraflar çekin.

Önizleme ekranında, **MOD** → **Pro** üzerine dokunun. Seçenekleri belirleyin ve ayarları özelleştirin, ardından fotoğraf çekmek için <sup>●</sup>'nın üzerine dokunun.

- **WB** : Uygun bir beyaz dengesi seçin, böylece görüntülerde gerçeğe yakın renk aralığı elde edilir.
- ISO : Bir ISO değeri seçin. Bu, kameranın ışık hassaslığını kontrol eder. Düşük değerler durağan veya iyi aydınlatılmış subjeler içindir. Yüksek değerler hızlı hareket eden veya zayıf aydınlatılmış subjeler içindir. Ancak, yüksek ISO ayarları fotoğraflarda gürültü oluşturabilir.
- Pozlama değerini değiştirin. Bu, kamera sensörünün ne kadar ışığa gerek duyduğunu belirler. Düşük ışık koşulları için daha yüksek poz kullanın.

# Panoramik

Dikey ve yatay olarak bir dizi fotoğraf çekin ve ardından geniş bir sahne oluşturmak için bunları birleştirin.

Önizleme ekranında,  $\mathbf{MOD} \rightarrow \mathbf{Panoramik}$  üzerine dokunun.

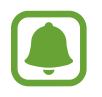

Panorama modunu kullanarak en iyi çekimleri almak için aşağıdaki ipuçlarını izleyin:

- · Kamerayı yavaşça bir yönde hareket ettirin.
- Görüntüyü kameranın vizöründe çerçeve içerisinde tutun.
- Boş gökyüzü veya düz bir duvar gibi belirsiz arka planların fotoğrafını çekmekten kaçının.

# Selfie

Ön kamera ile otoportrelerinizi çekin.

- 1 Önizleme ekranında otoportreler için ön kameraya geçmek üzere 💿 üzerine dokunun.
- $2 \quad \textbf{MOD} \rightarrow \textbf{Selfie} ~ \texttt{ö} \texttt{g} \texttt{esine} ~ \texttt{dokunun}.$
- **3** Ön kamera merceğine bakın.
- 4 Cihaz yüzünüzü algıladıktan sonra kendi fotoğrafınızı çekmek için ekrana dokunun. Avuç içini kullanarak fotoğraf çekmek için tuşuna aktive etmek için dokunun. Avuç içinizi ön kameraya gösterin. Avuç içinizi gördükten sonra cihaz birkaç saniye sonra fotoğraf çekecek.

# Geniş selfie

Fotoğrafa daha fazla kişi eklemek ve herkesin fotoğrafta çıkması için geniş otoportre çekin.

- 1 Önizleme ekranında otoportreler için ön kameraya geçmek üzere 💿 üzerine dokunun.
- **2** MOD  $\rightarrow$  Geniş selfie öğesine dokunun.
- 3 Ön kamera merceğine bakın.
- 4 Cihaz yüzünüzü algıladıktan sonra kendi fotoğrafınızı çekmek için ekrana dokunun.

Avuç içini kullanarak fotoğraf çekmek için 🌣 üzerine dokunun ve sonra **Hareket kontrolü** tuşuna aktive etmek için dokunun. Avuç içinizi ön kameraya gösterin. Avuç içinizi gördükten sonra cihaz birkaç saniye sonra fotoğraf çekecek.

5 Geniş bir otoportre çekmek için cihazı yavaşça sağa ve sola ya da tam tersi yöne döndürün. Beyaz çerçevenin vizör pencerenin her bir ucuna her gitmesiyle cihaz daha fazla fotoğraf çekecektir.

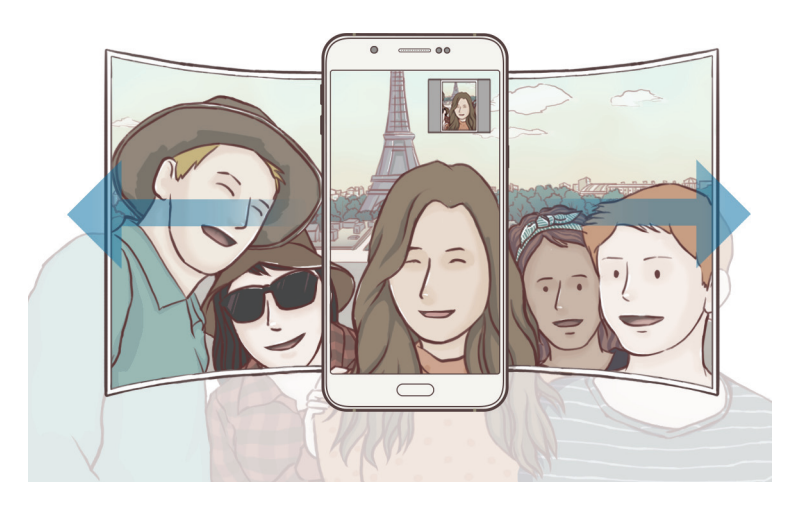

- Beyaz çerçevenin vizör penceresinin içinde kaldığından emin olun.
  - Geniş açılı öz çekim yaparken subje hareketsiz kalmalıdır.
  - Bir fotoğrafın çözünürlüğü ışık koşullarından etkilenebilir.
  - Önizleme ekranında gösterilen görüntünün üst ve alt parçaları çekim koşullarına bağlı olarak fotoğraftan kesilmiş olabilir.

# Art arda çekim

Hareketli subjelerin bir seri fotoğrafını çekmenizi sağlar.

Önizleme ekranında,  $MOD \rightarrow Art arda çekim$ öğelerine dokunun.

Sürekli olarak birkaç fotoğraf çekmek için 💿 tuşuna dokunup tutun.

# HDR (Zengin ton)

Zengin renklerle fotoğraf çekin ve ister aydınlık ister karanlık ortamlarda ayrıntı yaratın. Önizleme ekranında, **MOD** → **HDR (Zengin ton)** üzerine dokunun.

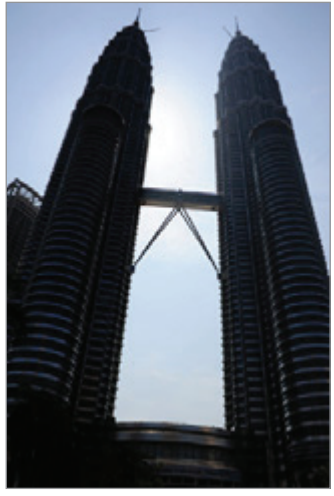

Efektsiz

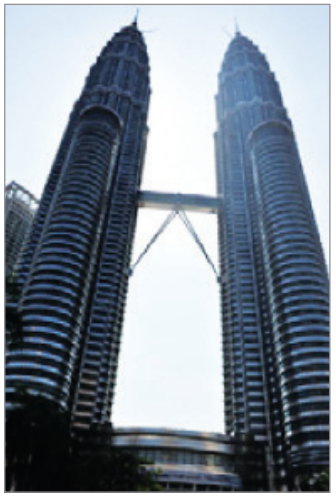

Efektli

### Gece

Fotoğrafı az ışıklı yerlerde, flash kullanmadan çekin. Önizleme ekranında, **MOD** → **Gece** üzerine dokunun.

# Aralıklı çekim

Ara zamanlı çekimde otoportre serisi çekin ve istediklerinizi kaydedin.

- 1 Önizleme ekranında otoportreler için ön kameraya geçmek üzere 💿 üzerine dokunun.
- **2** MOD  $\rightarrow$  Aralıklı çekim üzerine dokunun.
- **3** Cihaz yüzünüzü algıladıktan sonra kendi fotoğrafınızı çekmek için ekrana dokunun. Cihaz iki saniyelik aralarla dört tane fotoğraf çekecek.

Avuç içini kullanarak fotoğraf çekmek için 🌣 üzerine dokunun ve sonra **Hareket kontrolü** tuşuna aktive etmek için dokunun. Avuç içinizi ön kameraya gösterin. Avuç içinizi gördükten sonra cihaz birkaç saniye sonra fotoğraf çekecek.

4 Kaydetmek istediğiniz fotoğrafları işaretleyin ve **KAYDET** üzerine dokunun.

### Modları indirme

Galaxy Apps'den daha fazla çekim modu indirin.

Önizleme ekranında, **MOD**  $\rightarrow$  **İndir** üzerine dokunun.

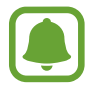

Bazı indirilmiş çekim modlarının her özelliğe erişimi bulunmayabilir. Mod listelerini görüntülemek için sağa kaydırmak ve çekilen görüntüleri ve videoları görüntülemek için sola kaydırmak mevcut olmayabilir.

### Kamera ayarları

### Hızlı ayarlar

Önizleme ekranında aşağıdaki hızlı ayarları kullanın.

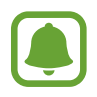

Kullanılabilir seçenekler, çekim moduna ve hangi kameranın kullanıldığına göre değişebilir.

- 🔆 : Fotoğraf çekerken veya video kaydederken kullanacağınız filtre efektini seçin.
- $\dot{\mathfrak{C}}_{\mathrm{sfr}}$  : Kamera otomatik olarak bir fotoğraf çekmeden önceki gecikmenin uzunluğunu seçin.
- St : Parlak yüzlerin bulunduğu daha güzel fotoğraflar çekmek için slayt çubuğunu ayarlar.
- 🕉 : Flaşı etkinleştirin veya devre dışı bırakın.

### Kamera ayarları

Önizleme ekranında, 🌣 üzerine dokunun.

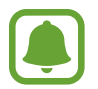

Kullanılabilir seçenekler, çekim moduna ve hangi kameranın kullanıldığına göre değişebilir.

- **Resim boyutu (arka)** / **Resim boyutu (ön)**: Fotoğraflar için çözünürlük seçin. Daha yüksek bir çözünürlük kullanarak daha yüksek kaliteli fotoğraflar çekebilirsiniz, ancak bu fotoğraflar hafızada daha fazla yer kaplayacaktır.
- Video boyutu (arka) / Video boyutu (ön): Videolar için bir çözünürlük seçin. Daha yüksek çözünürlüğün kullanılması videoların daha kaliteli olmasını sağlar ancak hafızada daha fazla yer kaplarlar.

- Hareket kontrolü: Selfiede kullanabilmek için, cihazı avcunuzu algılayacak şekilde ayarlayın.
- Resimleri önizlndği gbi kydt: Ön kamerayla fotoğraf çekerken, orijinal sahnenin ayna görüntüsünü oluşturmak için görüntüyü tersine dönüştürün.
- Kılavuz çizgiler: Hedefleri seçerken kompozisyona yardım etmek için vizör kılavuzlarını gösterir.
- Konum etiketleri: Fotoğrafa bir GPS konum etiketi ekleyin.

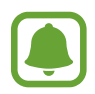

- GPS sinyal gücü, bina araları, deniz seviyesinin altında olan alanlar veya kötü hava koşulları gibi sinyalin kesildiği durumlarda düşebilir.
  - Bunları İnternet'e yüklediğinizde konumunuz fotoğraflarınızda görünecektir. Bundan kaçınmak için, konum etiketi ayarını devre dışı bırakın.
- **Resimleri incele**: Fotoğrafları çektikten sonra fotoğrafları göstermek için cihazı ayarlayın.
- **Hızlı başlat**: Ana ekran tuşuna hızlıca iki kez basarak kamerayı başlatmak için cihazınızı ayarlayın.
- **Sesli kontrol**: Cihazı, sesli komutları kullanarak fotoğraf çekecek veya video kaydedecek şekilde ayarlayın. Bir fotoğraf çekmek için "Smile", "Cheese", "Capture" veya "Shoot" da diyebilirsiniz. Bir video kaydetmek için "Record video" deyin.
- **Depolama konumu**: Depolamak istediğiniz hafıza konumunu seçin.
- Ses tuşları işlevi: Deklanşör veya yakınlaştırma işlevini kontrol etmek üzere Ses açma/ kapama tuşunu kullanmak için cihazı ayarlayın.
- Ayarları sıfırla: Kamera ayarlarını sıfırlayın.

# Galeri

# Tanıtım

Cihazda kayıtlı fotoğraf ve videoları görüntüleyin ve yönetin.

# Görüntüleri veya videoları görüntüleme

- 1 Uygulamalar ekranında **Galeri** üzerine dokunun.
- 2 Bir görüntü veya video seçin.

Video dosyaları 🖸 simgesini küçük resim önizlemede gösterecektir. Bir videoyu oynatmak için 🖸 üzerine dokunun.

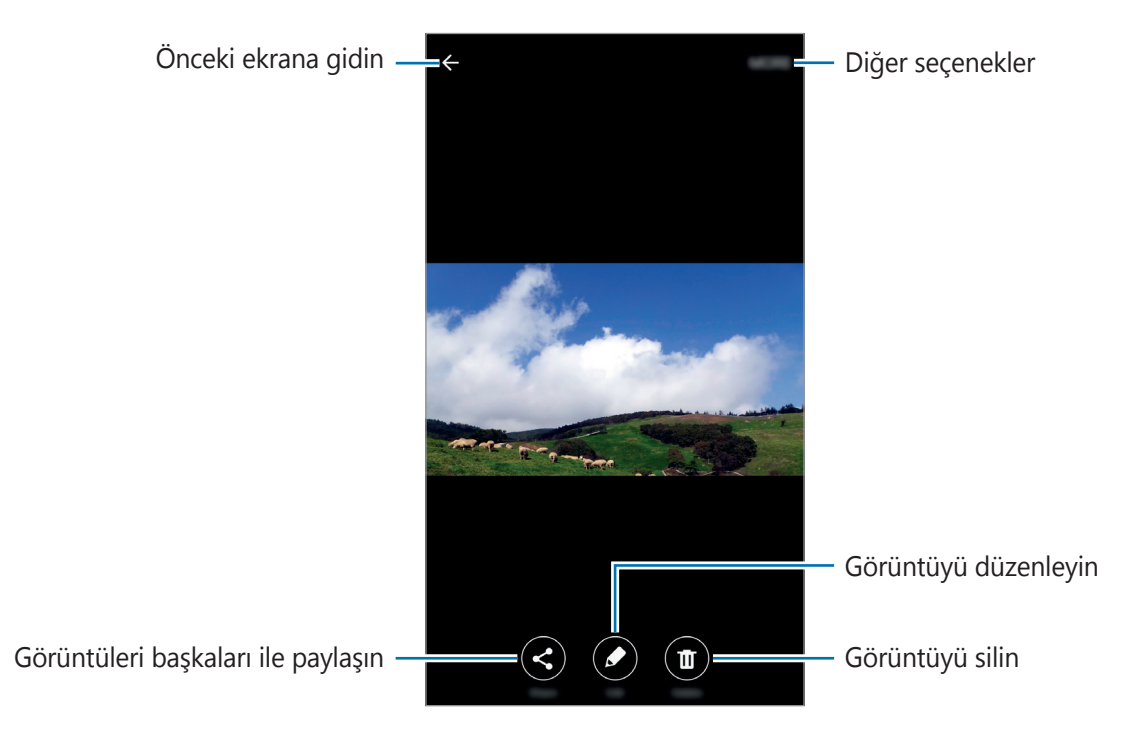

Menüleri gizlemek ya da göstermek için ekrana dokunun.

# Görüntüleri veya videoları silme

#### Bir görüntü veya video silme

Bir görüntü veya bir video seçin ve ekranın altındaki Sil üzerine dokunun.

### Birden fazla görüntü ve video silme

- **1** Galeri ana ekranında, silmek istediğiniz görüntü veya video üzerine uzun dokunun.
- 2 Sileceğiniz görüntüleri veya videoları işaretleyin.
- **3 SIL** üzerine dokunun.

# **Smart Manager**

### Tanıtım

Akıllı yönetici cihazınızın pili, kayıt yeri, RAM ve sistem güvenliği durumu hakkında genel bakış sağlar. Cihazı aynı zamanda bir parmak dokunuşu ile otomatik olarak optimize edebilirsiniz.

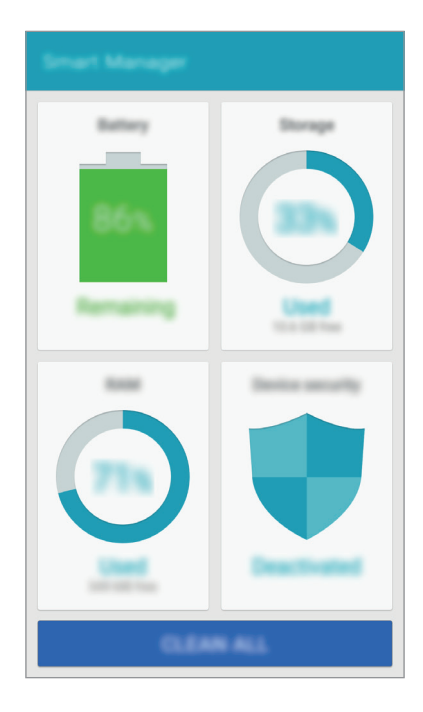

# Hızlı optimizasyon özelliğini kullanma

Uygulama ekranında, **Smart Manager** → **TÜMÜNÜ TEMİZLE** üzerine dokunun. Hızlı optimizasyon özelliği aşağıdaki eylemler ile cihazın performansını geliştirir.

- Aşırı pil gücü kullanan uygulamaları tespit eder ve belleğin bir kısmının temizler.
- Gereksiz dosyaları siler ve arka planda çalışan uygulamaları kapatır.
- Kötü amaçlı yazılım ve e-dolandırıcılık saldırılarını tarar.

# Akıllı Yönetici Kullanımı

Uygulamalar ekranında, Smart Manager üzerine dokunun ve bir özellik seçin.

#### Pil

Cihazı kullanabileceğiniz kalan pil gücünü ve süresini kontrol edin. Düşük pil seviyeli cihazlar için, güç tasarrufu özelliklerini etkinleştirerek ve aşırı güç harcayan uygulamaları kapatarak pil gücünü koruyun.

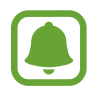

Kalan kullanım süresi pil bitmeden önce kalan süreyi gösterir. Kalan kullanım süresi cihaz ayarlarınıza ve çalıştırma şartlarına bağlı olarak farklılık gösterebilir.

### Depolama

Mevcut ve kullanılan hafıza kapasitesinin durumunu kontrol edin. Kullanılmayan ya da geriye kalan dosyaları silebilir ya da artık kullanmadığınız uygulamaları kaldırabilirsiniz.

#### RAM

Mevcut RAM miktarını kontrol edin. Cihazınızı hızlandırmak için arka plan uygulamalarını kapatabilir ve kullandığınız RAM miktarını azaltabilirsiniz.

### Cihaz güvenliği

Cihazın güvenlik durumunu kontrol edin. Bu özellik kötü amaçlı yazılım için cihazınızı tarar ve e-dolandırıcılık saldırılarını ve kötü niyetli web sitelerini bloke eder.

# S Planlayıcı

### Tanıtım

Planlayıcınızdaki yaklaşan etkinlikleri ve görevleri girerek planınızı yönetin.

# Etkinlikleri oluşturma

- 1 Uygulamalar ekranında **S Planlayıcı** üzerine dokunun.
- 2 🕒 üzerine dokunun veya bir tarihe iki kez dokunun.

Eğer etkinlikler veya görevler daha önceden tarihe kaydedilmişse, tarihe dokunun ve 🕂 üzerine dokunun.

**3** Etkinlik detaylarını girin.

|                                                            | CANCEL SAVE                             |                                                      |
|------------------------------------------------------------|-----------------------------------------|------------------------------------------------------|
| Bir başlık girin —                                         | 1000                                    |                                                      |
|                                                            | G                                       |                                                      |
| Etkinlik için bir başlangıç ve bitiş —<br>tarihi ayarlayın | 3641 PR.254873215 1438                  |                                                      |
|                                                            | - Engl (1996, 1996, 2016) (1998)        |                                                      |
| Bir alarm düzenleyin                                       | ■ ● • • • • • • • • • • • • • • • • • • | — Kullanacağınız veya senkronize                     |
|                                                            | © (1                                    | edeceginiz bir takvirn seçin                         |
| Etkinlik konumunu girin —                                  | ۰<br>۲                                  | — Etkinliğin yerini gösteren bir harita<br>ilistirin |
| Daha fazla ayrıntı ekleyin —                               | 5 <b>6</b>                              | ingen in                                             |
|                                                            |                                         |                                                      |
|                                                            |                                         |                                                      |

4 Etkinliği kaydetmek için **KAYDET** üzerine dokunun.

# Görev Oluşturma

- 1 Uygulamalar ekranında **S Planlayıcı** üzerine dokunun.
- $2 \rightarrow \mathbf{G}$ örevler üzerine dokunun.
- **3** Görev detaylarını girin ve **BUGÜN** ya da **YARIN** üzerine bitiş tarihi belirlemek için dokunun.

Daha fazla detay eklemek için 🗹 üzerine dokunun.

4 Görevi kaydetmek için **KAYDET** üzerine dokunun.

# Hesaplarınız ile etkinlikleri ve görevleri senkronize etme

Uygulamalar ekranında, **Ayarlar** → **Hesaplar** üzerine dokunun, bir hesap hizmeti seçin, ve ardından **Senkr Takvim** üzerine hesapla beraber senkronize etkinlikler ve görevlere geçmek için dokunun.

Birlikte senkronize edecek hesaplar eklemek için, Uygulamalar ekranını açın ve **S Planlayıcı**  $\rightarrow$  **DAHA FAZLA**  $\rightarrow$  **Takvimleri yönet**  $\rightarrow$  **Hesap ekle** üzerine dokunun. Ardından senkronize etmek için bir hesap seçin ve giriş yapın.

# S Voice

# Tanıtım

Sadece konuşarak çeşitli görevleri yerine getirin.

# Uyandırma komutunu ayarlama

Kendi uyandırma komutunuzu kullanarak **S Voice** başlatabilirsiniz.

İlk kez **S Voice**'u başlatırken, **START** üzerine dokunun ve kendi uyandırma komutunuzu ayarlayın.

Uyandırma komutunu değiştirmek için Uygulamalar Ekranını açın ve **S Voice** üzerine dokunun. Ardından  $\bigstar \rightarrow$  **Voice wake-up**  $\rightarrow$  **Delete wake-up command** üzerine dokunarak geçerli ayarı silin. Tuşun üzerine dokunun, **Set wake-up command**  $\rightarrow$  **START** üzerine dokunun ve ardından ekrandaki talimatları takip edin.

Cihaz kilitliyken uyandırma komutunu kullanarak S Voice özelliğini çalıştırmak üzere cihazı ayarlamak için 🛱 üzerine dokunun ve etkinleştirmek için **Wake up in secured lock** üzerine dokunun.

### S Voice'u Kullanma

Önceden ayarlanmış uyandırma komutunu söyleyin.
 Alternatif olarak Uygulamalar ekranında, S Voice üzerine dokunun.

S Voice başlatıldığında cihaz, ses algılamaya başlar.

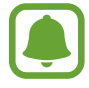

Bu uygulama, bölgeye veya servis sağlayıcısına bağlı olarak kullanılamayabilir.

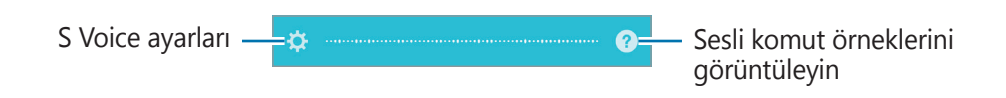

2 Bir sesli komut söyleyin.

Cihaz komutu algılarsa, ilgili eylemi gerçekleştirecektir. Sesli komutu tekrarlamak veya farklı bir komut söylemek için 曼 üzerine dokunun.

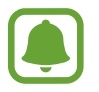

Cihaz belli bir süre kullanılmadığında bu uygulama otomatik olarak kapanır.

### Daha iyi ses algılaması için ipuçları

- Net konuşun.
- Sessiz yerlerde konuşun.
- Küfürlü veya argo sözcükler kullanmayın.
- Aksanlı konuşmayın.

Cihaz herhangi bir komutu algılamayabilir veya çevrenize veya nasıl konuştuğunuza bağlı olarak istenmeyen komutları verebilir.

# Dili ayarlama

Uygulama ekranında **S Voice**  $\rightarrow \bigstar \rightarrow$  **Language** üzerine dokunun ve ardından bir dil seçin.

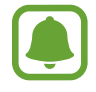

Seçilen dil sadece **S Voice**'a uygulanır, cihazda görüntülenen dile uygulanmaz.

# Müzik

Kategorilere göre ayrılmış müzikleri dinleyin ve oynatma ayarlarını özelleştirin.

Uygulamalar ekranında **Müzik** üzerine dokunun.

➡ üzerine dokunun, bir kategori seçin ve ardından oynatacağınız bir şarkı seçin.
 Ekranın en altındaki albüm görüntüsüne dokunarak müzik oynatma ekranını açın.

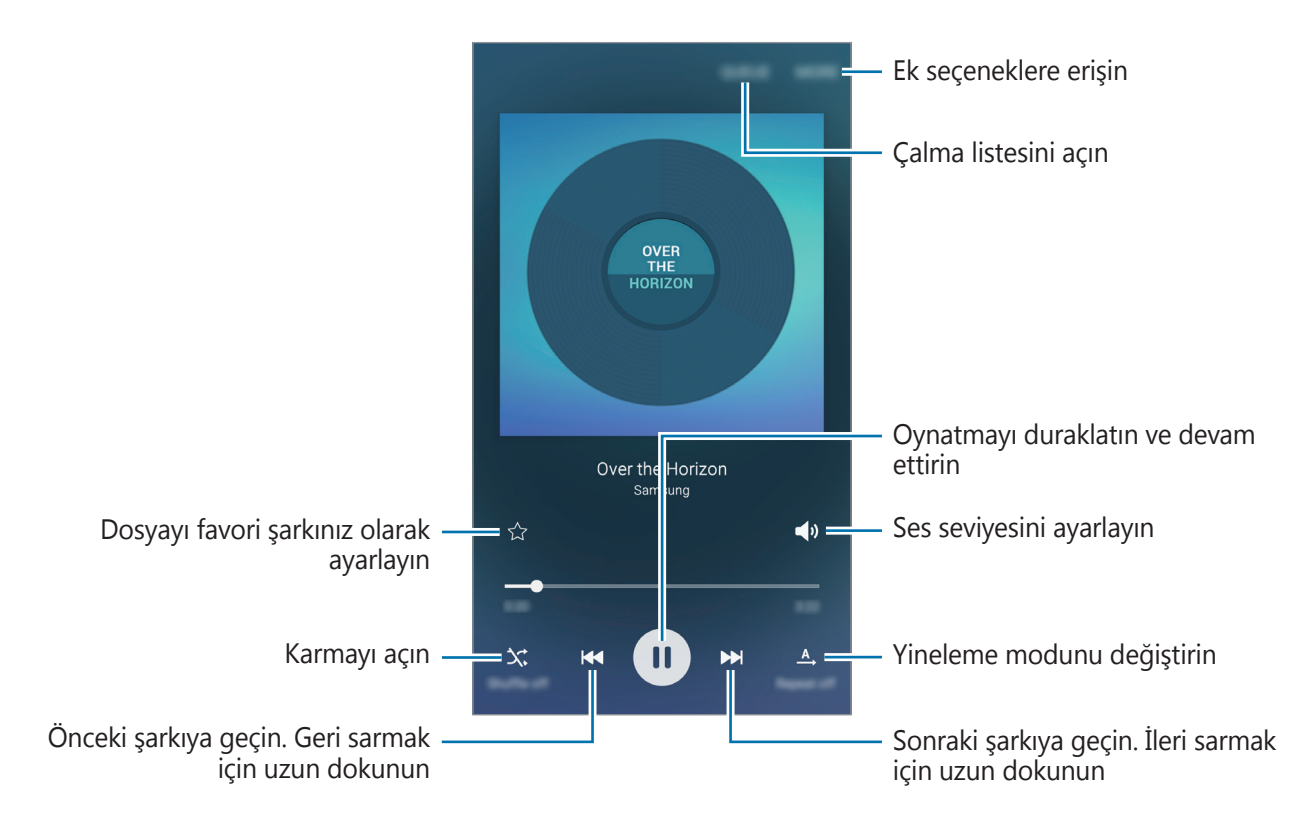

# Video

Cihazda kayıtlı olan videoları izleyin ve oynatma ayarlarını özelleştirin.

Uygulamalar ekranında Video üzerine dokunun.

Oynatılacak videoyu seçin.

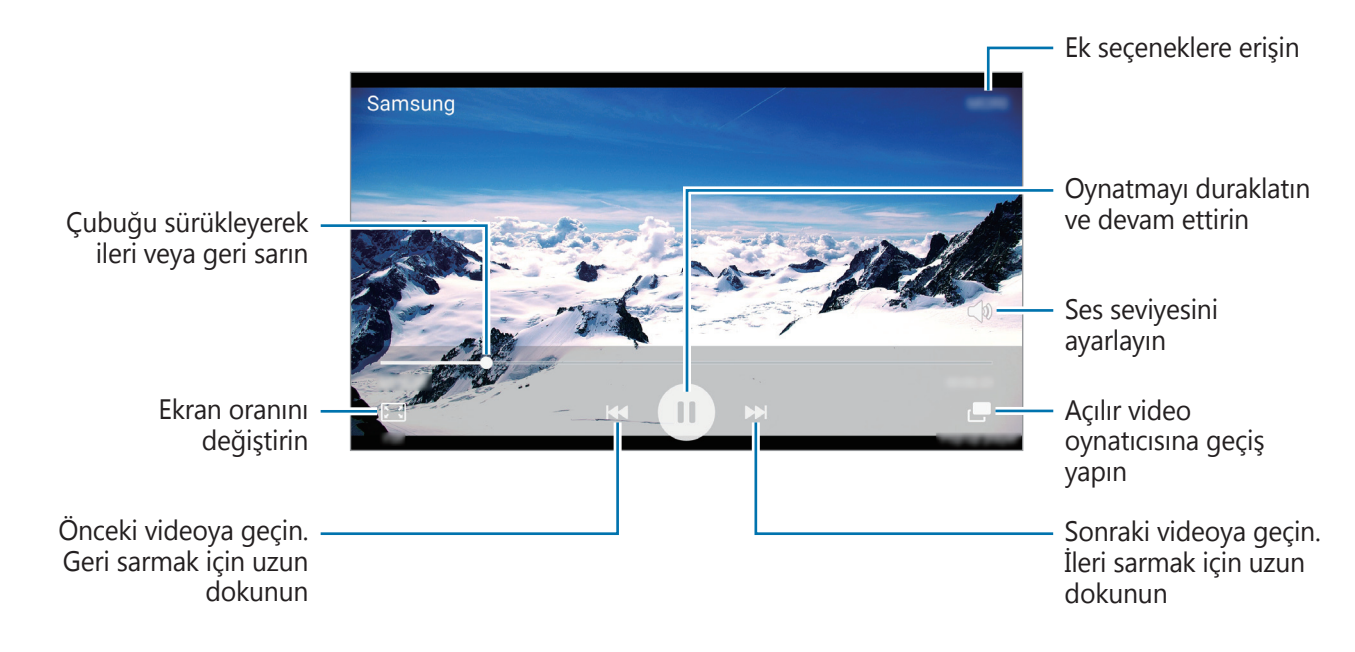

Parmağınızı oynatma ekranının sol tarafında yukarı aşağı sürükleyerek parlaklığı ayarlayın veya parmağınızı oynatma ekranının sağ tarafında yukarı aşağı sürükleyerek ses seviyesini ayarlayın.

İleri veya geriye sarmak için parmağınızı, oynatma ekranında sola veya sağa doğru sürükleyin.
## Ses Kaydedici

### Tanıtım

Çeşitli durumlar için farklı kayıt modları kullanın. Cihaz sesinizi metne dönüştürebilir.

### Sesli notları kaydetme

- 1 Uygulama ekranında, **Tools** → **Ses Kaydedici** üzerine dokunun.
- Kayıt işlemini başlatmak için üzerine dokunun. Mikrofona doğru konuşun.
   Kayıt işlemini duraklatmak için **Duraklat** üzerine dokunun.
   Bir sesli notu kaydederken, **Yer İmi** üzerine dokunarak bir yer imi ekleyin.

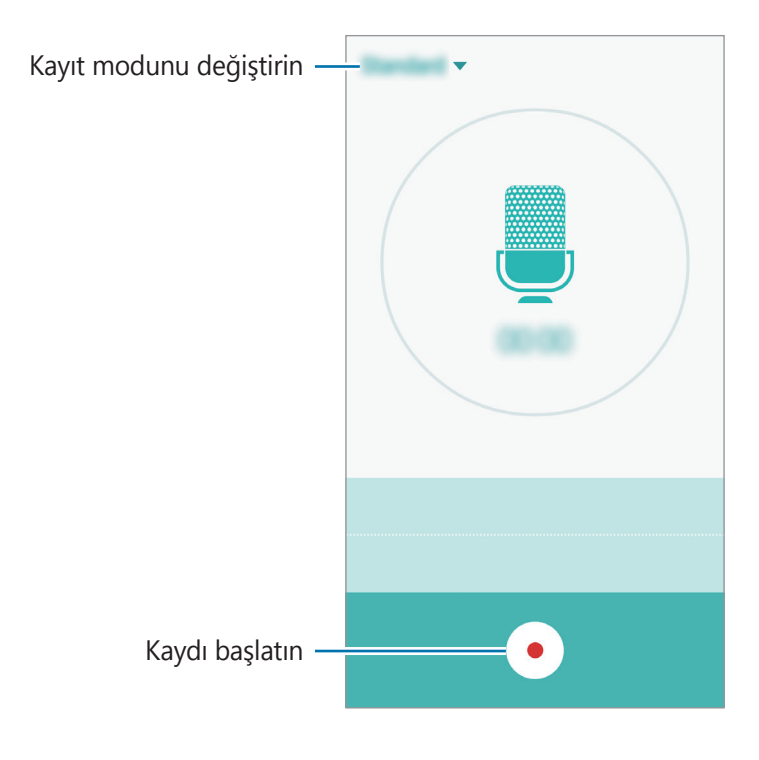

3 Kayıt işlemini sonlandırmak için 💿 üzerine dokunun.

### Kayıt modunu değiştirme

Listeden mod seçmek için 🔻 üzerine dokunun.

- Standart: Bu normal kayıt modudur. Bu modda kaydedilen sesli notların yanında 
   simgesi görünür.
- **Sesli not**: Cihaz sesinizi kaydeder ve bu sesi aynı anda ekranda metin haline dönüştürür. En iyi sonuçlar için cihazı ağzınıza yakın tutun, sessiz bir yerde yüksek sesle ve anlaşılır şekilde konuşun. Bu modda kaydedilen sesli notların yanında 💷 simgesi görünür.

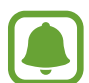

Sesli not sistem dili konuştuğunuz dil ile eşleşmezse, cihaz sesinizi algılamayacaktır. Bu özelliği kullanmadan önce, mevcut dil üzerine dokunarak sesli not sistem dilini ayarlayın.

## Dosyalarım

Cihazda veya bulut depolama hizmetleri gibi diğer konumlarda kayıtlı çeşitli dosyalara erişin ve yönetin.

Uygulama ekranında, **Tools** → **Dosyalarım** üzerine dokunun.

- Kategori: Dosyaları kategoriye göre görüntüler.
- Yerel depolama: Cihaza kayıtlı dosyaları görüntüleyin
- Bulut bellek: Bulut depolama hizmetinde depolanan dosyaları görüntüleyin.
- HAFIZA KULLANIMI: Cihazınızın hafıza bilgisini görüntüler.

Dosya ya da klasörleri aramak için **ARA** üzerine dokunun.

## Not

Notlar oluşturun ve kategorilerine göre organize edin.

Uygulama ekranında, **Tools**  $\rightarrow$  **Not** üzerine dokunun.

#### Not oluşturma

Kısa notlar listesinde 😶 üzerine dokunun ve bir kısa not girin. Bir kısa notu oluştururken, aşağıdaki seçenekleri kullanın:

- Kategori: Bir kategori oluşturun veya ayarlayın.
- Görüntü: Görüntüleri ekleyin.
- Ses: Eklemek için bir ses kaydı oluşturun.
- Görevler: Görev listesi oluşturmak için her sıranın başına işaret kutuları ekleyin.

Kısa notu kaydetmek için, **KAYDET** üzerine dokunun.

Bir notu düzenlemek için bir nota dokunun ve ardından notun içeriğine dokunun.

#### Not arama

Notlar listesinde **ARA** üzerine dokunun ve anahtar sözcük içeren notları aramak için bir anahtar sözcük girin.

## Saat

### Tanıtım

Alarm ayarlayın, dünyanın dört bir yanındaki şehirlerde saatin kaç olduğuna bakın, bir etkinlik planlayın veya belli bir süre ayarlayın.

### Alarm

Uygulamalar ekranında, **Saat**  $\rightarrow$  **Alarm** üzerine dokunun.

#### Alarm ayarlama

Bir alarm zamanı belirleyin ve **KAYDET** üzerine dokunun.

Tuş takımını açmak için bir alarm zamanı girip **TUŞLAR** üzerine dokunun.

Çeşitli alarm seçeneklerinden bir alarm belirlemek için **SEÇENEKLER** üzerine dokunun, alarm seçeneklerini ayarlayın ve ardından **KAYDET** üzerine dokunun.

Alarmları etkinleştirmek veya devre dışı bırakmak için alarmlar listesinde alarmın yanındaki saat simgesinin üzerine dokunun.

### Alarmı durdurma

**YOKSAY** üzerine alarmı durdurmak için üzerine dokunun. Erteleme seçeneğini daha önceden etkinleştirdiyseniz, alarmın belli bir süre sonra tekrarlaması için **ERTELE** üzerine dokunun.

### Alarm silme

Alarm listesinde bulunan alarm imes üzerindeki dokunun.

### Dünya Saati

Uygulamalar ekranında, **Saat**  $\rightarrow$  **Dünya Saati** üzerine dokunun.

#### Saat oluşturma

Bir şehir adı girin veya küre üzerinden bir şehri seçin ve ardından + üzerine dokunun.

#### Saat silme

Saat imes üzerindeki dokunun.

### Kronometre

- **1** Uygulamalar ekranında, **Saat** → **Kronometre** üzerine dokunun.
- 2 Bir etkinliği zamanlamak için **BAŞLAT** üzerine dokunun.
   Bir etkinliğin zamanını tutarken tur zamanlarını kaydetmek için **TUR** üzerine dokunun.
- **DURDUR** üzerine dokunarak zamanı durdurun.
   Zamanı tekrar başlatmak için **DEVAM** üzerine dokunun.
   Tur zamanlarını silmek için **SIFIRLA** üzerine dokunun.

### Zamanlayıcı

- 1 Uygulamalar ekranında, **Saat** → **Zamanlayıcı** üzerine dokunun.
- 2 Süreyi ayarlayın ve ardından BAŞLAT üzerine dokunun.
   Tuş takımını açıp süreyi girmek için TUŞLAR üzerine dokunun.
- 3 Zamanlayıcı kapandığında **YOKSAY** üzerine dokunun.

## Hesap Makinesi

Basit veya karmaşık hesaplamalar gerçekleştirin.

Uygulamalar ekranında **Hesap Makinesi** üzerine dokunun.

Bilimsel hesap makinesini kullanmak için cihazı döndürerek yatay görünüme getirin. **Ekran döndürme** devre dışı bırakıldıysa, bildirim panelini açın, etkinleştirmek için **Ekran döndürme** üzerine dokunun.

Hesap geçmişini görmek için **GEÇMİŞ** üzerine dokunun. Hesap geçmişi panelini kapatmak için **TUŞLAR** üzerine dokunun.

Geçmişi temizlemek için  $\mathbf{GE}\mathbf{CM}\mathbf{i}\mathbf{S} \to \mathbf{GE}\mathbf{CM}\mathbf{i}\mathbf{S}\mathbf{i}\mathbf{TEM}\mathbf{i}\mathbf{ZLE}$  üzerine dokunun.

## Radyo

### FM radyoyu dinleme

Uygulama ekranında Radyo üzerine dokunun.

Bu uygulamayı kullanmadan önce radyo anteni olarak çalışan bir kulaklık bağlamanız gereklidir.

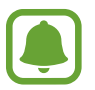

İlk kez çalıştırdığınızda FM radyosu mevcut istasyonları otomatik olarak tarar ve kaydeder.

FM radyoyu açmak için (b) üzerine dokunun. Kanallar listesinden istediğiniz radyo istasyonunu seçin ve FM radyo ekranına dönmek için <del>(</del>üzerine dokunun.

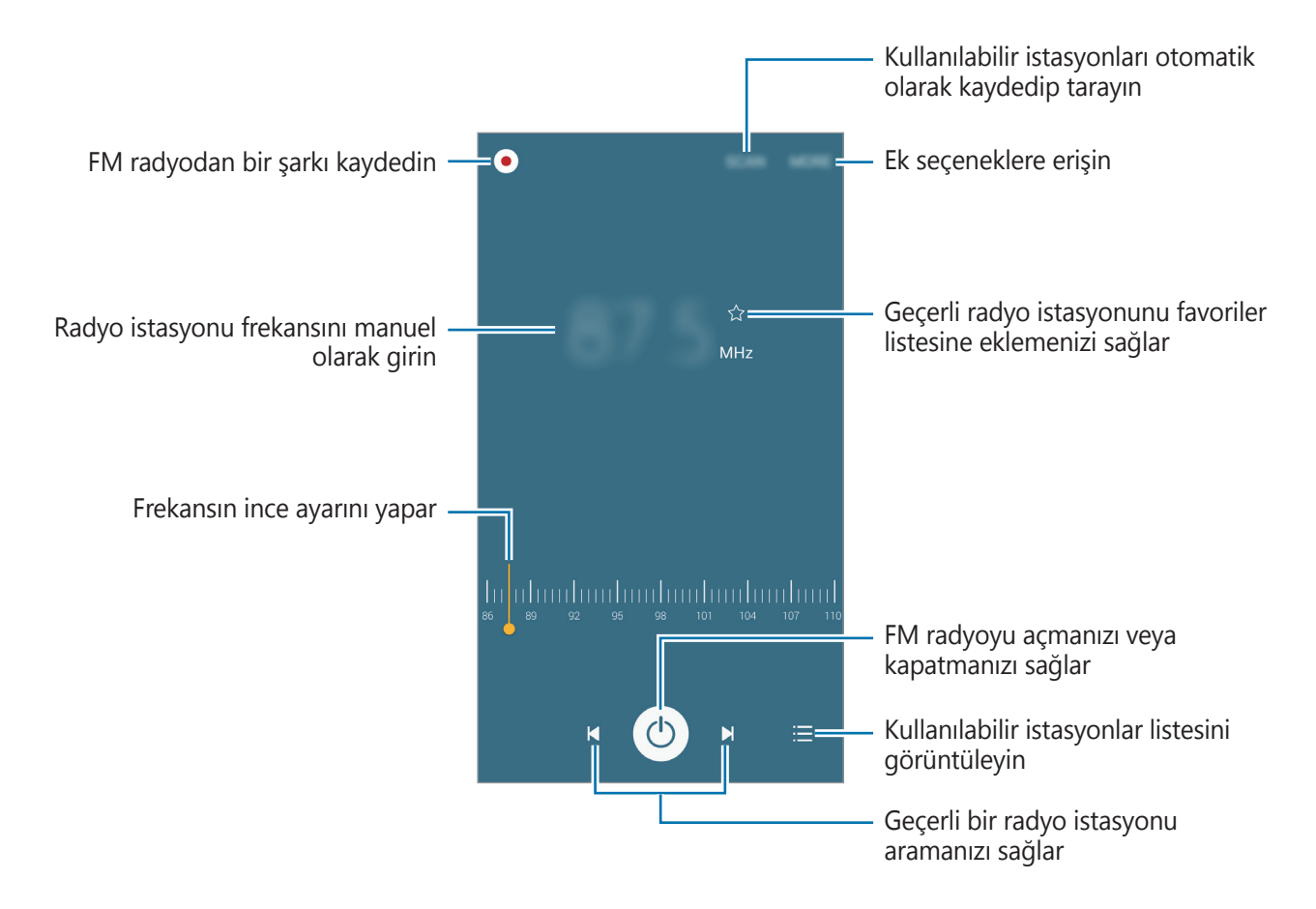

### Radyo kanallarını tarama

Uygulama ekranında Radyo üzerine dokunun.

**TARA** üzerine dokunun ve ardından bir tarama seçeneği seçin. FM radyo kullanılabilir istasyonları otomatik olarak tarar ve kaydeder.

Kanallar listesinden istediğiniz radyo istasyonunu seçin ve FM radyo ekranına dönmek için <del>(</del>üzerine dokunun.

## **Google apps**

Google eğlence, sosyal ağ ve iş uygulamaları sağlamaktadır. Bazı uygulamalara erişmek için bir Google hesabı gerekebilir. Ayrıntılı bilgi için Hesaplar kısmına bakın.

Daha fazla uygulama bilgisi görüntülemek için her uygulamanın yardım menüsüne girin.

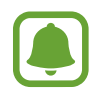

Bazı uygulamalar bölgeye veya servis sağlayıcısına bağlı olarak kullanılamayabilir veya farklı etiketlenebilir.

### Chrome

Bilgi arayın ve İnternet sayfalarına göz atın.

### Gmail

Google Mail hizmeti ile e-posta alıp gönderin.

#### Haritalar

Haritada konumunuzu bulun, konumlar arayın ve çeşitli yerler için konum bilgilerini görüntüleyin.

### Play Müzik

Cihazınızda müzikler keşfedin, dinleyin ve paylaşın.

#### **Play Filmler**

Cihazınıza kayıtlı videoları izleyin ve **Play Store**'dan izlemek istediğiniz çeşitli içerikleri indirin.

### Drive

İçeriğinizi buluta kaydedin, istediğiniz yerden erişin ve başkalarıyla paylaşın.

### YouTube

Videolar izleyin veya oluşturun ve başkalarıyla paylaşın.

### Fotoğraflar

Farklı kaynaklarda bulunan fotoğraflarınız ile videolarınızı tek bir konumdan arayın, yönetin ve düzenleyin.

### Hangouts

Arkadaşlarınızla ayrı ayrı veya gruplar halinde sohbet edin; sohbetiniz sırasında görüntüler, ifadeler ve video aramaları kullanın.

### Google

İnternet veya cihazınız üzerindeki öğeleri hızlıca arayın.

### Sesli Arama

Bir anahtar sözcük veya ifade söyleyerek öğeleri hızlıca arayın.

### Google Ayarları

Google tarafından sağlanan bazı özellikler için ayarları yapılandırın.

# Ayarlar

## Tanıtım

Fonksiyonlar ve uygulamalar için ayarları kişiselleştirin. Çeşitli ayar seçeneklerini yapılandırarak cihazınızı daha kişisel bir hale getirebilirsiniz.

Uygulamalar ekranında, Ayarlar üzerine dokunun.

Anahtar sözcükleri girerek ayarları aramak için **ARA** üzerine dokunun.

Sık kullanılan ayarlar listesini düzenlemek için **DÜZENLE** üzerine dokunun. Sonra, eklenecek öğeleri işaretleyin veya kaldırılacak öğeleri iptal edin.

### Wi-Fi

### Bir Wi-Fi ağına bağlanma

Wi-Fi özelliğini etkinleştirerek bir Wi-Fi ağına bağlanın İnternet ve diğer ağ cihazlarına erişim sağlayın.

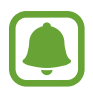

- Cihazınız, harmonize olmayan frekans kullanır ve Türkiye dahil tüm Avrupa ülkelerinde kullanıma yöneliktir. Wifi, AB'de kapalı alanlarda, kullanıma yönelik sınırlandırma olmaksızın çalıştırılabilir, ancak açık alanlarda kullanılamaz.
- Kullanmadığınızda pilden tasarruf etmek için Wi-Fi'yi kapatın.

| Kul | Kullanılması Planlanan Ülkeler |    |              |    |              |    |              |    |              |    |              |    |              |    |              |      |
|-----|--------------------------------|----|--------------|----|--------------|----|--------------|----|--------------|----|--------------|----|--------------|----|--------------|------|
| AT  | $\checkmark$                   | DE | $\checkmark$ | MT | $\checkmark$ | GB | $\checkmark$ | BE | $\checkmark$ | GR | $\checkmark$ | NL | $\checkmark$ | IS | $\checkmark$ | HR 🖌 |
| CY  | $\checkmark$                   | ΗU | $\checkmark$ | PL | $\checkmark$ | LI | $\checkmark$ | CZ | $\checkmark$ | IE | $\checkmark$ | PT | $\checkmark$ | NO | $\checkmark$ |      |
| DK  | $\checkmark$                   | IT | $\checkmark$ | SK | $\checkmark$ | СН | $\checkmark$ | EE | $\checkmark$ | LV | $\checkmark$ | SI | $\checkmark$ | BG | $\checkmark$ |      |
| FI  | $\checkmark$                   | LT | $\checkmark$ | ES | $\checkmark$ | RO | $\checkmark$ | FR | $\checkmark$ | LU | $\checkmark$ | SE | $\checkmark$ | TR | $\checkmark$ |      |

- 1 Ayarlar ekranında, **Wi-Fi** üzerine dokunun ve ardından Wi-Fi tuşuna dokunarak etkinleştirin.
- 2 Wi-Fi ağları listesinden bir ağ seçin.

Parola gerektiren ağlar, kilit simgesi ile birlikte görünür.

#### **3 BAĞLAN** üzerine dokunun.

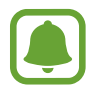

Cihaz bir Wi-Fi ağına bağlandığında, ağ kullanılabilir olduğu zaman cihaz, parola gerektirmeden bu ağa yeniden bağlanacaktır. Cihazın ağa otomatik olarak bağlanmasını önlemek için ağ listesinden bu ağı seçin ve **UNUT** üzerine dokunun.

### Wi-Fi Direct

Wi-Fi Direct cihazınızı bir erişim noktasına gerek kalmadan doğrudan Wi-Fi ağı üzerinden bağlar.

- 1 Ayarlar ekranında, **Wi-Fi** üzerine dokunun ve ardından Wi-Fi tuşuna dokunarak etkinleştirin.
- 2 Wi-Fi Direct üzerine dokunun.

Algılanan cihazlar listelenir.

Eğer bağlanacağınız cihaz listede değilse, bu cihazın Wi-Fi Direct özelliğini açmasını isteyin.

**3** Bağlanacağınız bir cihaz seçin.

Diğer cihaz Wi-Fi Direct bağlantı talebini kabul ederse cihazlar bağlanacaktır.

#### Veri gönderme ve alma

Kişiler veya medya dosyaları gibi verileri diğer cihazlar ile paylaşabilirsiniz. Aşağıdaki eylemler bir görüntüyü diğer cihaza gönderme örneğidir.

- 1 Uygulamalar ekranında **Galeri** üzerine dokunun.
- 2 Bir görüntüyü seçin.
- $\begin{array}{l} \textbf{3} \quad \textbf{Paylas} \rightarrow \textbf{Wi-Fi Direct} ~ \textbf{üzerine dokunun, görüntüyü aktarmak için bir cihaz seçin,} \\ ardından ~ \textbf{PAYLAS} ~ \textbf{üzerine dokunun.} \end{array}$
- 4 Diğer cihaz üzerindeki Wi-Fi Direct bağlantısı talebini kabul edin.

Cihazlar zaten bağlanmışsa görüntü, bağlantı talebi prosedürü olmaksızın diğer cihazlara gönderilecektir.

Ayarlar

#### Cihaz bağlantısını sonlandırma

- 1 Ayarlar ekranında **Wi-Fi** üzerine dokunun.
- 2 Wi-Fi Direct üzerine dokunun.

Cihaz, bağlı cihazları listede gösterir.

3 Cihazların bağlantısını sonlandırmak için cihaz ismi üzerine dokunun.

## Bluetooth

### Tanıtım

Diğer Bluetooth etkin cihazlar arasında veri veya medya dosyalarını değiştirmek için Bluetooth'u kullanın.

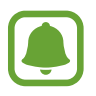

- Samsung, Bluetooth ile gönderilen veya alınan verilerin kaybedilmesi, engellenmesi veya kötüye kullanılması konusunda sorumluluk kabul etmemektedir.
- Mutlaka güvenilen ve düzgün şekilde güvenliği sağlanan cihazlarla veri paylaştığınızdan veya aldığınızdan emin olun. Cihazlar arasında engel varsa çalışma mesafesi kısalabilir.
- Bazı cihazlar, özellikle Bluetooth SIG tarafından test edilmeyen veya onaylanmayanlar, cihazınızla uyumlu olmayabilir.
- Bluetooth özelliğini yasa dışı kullanmayın (örneğin, dosyaları izinsiz alma veya ticari amaçlar doğrultusunda izinsiz iletişime geçme gibi).
  - Samsung, Bluetooth özelliğinin yasa dışı kullanılmasından dolayı oluşabilecek durumlardan sorumlu değildir.

### Diğer Bluetooth cihazları ile eşleştirme

Ayarlar ekranında, **Bluetooth** üzerine dokunun ve ardından tuşa dokunarak etkinleştirin.
 Algılanan cihazlar listelenir.

2 Eşleştireceğiniz bir cihaz seçin.

Eğer cihazınız diğer cihaz ile daha önceden eşleştirilmişse, otomatik oluşturulan şifreyi onaylamadan cihazın adına dokunun.

Eğer eşleştireceğiniz cihaz listede değilse, bu cihazın görünürlük seçeneğini açmasını isteyin. Diğer cihazın kullanım kılavuzlarına bakın.

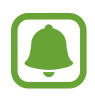

Cihazınız Bluetooth ayar ekranı açık olduğunda diğer cihazlar tarafından görünür durumdadır.

**3** Onaylamak için cihazınızda Bluetooth bağlantı talebini kabul edin.

Diğer cihaz Bluetooth direkt bağlantı talebini kabul ederse cihazlar bağlanacaktır.

### Veri gönderme ve alma

Birçok uygulama Bluetooth üzerinden veri aktarımını destekler. Kişiler veya medya dosyaları gibi verileri diğer Bluetooth cihazları ile paylaşabilirsiniz. Aşağıdaki eylemler bir görüntüyü diğer cihaza gönderme örneğidir.

- 1 Uygulamalar ekranında **Galeri** üzerine dokunun.
- 2 Bir görüntüyü seçin.
- 3 Paylaş → Bluetooth üzerine dokunun, ardından görüntüyü aktaracağınız cihazı seçin.
  Eğer eşleştireceğiniz cihaz listede değilse, bu cihazın görünürlük seçeneğini açmasını isteyin.
- 4 Diğer cihazda Bluetooth bağlantısı talebini kabul edin.

### Bluetooth cihazlarının eşleştirmesini kaldırma

- Ayarlar ekranında **Bluetooth** üzerine dokunun.
   Cihaz, eşleştirilen cihazları listede gösterir.
- 2 Cihaz adının yanındaki 🔅 üzerine dokunarak eşleştirmeyi kaldırın.
- **3 Bağlantıyı kes** üzerine dokunun.

## Uçuş modu

Bu, cihazınızdaki tüm kablosuz işlevleri devre dışı bırakır. Yalnızca ağ dışı servisleri kullanabilirsiniz.

Ayarlar ekranında, **Uçuş modu** üzerine dokunun.

## Mobil erişim noktası ve İnternet paylaşımı

Bir İnternet bağlantısı kullanılamıyorsa, cihazı mobil erişim noktası olarak kullanarak cihazın mobil veri bağlantısını diğer cihazlar ile paylaşın. Bağlantılar Wi-Fi, USB veya Bluetooth özelliği ile yapılabilir.

Ayarlar ekranında, Mobil erişim noktası ve İnternet paylaşımı üzerine dokunun.

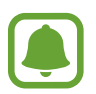

Bu özelliği kullandığınızda ek masraf ödemeniz gerekebilir.

- **Mobil erişim noktası**: Mobil erişim noktasını kullanarak cihazın mobil veri bağlantısını bilgisayarlar veya diğer cihazlar ile paylaşın.
- **Bluetooth bağlantısı**: Bluetooth birleştirmeyi kullanarak cihazın mobil verisini Bluetooth üzerinden bir bilgisayar veya diğer cihazlar ile paylaşın.
- **USB bağlanıyor**: USB bağlantısını kullanarak cihazın mobil veri bağlantısını USB üzerinden bir bilgisayar ile paylaşın. Bir bilgisayara bağlandığınızda cihaz PC için kablosuz modem olarak kullanılacaktır.

#### Mobil erişim noktası kullanma

Cihazınızı mobil İnternet alanı gibi kullanarak cihazınızın mobil veri bağlantısını diğer cihazlar ile paylaşın.

- 1 Ayarlar ekranında, **Mobil erişim noktası ve İnternet paylaşımı** → **Mobil erişim noktası** üzerine dokunun.
- 2 Tuş üzerine dokunarak etkinleştirin.

simgesi durum çubuğunda görünür. Diğer cihazlar cihazınızı Wi-Fi ağları listesinde bulabilecektir.

Mobil erişim noktasına bir parola ayarlamak için **DAHA FAZLA**  $\rightarrow$  **Mobil erişm noktasın yapılandr** üzerine dokunun ve bir güvenlik seviyesi seçin. Ardından, bir parola girin ve **KAYDET** üzerine dokunun.

- 3 Diğer cihazın ekranında, Wi-Fi ağları arayın ve cihazınızı Wi-Fi ağları listesinden seçin.
- 4 Bağlı cihazda, İnternet'e erişim sağlamak için cihazın mobil bağlantısını kullanın.

## Veri kullanımı

Veri kullanımı miktarınızı takip edin ve sınırlandırma için ayarları özelleştirin.

Ayarlar ekranında, Veri kullanımı üzerine dokunun.

- Mobil veri: Cihazı herhangi bir mobil ağda veri bağlantılarını kullanacak şekilde ayarlayın.
- Mobil veri sınırını belirle: Mobil veri kullanımı için bir sınır belirleyin.

İzleme süreci için aylık sıfırlanma tarihini değiştirmek amacıyla  $\mathbf{v} \rightarrow \mathbf{Döngüyü} \ \mathbf{değiştir}$ üzerine dokunun.

#### Veri kullanımını sınırlama

- 1 Uygulamalar ekranında, **Veri kullanımı** üzerine dokunun ve ardından **Mobil veri sınırını belirle** tuşuna dokunarak etkinleştirin.
- 2 Sınırlama ayar çubuğunu, sınırı ayarlamak için yukarıya ya da aşağıya sürükleyin.
- **3** Uyarı ayar çubuğunu, veri kullanımı uyarı seviyesini ayarlamak için yukarıya ya da aşağıya sürükleyin.

Cihaz, uyarı seviyesine ulaşıldığı zaman sizi uyaracaktır.

## SIM kart yöneticisi

SIM veya USIM kartlarınızı etkinleştirin ve SIM kart ayarlarınızı özelleştirin. Daha fazla bilgi için bkz. Çift SIM veya USIM kart kullanma.

Ayarlar ekranında, **SIM kart yöneticisi** üzerine dokunun.

- Sesli arama: Sesli aramalar için bir SIM veya USIM kartı seçin.
- Metin ve multimedya mesajları: Mesaj gönderme için bir SIM veya USIM kartı seçin.
- Veri hizmeti ağı: Veri hizmeti için bir SIM veya USIM kartı seçin.

• **Çift SIM her zaman açık**: Cihazı bir arama sırasında diğer SIM veya USIM kartından gelen aramalara izin verecek şekilde ayarlayın.

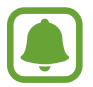

Bu özellik etkinleştirildiğinde, bölgeye veya servis sağlayıcısına bağlı olarak, arama yönlendirme için ek ücret ödemeniz gerekebilir.

## Mobil ağlar

Mobil ağ ayarlarınızı yapılandırın.

Ayarlar ekranında, Mobil ağlar üzerine dokunun.

- Veri dolaşımı: Cihazı dolaşımdayken veri bağlantılarını kullanacak şekilde ayarlayın.
- Erişim Noktası Adları: Erişim noktası adlarını (APN'ler) kurun.
- Şebeke modu SIM 1 / Şebeke modu SIM 2: Bir ağ türü seçin.
- Ağ operatörleri: Kullanılabilir ağları arayın ve manuel olarak bir ağa kaydolun.

## Diğer bağlantı ayarları

### Seçenek

Diğer özellikleri kontrol etmek için ayarları özelleştirin.

Ayarlar ekranında, Diğer bağlantı ayarları üzerine dokunun.

- **Yazdırma**: Cihaza yüklenen yazıcı eklentileri için ayarları yapılandırın. Mevcut yazıcıları arayabilir veya yazdırmak için manuel olarak birini ekleyebilirsiniz. Ayrıntılı bilgi için Yazdırma kısmına bakın.
- **MirrorLink**: Cihazınızın MirrorLink uygulamalarını aracın ana birim monitöründen kontrol etmek için MirrorLink özelliğini kullanın. Ayrıntılı bilgi için MirrorLink kısmına bakın.
- VPN: Sanal Özel Ağları (VPN'ler) kurun ve bağlanın.
- Varsayılan mesajlaşma uygulaması: Mesajlaşma için kullanmak üzere varsayılan uygulamayı seçin.

### Yazdırma

Cihaza yüklenen yazıcı eklentileri için ayarları yapılandırın. Cihazı Wi-Fi veya Wi-Fi Direct ile bir yazıcıya bağlayabilir, görüntüyü ya da belgeleri yazdırabilirsiniz.

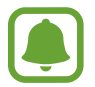

Bazı yazıcılar cihaz ile uyumlu olmayabilir.

#### Yazıcı eklentilerinin eklenmesi

Cihaza bağlanmasını istediğiniz yazıcılar için yazıcı eklentileri ekleyin.

- 1 Ayarlar ekranında, **Diğer bağlantı ayarları** → **Yazdırma** üzerine dokunun.
- 2 Bir yazıcı plug-in'i seçin ve sonra tuşu etkinleştirmek için dokunun.

Cihaz, cihazınız ile aynı Wi-Fi ağına bağlanan yazıcıları arar.

Yazıcıları manuel olarak eklemek için **DAHA FAZLA**  $\rightarrow$  **Yazıcı ekle**  $\rightarrow$  **ADD PRINTER** üzerine dokunun.

Yazıcı ayarlarını değiştirmek için **DAHA FAZLA** → **Yazdırma ayarları** üzerine dokunun.

### İçeriği yazdırma

Görüntüler veya belgeler gibi içerikleri görüntülerken, **Paylaş**  $\rightarrow$  **Yazdır**  $\rightarrow \mathbf{\nabla} \rightarrow$  **Tüm yazıcılar** üzerine dokunun ve ardından bir yazıcı seçin.

### MirrorLink

Cihazınızın MirrorLink uygulamalarını aracın ana birim monitöründen kontrol etmek için cihazınızı bir araca bağlayın.

Ayarlar ekranında, **Diğer bağlantı ayarları** → **MirrorLink** üzerine dokunun.

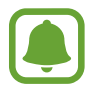

Cihazınız, MirrorLink versiyonu 1.1 veya üstünü destekleyen araçlarla uyumludur.

#### Cihazınızı MirrorLink ile bir araca bağlama

Bu özelliği ilk kez kullanırken cihazı bir Wi-Fi veya mobil ağa bağlayın.

- Cihazınızı Bluetooth üzerinden bir araç ile eşleştirin.
   Ayrıntılı bilgi için Diğer Bluetooth cihazları ile eşleştirme kısmına bakın.
- Cihazınızı bir USB kablosu kullanarak araca bağlayın.
   Bağlantıyı sağladıktan sonra cihazınızın ana birim monitöründeki MirrorLink uygulamalarına erişin.

### MirrorLink bağlantısını sonlandırma

USB kablosunu cihazınızdan ve araçtan çıkarın.

## Sesler ve bildirimler

Cihazda çeşitli sesler için ayarları değiştirin.

Ayarlar ekranında, Sesler ve bildirimler üzerine dokunun.

- Ses modu: Ses modunu veya sessiz modunu kullanmak için cihazı ayarlayın.
- **Ses**: Arama zil sesleri, müzik ve videolar, sisteminin sesi ve bildirimler için ses seviyesini ayarlayın.
- Zil sesleri ve sesler: Zil sesini ve sistem ses ayarlarını değiştirin.
- Titreşimler: Titreşim ayarlarını değiştirin.

- Ses kalitesi ve efektler: Diğer ses ayarlarını yapılandırın.
- **Rahatsız etmeyin**: Cihazı izin verilen istisnalar haricindeki arama ve bildirim seslerini kapatacak şekilde ayarlayın.
- **Kilit ekranındaki bildirimler**: Bildirimlerin içeriğinin kilitli ekranda gösterilip gösterilmeyeceğini ayarlayın.
- Uygulama bildirimleri: Her uygulama için bildirim ayarlarını değiştirin.

## Ekran

Ekran ayarlarını değiştirin.

Ayarlar ekranında, **Ekran** üzerine dokunun.

- Parlaklık: Ekran parlaklığını ayarlayın.
- Yazı tipi: Yazı boyutunu ve tipini değiştirmenizi sağlar.
- Tek elle çalıştırma: Cihazı bir elinizle kullanırken tek elle çalıştırma modunu etkinleştirin.
- **Ekran zaman aşımı**: Ekranın arka plan ışığını kapatmadan önce cihazın bekleyeceği süreyi ayarlayın.
- **Akıllı bekleme**: Cihazı siz ekrana bakarken ekran arka plan ışığının kapanmasını engelleyecek şekilde ayarlayın.
- Ekran modu: Ekran renk ve kontrast ayarını yapmak için ekran modunu değiştirin.
- **Hayal**: Cihazınız bir yuvaya bağlandığında ya da şarj olurken cihaz bir ekran koruyucu çalıştırır.

### Hareketler ve işaretler

Hareket algılama özelliğini etkinleştirin ve cihazınızdaki hareket algılamasını kontrol eden ayarları değiştirin.

Ayarlar ekranında, Hareketler ve işaretler üzerine dokunun.

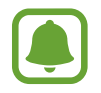

Cihazın aşırı sallanması ya da cihaza çarpma istenmeyen durumlar ile sonuçlanabilir. Hareketleri düzgün bir şekilde kontrol edin.

• **Akıllı uyarı**: Cihazı aldığınızda aramaları veya yeni mesajları kaçırırsanız sizi uyaracak şekilde cihazı ayarlayın.

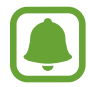

Ekran açıksa veya cihaz düz bir zemindeyse bu özellik çalışmayabilir.

- **Sessiz**: Avuç içi hareketlerini kullanarak ya da cihazın ekranını aşağıya doğru göstererek gelen aramaları ya da alarmı sessizleştirmek için cihazı ayarlayın.
- **Ekranı yakalamak için elinizin kenarı ile kaydırın**: Cihazı, elinizi ekranın soluna veya sağına kaydırdığınızda bir ekran görüntüsünü yakalayacak şekilde ayarlayın. Yakalanan görüntüleri **Galeri** görüntüleyebilirsiniz.

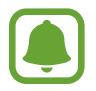

Bazı uygulamaları ve özellikleri kullanırken ekran görüntüsü yakalamak mümkün değildir.

## Uygulamalar

Cihazın uygulamalarını yönetin ve ayarları değiştirin.

Ayarlar ekranında, **Uygulamalar** üzerine dokunun.

- Uygulama yöneticisi: Cihazınızdaki uygulamaları görüntüleyin ve yönetin.
- Varsayılan uygulamalar: Uygulamaları kullanmak için bir varsayılan ayar seçin.
- Uygulama ayarları: Her uygulama için ayarları özelleştirin.

## Duvar kağıdı

Ana ekran ve kilit ekranı için duvar kağıdı ayarlarını değiştirin.

Ayarlar ekranında, Duvar kağıdı üzerine dokunun.

#### Ayarlar

### Temalar

Ana ekran, kilitli ekran ve simgelerin görsel öğelerini değiştirmek için cihazda çeşitli temalar uygulayın.

Ayarlar ekranında, Temalar üzerine dokunun.

Daha fazla tema indirmek için **THEME STORE** üzerine dokunun.

## Kilit ekranı ve güvenlik

### Seçenek

Cihazı ve SIM veya USIM kartını güvenceye almak için ayarları değiştirin.

Ayarlar ekranında, Kilit ekranı ve güvenlik üzerine dokunun.

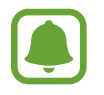

Seçilen ekran kilitleme özelliğine bağlı olarak kullanılabilecek seçenekler farklılık gösterebilir.

- Ekran kilidi türü: Ekran kilidi yöntemini değiştirin.
- Bilgileri göster: Kilit ekranında görüntülenen öğelerin ayarlarını değiştirin.
- **Bildirimler**: Bildirimlerin içeriğinin kilitli ekranda gösterilip gösterilmeyeceğini ayarlayın ve her uygulama için bildirim ayarlarını değiştirin.
- Kilit açma efekti: Ekran kilidini açtığınızda görebileceğiniz bir efekt seçin.
- **Parmak izleri**: Cihazı güvence altına almak için parmağınızı cihaza kaydedin veya Samsung hesabınıza oturum açın. Ayrıntılı bilgi için Parmak izi Tarayıcı kısmına bakın.
- **Cihaz güvenliği**: Cihazdan kötü amaçlı yazılımı uzaklaştırmak için tarayın. E-dolandırıcılık saldırılarını ve kötü amaçlı yazılımı bloke etmek için gerçek zamanlı tarama özelliğini etkinleştirin.
- **Mobil Cihazımı Bul**: Cep Telefonumu Bul özelliğini etkinleştirin ya da devre dışı bırakın. Bu özellik kaybolması ya da çalınması durumunda cihazınızın konumunu belirlemenize yardım eder. Cep Telefonumu Bul web sitesini de (findmymobile.samsung.com) kayıp ya da çalınmış cihazınızı takip etmek ve kontrol etmek için ziyaret edebilirsiniz.
- **Bilinmeyen kaynaklar**: Bilinmeyen kaynaklardaki uygulamaları yüklemeye izin vermek için cihazı ayarlayın.
- Diğer güvenlik ayarları: Diğer güvenlik ayarlarını yapılandırın.

### Parmak izi Tarayıcı

Parmak izi tanımanın çalışması için parmak izi bilgileriniz cihaza kayıtlı olmalıdır. Kaydettikten sonra cihazı, aşağıdaki özellikler için parmak izinizi kullanacak şekilde ayarlayabilirsiniz:

- Ekran kilidi
- Web oturum açma
- Samsung hesabi doğrulaması
  - Bu özellik bölgeye veya servis sağlayıcısına bağlı olarak kullanılamayabilir.
  - Parmak izi tanıma, cihazınızın güvenliğini artırmak için her parmak izinin benzersiz özelliklerini kullanır. Parmak izi sensörünün iki farklı parmak izini karıştırma olasılığı çok düşüktür. Ancak nadir durumlarda farklı parmak izleri çok benzer olduğundan sensör bunları aynı parmak izi olarak algılayabilir.

### Parmak izinin daha iyi algılanması için

Parmak izlerinizi cihazda taradığınızda, aşağıdaki şartların özelliğin performansını etkileyebileceğini unutmayın:

- Ana ekran tuşunda bir parmak izi algılama sensörü bulunmaktadır. Ana ekran tuşunun bozuk para, anahtar ve kolye gibi metal nesneler tarafından çizilmediğinden veya hasar görmediğinden emin olun.
- Cihaz ile birlikte verilen ekran koruyucu, parmak izi tanıma sensörünün arızalanmasına sebep olabilir. Parmak izi hassaslığını iyileştirmek için ekran koruyucusunu kaldırın.
- Parmak izi algılama alanının ve parmaklarınızın temiz ve kuru olduğundan emin olun.
- · Cihaz buruşan veya yaralanan parmaklarınızı algılamayabilir.
- · Cihaz küçük veya ince parmaklara ait parmak izlerini algılamayabilir.
- Eğer bir parmağınızı bükerseniz veya parmak ucunuzu kullanırsanız, cihaz parmak izlerinizi algılamayabilir. Parmağınızın Ana ekran tuşunu tamamen kapladığından emin olun.
- Algılama performansını iyileştirmek adına, cihazda kullanılan görevleri iyileştirmek için en sık kullandığınız elinizin parmaklarını kaydedin.
- Kuru ortamlarda, cihazda statik elektrik birikebilir. Kuru ortamlarda bu özelliği kullanmaktan kaçının veya özelliği kullanmadan önce, metal bir nesneye dokunarak statik elektriği boşaltın.

Ayarlar

#### Parmak izlerini kaydetme

- 1 Ayarlar ekranında **Kilit ekranı ve güvenlik** → **Parmak izleri** → **Parmak izi ekle** üzerine dokunun.
- 2 Parmağınızı Ana ekran tuşuna yerleştirin.

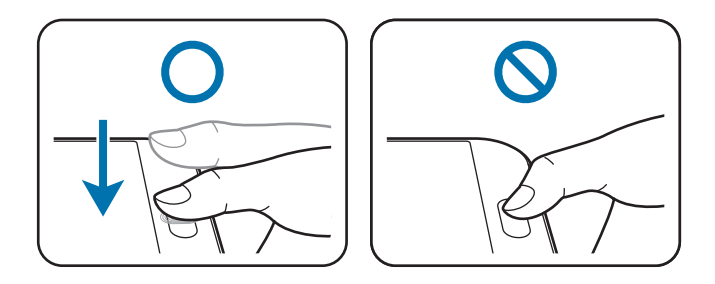

- **3** Cihaz titrediğinde parmağınızı kaldırın ve ardından tekrar Ana ekran tuşuna yerleştirin. Parmak izi kaydedilinceye kadar aynı parmağı kullanarak bu eylemi tekrarlayın.
- 4 Yedek bir şifre girmenizi isteyen bir ekran belirdiğinde, yedek şifreyi girin ve ardından **DEVAM** üzerine dokunun.
- 5 Yedek parolayı tekrar girerek doğrulayın ve ardından **TAMAM** üzerine dokunun. Parmak izlerinizi taramak yerine yedek parola kullanabilirsiniz.
- 6 Eğer parmak izi kilidi açılır penceresi göründüğünde, **AYARLA** üzerine dokunun. Ekranın kilidini açmak için parmak izlerinizi kullanabilirsiniz.

#### Parmak izlerini silme

Parmak izi yöneticisini kullanarak kayıtlı parmak izlerinizi silebilirsiniz.

- 1 Ayarlar ekranında **Kilit ekranı ve güvenlik** → **Parmak izleri** üzerine dokunun.
- 2 Kayıtlı bir parmak izini taratın veya **Yedek şifre** üzerine dokunun ve yedek parolayı girin.

- **3 DÜZENLE** üzerine dokunun.
- 4 Silinecek parmak izlerini işaretleyin ve **DAHA FAZLA** üzerine dokunun.

### Yedek parolayı değiştirme

Parmak izlerinizin taranması için kullandığınız yedek parolayı değiştirebilirsiniz.

- 1 Ayarlar ekranında **Kilit ekranı ve güvenlik** → **Parmak izleri** üzerine dokunun.
- 2 Kayıtlı bir parmak izini taratın veya Yedek şifre üzerine dokunun ve yedek parolayı girin.
- **3 Yedek şifreyi değiştir** üzerine dokunun.
- 4 Yeni bir parola girin ve **DEVAM** üzerine dokunun.
- 5 Parolayı tekrar girin ve ardından **TAMAM** üzerine dokunun.

#### Samsung hesabı parolasını doğrulama

Samsung hesabı parolanızı doğrulamak için parmak izlerini kullanın. **Galaxy Apps**'den içerik satın almak gibi durumlarda parolanızı girmek yerine bir parmak izi kullanabilirsiniz.

- 1 Ayarlar ekranında **Kilit ekranı ve güvenlik** → **Parmak izleri** üzerine dokunun.
- 2 Kayıtlı bir parmak izini taratın veya **Yedek şifre** üzerine dokunun ve yedek parolayı girin.
- **3** Samsung hesabını doğrula tuşu üzerine dokunarak etkinleştirin.
- **4** Samsung hesabınıza giriş yapın.

#### Hesaplara oturum açmak için parmak izlerinizi kullanma

Parola kaydetmeyi destekleyen web sayfalarına oturum açmak için parmak izlerinizi kullanabilirsiniz.

- 1 Ayarlar ekranında **Kilit ekranı ve güvenlik** → **Parmak izleri** üzerine dokunun.
- 2 Kayıtlı bir parmak izini taratın veya Yedek şifre üzerine dokunun ve yedek parolayı girin.
- **3 Web oturum açma** tuşu üzerine dokunarak etkinleştirin.
- **4** Bir parmak izi ile oturum açmak istediğiniz bir web sayfasını açın.
- 5 Kullanıcı adını ve parolasını girin ve ardından web sayfasının oturum açma tuşuna dokunun.
- 6 Parmak izinizi kullanarak oturum açın seçeneğini işaretleyip HATIRLA üzerine dokunun.

Web sayfasına oturum açarken hesabınızı ve şifrenizi doğrulamak için parmak izinizi kullanabilirsiniz.

## Gizlilik ve güvenlik

### Seçenek

Gizlilik ve güvenliği sağlamak için ayarları değiştirin.

Ayarlar ekranında, Gizlilik ve güvenlik üzerine dokunun.

- Konum: Konum bilgisi izinleri için ayarları değiştirin.
- Özel mod: Başkalarının kişisel içeriğinize erişimini engellemek için özel modu etkinleştirin. Ayrıntılı bilgi için Özel mod kısmına bakın.
- Arıza tşhs bilglri bildir: Cihazınızı tanı ve kullanım bilgilerini Samsung'a otomatik olarak gönderecek şekilde ayarlayın.
- SOS mesajı gönder: Güç tuşuna üç kez basarak SOS mesajları göndermesi için cihazınızı ayarlayın. Aynı zamanda alıcılara mesajlarla birlikte ses kayıtları da gönderebilirsiniz. Ayrıntılı bilgi için SOS mesajı gönder kısmına bakın.

### Özel mod

Başkalarının erişmesini önlemek için cihazınızdaki kişisel içeriği gizleyin.

### Özel modu etkinleştirme

1 Ayarlar ekranında, **Gizlilik ve güvenlik** → **Özel mod** üzerine dokunun ve ardından Özel mod tuşuna dokunarak etkinleştirin.

Özel modu ilk kez etkinleştiriyorsanız, özel mod giriş kodu oluşturmak için ekrandaki talimatları takip edin.

2 Önceden ayarlanan özel mod erişim kodunu girmek için ekrandaki talimatları takip edin. Özel mod etkinleştirilmiştir ve durum çubuğunda 🖬 simgesi belirir.

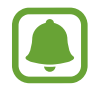

Gizli öğeleri sadece, özel mod etkinleştirildiğinde görüntüleyebilirsiniz ve öğelere giriş yapabilirsiniz. Gizli öğeleri özel klasöre kaydetmek için özel modu devre dışı bırakın.

### İçerik gizleme

- 1 Öğeleri gizlemek için, Uygulamalar ekranında bir uygulama başlatın.
- $2 \quad \text{Bir öğe seçin ve } \textbf{DAHA FAZLA} \rightarrow \textbf{\ddot{O}zel'e taşı} \ \textbf{\ddot{u}zerine dokunun.}$

Özel mod etkinleştirilmediyse, önceden ayarlanan özel mod erişim kodunu girmek için ekrandaki talimatları takip edin.

Seçilen öğeler özel klasöre taşınacaktır.

Ayarlar

#### Gizli içeriği görüntüleme

Gizli öğeleri sadece özel mod etkinleştirildiğinde görüntüleyebilirsiniz.

- 1 Ayarlar ekranında, **Gizlilik ve güvenlik** → Özel mod üzerine dokunun ve ardından Özel mod tuşuna dokunarak etkinleştirin.
- 2 Önceden ayarlanan özel mod erişim kodunu girmek için ekrandaki talimatları takip edin.
- 3 Uygulama ekranında, Tools → Dosyalarım → Özel üzerine dokunun.Özel klasöre taşınan öğeler ekranda görünecektir. Yer imleri için, onları İnternet uygulamasında görüntüleyebilirsiniz.

#### İçeriği gösterme

- 1 Özel klasörde bir öğeye uzun basın ve ardından gösterilecek öğeleri işaretleyin.
- **2** DAHA FAZLA  $\rightarrow$  Özelden Kaldır üzerine dokunun.
- 3 Öğeleri taşımak için bir klasör seçin ve BURAYA TAŞI üzerine dokunun. Öğeler seçili klasöre taşınacaktır.

### Özel modu otomatik olarak devre dışı bırakma

Ekran her kapandığında cihazı özel moddan otomatik olarak çıkacak şekilde ayarlayabilirsiniz.

- 1 Ayarlar ekranında, **Gizlilik ve güvenlik** → Özel mod üzerine dokunun ve ardından Özel mod tuşuna dokunarak etkinleştirin.
- 2 Önceden ayarlanan özel mod erişim kodunu girmek için ekrandaki talimatları takip edin.
- **3 Otomatik devre dışı bırak** tuşu üzerine dokunarak etkinleştirin.

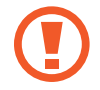

**Otomatik devre dışı bırak** seçeneği etkinleştirildiği zaman, eğer ekran aktarma sırasında kapanırsa, cihaz dosyaları özel klasöre taşıyamayacaktır.

### SOS mesajı gönder

Acil bir durumda, Güç tuşuna üç kez hızlıca basın. Cihaz, birincil kişilerine mesajları gönderir. Mesajlara konum bilgileriniz dahil edilir.

- 1 Ayarlar ekranında, **Gizlilik ve güvenlik** → **SOS mesajı gönder** üzerine dokunun ve ardından SOS Mesajları Gönderme tuşuna dokunarak etkinleştirin.
- 2 Bu şekilde önceden yapmadıysanız, öncelikli kişileri eklemek için ekrandaki talimatları takip edin.

Audio kayıtlar ya da fotoğraflarla yardım mesajları göndermek için **Ses kaydı ekle** üzerine dokunun ya da **Resimleri ekle** tuşunu etkinleştirmek için basın.

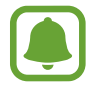

**Resimleri ekle** seçeneği, bölgeye veya servis sağlayıcısına bağlı olarak kullanılamayabilir.

#### Birincil kişileri ekleme

Ayarlar ekranında **Gizlilik ve güvenlik** → **SOS mesajı gönder** → **Mesajları şu kişiye gndr:** → **EKLE** üzerine dokunun. **Yeni kişi ekle** üzerine dokunun ve kişi bilgisini girin veya **Rehberden seç** üzerine dokunarak birincil kişi olarak mevcut bir kişiyi ekleyin.

## Kolay mod

Kolay mod daha kolay bir düzen ve Ana ekranda daha büyük simgeler kullanarak daha kolay bir kullanıcı deneyimi sağlar.

### Kolay moda geçme

- 1 Ayarlar ekranında, **Kolay mod** → **Kolay mod** üzerine dokunun.
- 2 Basit bir düzen kullanmak için **Kolay uygulamalar** altındaki uygulamaları seçin.
- **3 TAMAMLANDI** üzerine dokunun.

#### Standart moda dönme

Ana ekranda sola kaydırın ve **Ayarlar**  $\rightarrow$  **Kolay mod**  $\rightarrow$  **Standart mod**  $\rightarrow$  **TAMAMLANDI** üzerine dokunun.

### Kısayolları yönetme

Ana ekrana bir uygulamanın kısayolunu eklemek için sağa kaydırın, Đ üzerine dokunun ve ardından bir uygulama seçin.

Ana ekranda bir kişiye bir kısayol eklemek için sola kaydırın, 🔕 üzerine dokunun.

Ana ekrandaki bir kısayolu silmek için **DÜZENLE** üzerine dokunun ve bir uygulama seçin veya — ile temasa geçin.

## Erişilebilirlik

Cihaz erişilebilirliğini geliştirmek için çeşitli ayarları yapılandırın.

Ayarlar ekranında, **Erişilebilirlik** üzerine dokunun.

- **Görme**: Görme bozukluğu olan kullanıcılar için erişilebilirliği arttırmak üzere ayarları özelleştirin.
- **Duyma**: İşitme bozukluğu olan kullanıcılar için erişilebilirliği arttırmak üzere ayarları özelleştirin.
- Yetenek ve etkileşim: Hareket engeli olan kullanıcılar için erişilebilirliği arttırmak üzere ayarları özelleştirin.
- Yön kilidi: Ekran kilidini açmak için yönlü kombinasyon ayarlarını kullanın.
- **Doğrudan erişim**: Cihazı, Ana ekran tuşuna hızlı şekilde üç kez bastığınızda seçili erişilebilirlik menülerini açacak şekilde ayarlayın.
- **Bildirim hatırlatıcısı**: Belirli aralıklarda kontrol etmediğiniz bildirimlerin uyarısını vermesi için cihazı ayarlar.
- Arama yanıtlama ve sonlandırma: Aramaları yanıtlamak veya sonlandırmak için yöntemi değiştirin.
- **Tek dokunma modu**: Tuşu sürüklemek yerine basarak gelen aramaları veya bildirimleri kontrol etmek için cihazı ayarlayın.
- **Erişebilirliği yönetin**: Diğer cihazlarla paylaşmak üzere erişilebilirlik ayarlarını dışa veya içe aktarın.
- Servisler: Cihaza yüklenen erişilebilirlik hizmetlerini görüntüleyin.

## Hesaplar

Samsung ve Google hesaplarınızı ve senkronize edilecek diğer hesapları ekleyin.

#### Hesap ekleme

Cihazınızda kullanılan bazı uygulamalar için kayıtlı bir hesap gereklidir. Cihazınızdan en iyi şekilde faydalanmak için hesaplar oluşturun.

1 Ayarlar ekranında, **Hesaplar** → **Hesap ekle** üzerine dokunun.

2 Bir hesap servisi seçin.

**3** Hesap oluşturmayı tamamlamak için ekrandaki talimatları uygulayın.

Hesaplarınız ile içeriği senkronize etmek için bir hesap seçin ve senkronize edeceğiniz öğeleri işaretleyin.

### Samsung hesapları kaydetme

Bazı Samsung uygulamaları kullanırken bir Samsung hesabınız olmalıdır. Cihazda kayıtlı olan verileri Samsung hesabınıza yedekleyebilir veya geri yükleyebilirsiniz. Samsung hizmetlerini güvenilir bir şekilde kullanmak için Samsung hesabınızı cihazınıza kaydedin.

1 Ayarlar ekranında, **Hesaplar** → **Hesap ekle** üzerine dokunun.

2 Samsung account üzerine dokunun.

**3** Hesap oluşturmayı tamamlamak için ekrandaki talimatları uygulayın.

Samsung hesabınız kaydedildiğinde, Samsung hesabı gerektiren uygulamaları oturum açma prosedürüne gerek olmaksızın gerçekleştirebilirsiniz.

### Hesap kaldırma

Ayarlar ekranında **Hesaplar** üzerine dokunun, bir hesap ismi belirleyin, kaldırılacak hesabı seçin, ardından **DAHA FAZLA** → **Hesabı kaldır** üzerine dokunun.

## Yedekle ve sıfırla

Ayarları ve verileri yönetmek için ayarları değiştirin.

Ayarlar ekranında, Yedekle ve sıfırla üzerine dokunun.

- **Verilerimi yedekle**: Kişisel bilgilerinizi ve uygulama verilerini Samsung sunucusuna yedekleyin. Verileri otomatik olarak yedeklemek için siz de cihazı ayarlayabilirsiniz.
- **Geri yükle**: Önceden yedeklenmiş kişisel bilgileri ve uygulama verilerini Samsung hesabınızdan geri yükleyin.
- **Otomatik yeniden başlatma**: En iyi performans için cihazı önceden ayarlanmış zamanlarda otomatik olarak optimize edilecek ve yeniden başlatılacak şekilde ayarlayın.
- Hesabı yedekle: Google yedek hesabını oluşturun veya düzenleyin.
- **Verilerimi yedekle**: Ayarlarınızı ve uygulama verilerinizi Google sunucusuna yedeklemek için cihazı ayarlayın.
- **Otomatik geri yükle**: Uygulamalar yeniden yüklendiğinde, ayarları ve uygulama verilerini Google sunucusundan otomatik olarak geri yüklemek için cihazı ayarlayın.
- Fabrika ayarlarına sıfırla: Ayarlarınızı fabrika varsayılan değerlerine ayarlayın ve tüm verilerinizi silin.

## Dil ve giriş

Metin girişi ayarlarını değiştirin. Bazı seçenekler seçilen dile bağlı olarak kullanılamayabilir. Ayarlar ekranında, **Dil ve giriş** üzerine dokunun.

- Dil: Tüm menüler ve uygulamalar için ekran dilini seçin.
- Varsayılan klavye: Metin girişi için varsayılan klavye tipini seçin.
- Samsung klavye: Samsung klavye ayarlarını değiştirin.
- Google sesle yazma: Sesli giriş ayarlarını değiştirin.
- **Ses girişi**: Varsayılan sesli giriş hizmeti seçin. Aynı zamanda, her servis için ayarları değiştirebilirsiniz.
- Metinden sese seçenekleri: Metinden-sese ayarlarını değiştirin.
- **İşaretleyici hızı**: Cihazınıza bağlanan farenin veya optik kaydırma tuşunun hareket hızını ayarlamanızı sağlar.

## Pil

Pil gücü bilgisini görüntüleyin ve güç tasarrufu seçeneklerini değiştirin.

Ayarlar ekranında, **Pil** üzerine dokunun.

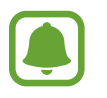

Kalan kullanım süresi pil bitmeden önce kalan süreyi gösterir. Kalan kullanım süresi cihaz ayarlarınıza ve çalıştırma şartlarına bağlı olarak farklılık gösterebilir.

- PİL KULLANIMI: Cihazınız tarafından tüketilen pil güç miktarını görüntüleyin.
- **Güç tasarrufu modu**: Güç tasarrufu modunu etkinleştirin ve güç tasarrufu modu için ayarları değiştirin. Ayrıntılı bilgi için Güç tasarrufu modu kısmına bakın.
- **Ultra güç tasarrufu modu**: Bekleme süresini uzatın ve daha basit bir düzen kullanarak pil tüketimini azaltın ve bir uygulama için sınırlı erişime izin verin. Ayrıntılı bilgi için Ultra güç tasarrufu modu kısmına bakın.
- Gücü durum çubuğnda göstr: Kalan pil ömrünü görüntülemesi için cihazı ayarlayın.

## Hafıza

Cihazınız için hafıza bilgilerini görüntüleyin.

Ayarlar ekranında, Hafıza üzerine dokunun.

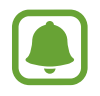

Dahili hafızanın gerçek kullanılabilir kapasitesi belirtilen kapasiteden daha azdır, çünkü işletim sistemi ve varsayılan uygulamalar hafızanın bir kısmını kapsamaktadır. Cihazı güncellediğinizde mevcut kapasite değişebilir.

### Tarih ve saat

Cihazın saati ve tarihi nasıl gösterdiğini kontrol etmek için aşağıdaki ayarlara erişin ve değiştirin. Ayarlar ekranında, **Tarih ve saat** üzerine dokunun.

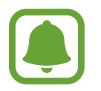

Eğer pilin şarjı tamamen biterse veya cihazdan çıkarılırsa, saat ve tarih sıfırlanır.

- **Otomatik tarih ve saat**: Saat dilimleri arasında hareket ederken saati ve tarihi otomatik güncellemenize olanak sağlar.
- **Otomatik saat dilimi**: Cihazı, saat dilimleri arasında geçiş yaptığınızda ağdan saat dilimi bilgilerini alacak şekilde ayarlayın.
- Tarihi ayarla: Geçerli tarihi manuel olarak ayarlamanızı sağlar.
- Saati ayarla: Geçerli saati manuel olarak ayarlamanızı sağlar.
- Saat dilimini seçin: Ülkenizin saat dilimini ayarlamanızı sağlar.
- 24 saat biçimini kullan: Saati 24 saat formatında görmenizi sağlar.

## Cep Telefonu Kullanım Kılavuzu

Cihazı ve uygulamaları nasıl kullanacağınızı veya önemli ayarları nasıl yapılandıracağınızı öğrenmek için yardım bilgilerini görüntüleyin.

Ayarlar ekranında, Cep Telefonu Kullanım Kılavuzu üzerine dokunun.

## Cihaz hakkında

Cihaz bilgisine erişin, cihaz adını düzenleyin veya cihaz yazılımını yükleyin.

Ayarlar ekranında, **Cihaz hakkında** üzerine dokunun.

# Ek

## Sorun giderme

Bir Samsung Servis Merkezi ile temasa geçmeden önce, lütfen aşağıdaki çözümleri deneyin. Bazı durumlar cihazınız için geçerli olmayabilir.

# Cihazınızı açtığınızda veya kullandığınız sırada, aşağıdaki kodlardan birini girmenizi isteyebilir:

- Parola: Cihazın kilit özelliği etkinleştirildiyse, cihaz için ayarlamış olduğunuz parolayı girmeniz gerekir.
- PIN: Cihazı ilk kez kullanırken veya PIN özelliği etkinleştirildiğinde SIM veya USIM kartla birlikte verilen PIN kodunu girmeniz gerekir. SIM kartı kilitle menüsünü kullanarak bu özelliği devre dışı bırakabilirsiniz.
- PUK: Genellikle PIN kodunun birkaç kez yanlış girilmesi nedeniyle SIM veya USIM kartınız bloke olur. Servis sağlayıcınız tarafından verilmiş olan PUK kodunu girmeniz gerekir.
- PIN2: PIN2 gerektiren bir menüye eriştiğinizde, SIM veya USIM kart ile birlikte verilen PIN2 kodunu girmelisiniz. Ayrıntılı bilgi için servis sağlayıcınız ile iletişime geçin.

### Cihazınızda ağ veya servis hata mesajları görünüyor

- Sinyalin zayıf olduğu veya kötü alındığı bir yerdeyseniz sinyal alımı azalabilir. Başka bir alana gidin ve tekrar deneyin. Giderken, hata mesajları sürekli olarak görünebilir.
- Abone olmadan bazı seçeneklere erişemezsiniz. Ayrıntılı bilgi için servis sağlayıcınız ile iletişime geçin.

### Cihazınız açılmıyor

Pilin şarjı tamamen boşaldığında, cihazınız açılmayacaktır. Cihazı çalıştırmadan önce pili tam şarj edin.

#### Dokunmatik ekran yavaş veya kötü yanıt veriyor

- Eğer bir koruyucu kapak veya isteğe bağlı bir aksesuar kullanıyorsanız, dokunmatik ekran doğru çalışmayabilir.
- Eldiven giyiyorsanız, dokunmatik ekrana dokunurken elleriniz temiz değilse veya ekrana keskin cisimler veya parmak uçlarınız ile dokunursanız, dokunmatik ekran düzgün çalışmayabilir.
- · Dokunmatik ekran, nemli koşullarda veya suya maruz kaldığında bozulabilir.
- Geçici yazılım arızalarını gidermek için cihazınızı yeniden başlatın.
- · Cihaz yazılımınızın en son sürüme güncellendiğinden emin olun.
- Dokunmatik ekran çizik veya hasarlıysa, bir Samsung Servis Merkezine götürünüz.

#### Cihazınız donuyor veya önemli hatalar var

Eğer cihazınız donarsa ya da takılırsa, uygulamaları kapatmanız veya cihazı kapatıp tekrar açmanız gerekebilir. Eğer cihazınız donmuşsa ve cevap vermiyorsa, yeniden başlatmak için Güç tuşuna ve Ses açma/kapama tuşuna aynı anda 7 saniyeden uzun basın.

Eğer sorun çözülmezse, fabrika ayarlarına sıfırlama işlemini yapın. Uygulama ekranında, **Ayarlar** → **Yedekle ve sıfırla** → **Fabrika ayarlarına sıfırla** → **CİHAZI SIFIRLA** → **TÜMÜNÜ SİL** üzerine dokunun. Fabrika verilerine sıfırlamadan önce, cihazda kayıtlı bütün önemli verilerin yedeklerini almayı unutmayın.

Eğer sorun yine çözülmezse, bir Samsung Servis Merkezine başvurun.

#### Aramalar bağlanmıyor

- Doğru şebekeye erişmiş olduğunuzdan emin olun.
- Aradığınız telefon numarası için arama engelleme özelliğini ayarlamadığınızdan emin olun.
- Gelen telefon numarası için arama engelleme özelliğini ayarlamadığınızdan emin olun.

#### Arama sırasında diğerleri sizi duyamıyor

- Dahili mikrofonun önünü kapatmadığınızdan emin olun.
- Mikrofonun ağzınıza yakın olduğundan emin olun.
- Kulaklık kullanıyorsanız doğru şekilde bağlandığından emin olun.

#### Bir arama sırasında ses yankılanması

Ses açma/kapama tuşuna basarak ses seviyesini ayarlayın veya başka bir alana gidin.

#### Hücresel ağ ya da İnternet bağlantısı sık kesiliyor ya da ses kalitesi zayıf

- · Cihazın dahili antenini engellemediğinizden emin olun.
- Sinyalin zayıf olduğu veya kötü alındığı bir yerdeyseniz sinyal alımı azalabilir. Servis sağlayıcısının baz istasyonu ile ilgili sorunlar sebebiyle bağlantı sorunları yaşayabilirsiniz. Başka bir alana gidin ve tekrar deneyin.
- Hareket halindeyken cihazı kullandığınızda, servis sağlayıcısının ağ ile ilgili sorunları sebebiyle kablosuz ağ hizmetleri engellenebilir.

### Pil simgesi boş

Piliniz zayıf. Pili şarj edin.

### Pil doğru şarj olmuyor (Samsung onaylı şarj cihazları için)

- Şarj cihazının doğru bağlandığından emin olun.
- Bir Samsung Servis Merkezini ziyaret edin ve pilini değiştirtin.

#### Pil ilk alındığı zamana göre daha hızlı boşalıyor

- Cihazı veya pili çok soğuk veya çok sıcak ısı derecesine maruz bıraktığınızda, kullanılabilir şarj azalabilir.
- Oyunlar, İnternet, mesajlaşma ve benzeri uygulamaları kullandığınızda pil tüketimi artar.
- Pil tükenebilir ve kullanılabilir pil süresi zaman içinde azalacaktır.

#### Cihazınız aşırı ısınıyor

Daha fazla güç gerektiren uygulamaları kullandığınızda ya da uygulamaları cihazınızda uzun süre kullandığınızda, cihazınız ısınabilir. Bu durum normaldir ve cihazınızın kullanım ömrünü veya performansını etkilemez.

#### Kamerayı başlatırken hata mesajları görünüyor

Cihazınızın kamera uygulamasını çalıştırmak için yeterli miktarda kullanılabilir hafızası ve pil gücü olmalıdır. Kamerayı başlatırken hata mesajları alıyorsanız, şunu deneyin:

- Pili şarj edin.
- Dosyaları bir bilgisayara aktararak veya cihazınızdan dosya silerek hafızada bir miktar yer açın.
- Cihazı yeniden başlatın. Bu ipuçlarını denedikten sonra kamera uygulamasında sorun yaşamaya devam ederseniz, bir Samsung Servis Merkezine başvurun.

### Fotoğraf kalitesi önizlemeye göre daha kötü

- Çevredekilere ve kullandığınız fotoğraf tekniklerine bağlı olarak fotoğraflarınızın kalitesi farklılık gösterebilir.
- Fotoğrafları karanlık alanlarda, geceleri ya da iç mekanlarda çekerseniz, görüntü gürültüsü oluşabilir veya görüntüler odak dışında kalabilir.

### Multimedya dosyalarını açarken hata mesajları görünüyor

Cihazınızda, dosyaları açarken, hata mesajları alıyorsanız ya da multimedya dosyalarını oynatamıyorsanız, şunu deneyin:

- Dosyaları bir bilgisayara aktararak veya cihazınızdan dosya silerek hafızada bir miktar yer açın.
- Müzik dosyasının Dijital Hak Yönetimi (DRM) korumalı olmadığından emin olun. Dosya DRM korumalı ise, dosyayı yürütmek için doğru lisansa veya anahtara sahip olduğunuzdan emin olun.
- Dosya biçimlerinin cihaz tarafından desteklendiğinden emin olun. Eğer DivX veya AC3 gibi dosya formatı desteklenmiyorsa, bunu destekleyen bir uygulama yükleyin. Cihazınızın desteklediği dosya formatlarını onaylamak için www.samsung.com sitesini ziyaret edin.
- Cihazınız, cihaz tarafından çekilen fotoğrafları ve videoları destekler. Diğer cihazlar tarafından çekilen fotoğraflar ve videolar doğru çalışmayabilir.
- Cihazınız, ağ servis sağlayıcısı veya ek hizmet sağlayıcıları tarafından yetkilendirilen multimedya dosyalarını destekler. Zil sesleri, videolar veya duvar kağıtları gibi İnternet'te dolaşan bazı içerikler doğru çalışmayabilir.
- Cihazınızda Bluetooth kablosuz özelliğinin etkinleştirildiğinden emin olun.
- Bağlanmak istediğiniz cihazda Bluetooth kablosuz özelliğinin etkinleştirildiğinden emin olun.
- Cihazınızın ve diğer Bluetooth cihazının maksimum Bluetooth aralığı (10 m) içinde olduğundan emin olun.

Yukarıdaki ipuçlarıyla sorun çözülmezse, bir Samsung Servis Merkezine başvurun.

# Cihazı bilgisayara bağladığınızda bağlantı kurulmuyor

- Kullandığınız USB kablosunun cihazınız ile uyumlu olduğundan emin olun.
- Bilgisayarınızda doğru sürücünün yüklenmiş ve güncellenmiş olduğundan emin olun.
- Eğer bir Windows XP kullanıcısı iseniz, bilgisayarınıza Windows XP Service Pack 3 veya üstünü yüklediğinizden emin olun.

#### Cihazınız mevcut konumunuzu bulamıyor

GPS sinyalleri, iç mekanlar gibi bazı bölgelerde engellenebilir. Bu gibi durumlarda mevcut konumunuzu bulmak için cihazınızı Wi-Fi veya bir mobil ağı kullanacak şekilde ayarlayın.

## Cihazda saklanan veriler kayboldu

Cihazda saklanan tüm önemli verilerin daima yedeklerini oluşturun. Aksi halde, bozulmuş ya da kaybolmuşsa verileri geri getiremezsiniz. Samsung, cihaza kaydedilen verilerin kayıplarından sorumlu değildir.

## Cihaz kasasının dışında küçük bir boşluk var

- Bu boşluk gerekli bir üretim özelliğidir ve parçalar hafif sallanabilir ve titreyebilir.
- Zaman içinde, parçalar arasındaki sürtünme bu boşluğun hafif genişlemesine sebep olabilir.

- \* Cihazın kullanım ömrü 5 yıl, garanti süresi 2 yıldır.
- \* Samsung Çağrı Merkezi : 444 77 11

Üretici Firma: SAMSUNG ELECTRONICS CO., LTD 443-742 129, SAMSUNG-RO, YEONGTONG-GU SUWON KYONGGI-DO SOUTH KOREA Tel: +82-2-2255-0114

İthalatçı Firma: Samsung Electronics İstanbul Paz. ve Tic. Ltd. Şti Adres: Flatofis İstanbul İş Merkezi Otakçılar Cad. No:78 Kat:3 No:B3 Eyüp 34050 İSTANBUL TÜRKİYE Tel:+90 212 467 0600

#### Telif hakkı

Telif hakkı © 2015 Samsung Electronics

Bu kılavuz uluslararası telif hakkı yasaları ile korunmaktadır.

Fotokopi çekme, kaydetme veya herhangi bir depolama cihazında ve geri alma sisteminde depolama dahil olmak üzere Samsung Electronics'in yazılı izni olmaksızın bu kılavuzun hiçbir kısmı çoğaltılamaz, dağıtılamaz, tercüme edilemez, elektronik veya mekanik olarak herhangi bir şekilde aktarılamaz.

#### Ticari markalar

- SAMSUNG ve SAMSUNG logosu Samsung Electronics'in tescilli ticari markalarıdır.
- Bluetooth<sup>®</sup>, Bluetooth SIG, Inc. firmasının dünya çapındaki markasıdır.
- Wi-Fi<sup>®</sup>, Wi-Fi Protected Setup<sup>™</sup>, Wi-Fi Direct<sup>™</sup>, Wi-Fi CERTIFIED<sup>™</sup> ve Wi-Fi logosu Wi-Fi Alliance'ın tescilli ticari markalarıdır.
- Diğer tüm ticari markalar ve telif hakları ilgili sahiplerinin mülkiyetindedir.